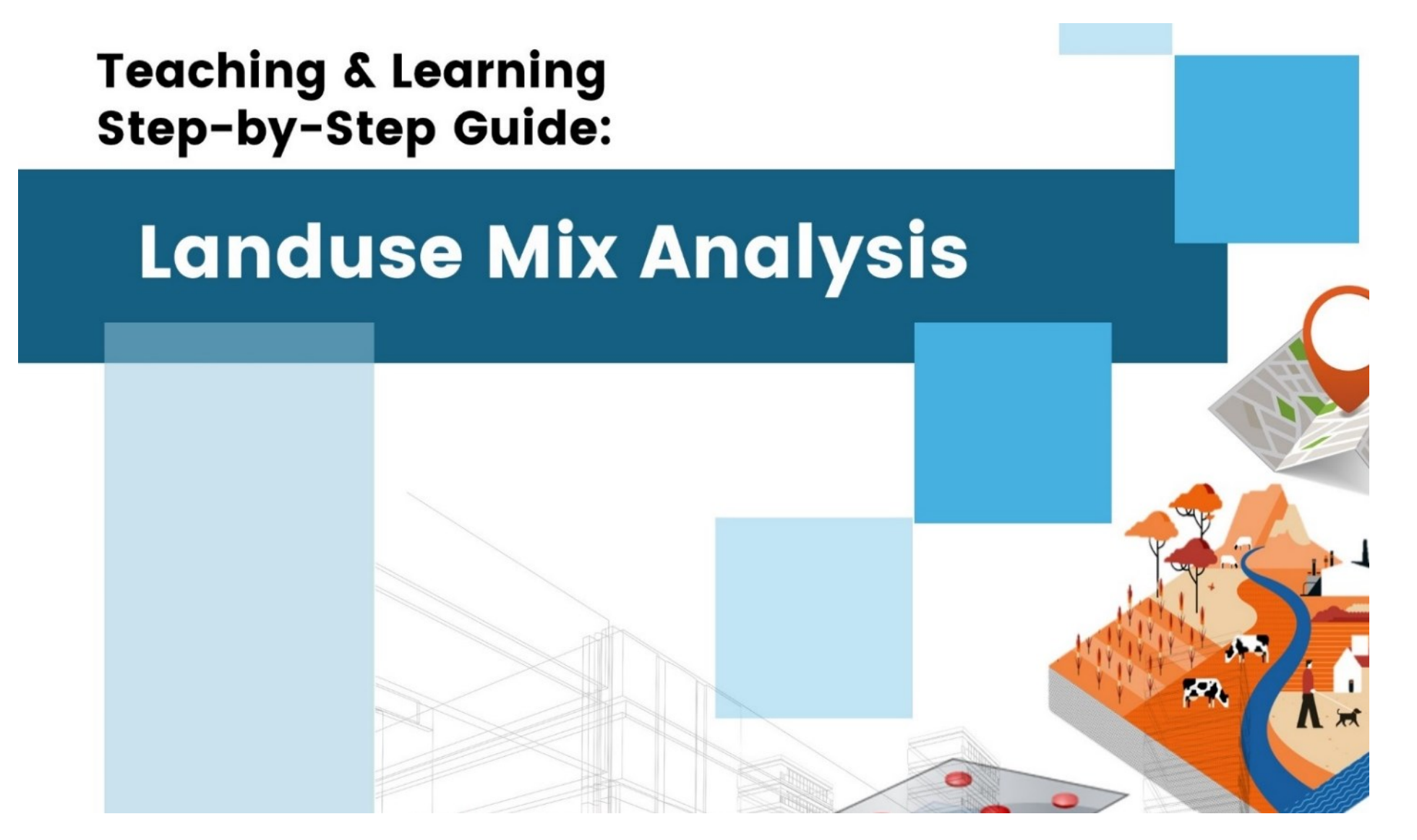

Amila Jayasinghe Achini Premachandra Samith Madusanka

# Teaching & Learning Step by -Step Guide: Land use Mix Analysis

## Authors

Amila Jayasinghe Achini Premachandra Samith Madusanka

# Publisher

University of Moratuwa

#### **Author contribution**

- 1. Amila Jayasinghe (Supervision, Conceptualisation, Methodology, Validation), Department of Town & Country Planning, University of Moratuwa, Sri Lanka.
- 2. Achini Premachandra (Formal Analysis, Writing—original draft preparation), Department of Town & Country Planning, University of Moratuwa, Sri Lanka.
- 3. Samith Madusanka (Project Administration, Review and Editing), Department of Town & Country Planning, University of Moratuwa, Sri Lanka.

All authors have read and agreed to the published version of the book.

## Contact authors amilabj@uom.lk

This book was produced with the valuable support of the Erasmus+ Capacity Building in Higher Education (CBHE) project 'Curricula Enrichment for Sri Lankan Universities delivered through the application of Location-Based Services to Intelligent Transport Systems' (LBS2ITS <u>https://lbs2its.net/</u>)

Project Number: 618657-EPP-1-2020-1-AT-EPPKA2-CBHE-JP Programme: Erasmus+ Key Action: Cooperation for innovation and the exchange of good practices Action Type: Capacity Building in Higher Education Co-funding: Erasmus+ Programme of the European Union

This book was reviewed as an Open Education Resource for University students by Prof. Retscher Günther (Vienna University of Technology, Austria) under the LBS2ITS project.

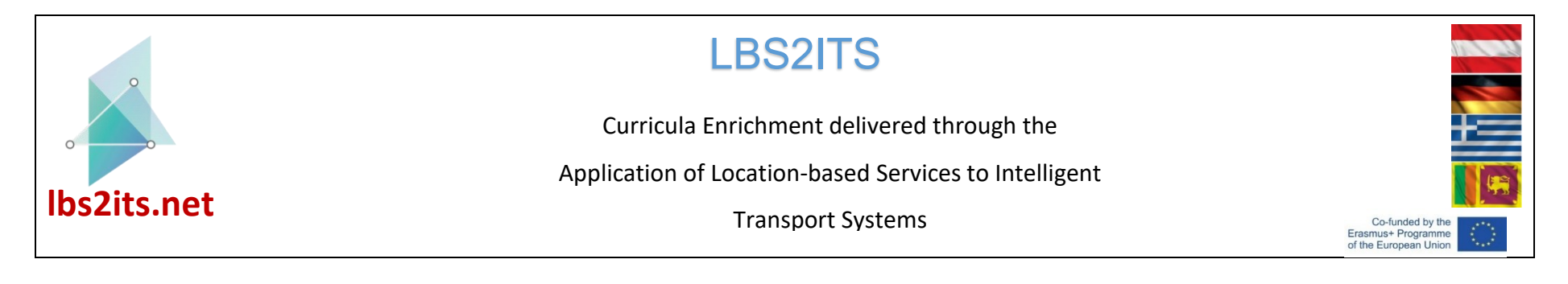

## Edition

First Edition - May 2025

## Copyright

Teaching & Learning Step-by-Step Guide: Land use Mix Analysis © 2025 by Amila Jayasinghe, Achini Premachandra, Samith Madusanka is licensed under Creative Commons Attribution-NonCommercial-NoDerivatives 4.0 International. To view a copy of this license, visit <a href="https://creativecommons.org/licenses/by-nc-nd/4.0/">https://creativecommons.org/licenses/by-nc-nd/4.0/</a>

Some Rights Reserved

ISBN 978-955-9027-92-8 (ebook)

### Citation

Jayasinghe, A., Premachandra, A., & Madusanka, S. (2025). *Teaching & learning step-by-step guide—Land use mix analysis* (1st ed.). University of Moratuwa

#### Disclaimer

This publication is designed to provide accurate and authoritative information in regard to the subject matter covered. The contents and views in this publication do not necessarily reflect the views of the publisher.

### Publisher

University of Moratuwa

## PREFACE

This book serves as open educational material for both undergraduate and postgraduate degree programs, offering a detailed, step-by-step guide to mapping the landaus mix of a particular area using GIS technology.

Land use mix analysis delves into the intricate arrangement and diversity of land use within a defined area, often at the scale of a neighborhood or urban region. This analysis meticulously evaluates how various land uses such as residential, commercial, industrial, recreational, and green spaces or Live, Work, and Visit—interact and are distributed spatially. By quantifying the blend and proximity of these land uses, the analysis illuminates the area's spatial structure, functionality, and vibrancy. Whether you are a student aiming to master mobile mapping and geographic information systems, a teacher looking for robust educational tools, or a practitioner in need of refining your technical expertise, this book offers invaluable guidance and support. It ensures that users at all levels gain proficiency in leveraging modern technologies to explore and solve geographic challenges effectively.

This understanding of land use mix is paramount for urban planners, policymakers, and researchers alike. It serves as a cornerstone for fostering sustainable development, enriching livability, nurturing walkable communities, and bolstering social and economic prosperity.

# TABLE OF CONTENT

| TAI  | BLE OF FIGURES                          | vii  |
|------|-----------------------------------------|------|
| 1.   | MAPPING PROCESS                         | 1    |
| 2.   | REQUIRED TOOLS / SOFTWARE AND EQUIPMENT | 2    |
| 3.   | STEPS                                   | 3    |
| L    | and use Mix for Dambulla MC             | 3    |
| 4. F | PREPARATION OF MAPS                     | . 67 |

# TABLE OF FIGURES

| Figure 1 - Qgis Interface                        | 11 |
|--------------------------------------------------|----|
| Figure 2 - landaus mix map of Dambulla MC        | 12 |
| Figure 3 -Open Street map.                       | 13 |
| Figure 4 -OSM Interface                          | 14 |
| Figure 5 -Digitize a building in Open Street Map | 15 |
| Figure 6 -Export Data                            | 16 |
| Figure 7 -Installe Plugins                       | 17 |
| Figure 8 - Install QuickOSM plugin.              | 18 |
| Figure 9 -OSM Plugin                             | 19 |
| Figure 10- Import Buildings                      | 20 |
| Figure 11 -Layer Extent                          | 21 |
| Figure 12 -Imported Building layer from OSM      | 22 |
| Figure 13 - Deleting.                            | 23 |
| Figure 14 -Attribute table of Building layer     | 24 |
| Figure 15 -Select By Expression                  | 25 |
| Figure 16 -Select Fields and Values              | 26 |
| Figure 17 - Select Building                      | 27 |
| Figure 18 -Select by Attribute                   | 28 |

| Figure 19 -Delete                                                                            | 29 |
|----------------------------------------------------------------------------------------------|----|
| Figure 20 -Delete buildings which are outside of the boundary                                | 30 |
| Figure 21 -Select unwanted Columns.                                                          | 31 |
| Figure 22 -Building layer                                                                    | 32 |
| Figure 23 - Open the attribute table                                                         | 33 |
| Figure 24 -Table                                                                             | 33 |
| Figure 25 - Add New Filed                                                                    | 34 |
| Figure 26 -Add Columns                                                                       | 35 |
| Figure 27 - Building Layer<br>Figure 28 - Google Street View                                 | 36 |
| Figure 29 -Attribute table of Building layer<br>Figure 30 -Attribute table of Building layer | 37 |
| Figure 31 -Fill in the Land use column.                                                      | 38 |
| Figure 32 -Attribute table of building layer.                                                | 39 |
| Figure 33 -Live, Work, and Visit Triangle                                                    | 40 |
| Figure 34 -Attribute table of Building layer                                                 | 41 |
| Figure 35 -Processing Tool Box                                                               | 42 |
| Figure 36 -Select 'Centroids' in the Processing toolbox.                                     | 43 |
| Figure 37 -Centroids                                                                         | 44 |
| Figure 38 -Centroid error                                                                    | 45 |

| Figure 39 -Select the 'check validity' tool.                            | 46 |
|-------------------------------------------------------------------------|----|
| Figure 40 -Check Validity                                               | 47 |
| Figure 41 -Select 'Fix Geometries'                                      | 48 |
| Figure 42 -Fix Geometries                                               | 49 |
| Figure 43 – Centroids                                                   | 50 |
| Figure 44 -Points layer of buildings                                    | 51 |
| Figure 45-Add a new field for Code.                                     | 52 |
| Figure 46 -Attribute table of building layer                            | 53 |
| Figure 47 - Toggle editing tool                                         | 54 |
| Figure 48- Select by Expression                                         | 55 |
| Figure 49- Select by Expression                                         | 55 |
| Figure 50 - Select feachers                                             | 56 |
| Figure 51- Show selected features<br>Figure 52 - Show selected features | 57 |
| Figure 53 -Field calculator                                             | 58 |
| Figure 54 - Live Category                                               | 59 |
| Figure 55 -Select 'IDW Interpolation' tool                              | 60 |
| Figure 56 - IDW Interpolation<br>Figure 57- IDW Interpolation           | 61 |
| Figure 58-Interpolated Output                                           | 62 |

| Figure 59 -Select 'Reclassify by table'                | 63 |
|--------------------------------------------------------|----|
| Figure 60 -Reclassify                                  | 64 |
| Figure 61 -Reclassify by table                         | 64 |
| Figure 62 -Reclarified Output                          | 65 |
| Figure 63 -Clip raster by Mask layer                   | 66 |
| Figure 64 – Clip Raster by Mask Layer                  | 67 |
| Figure 65 -Clipped Output                              | 68 |
| Figure 66 - layer properties                           | 69 |
| Figure 67- Render type                                 | 70 |
| Figure 68 - Color ramp.                                | 71 |
| Figure 69 -Classifying                                 | 72 |
| Figure 70- Rename according to the above 7 categories. | 73 |
| Figure 71 -Landuse mix in Dambulla MC                  | 74 |
| Figure 72 -Functional Mix Map of Dambulla MC           | 75 |
| Figure 73 -Wrong formats of Maps                       | 77 |

## **1. MAPPING PROCESS**

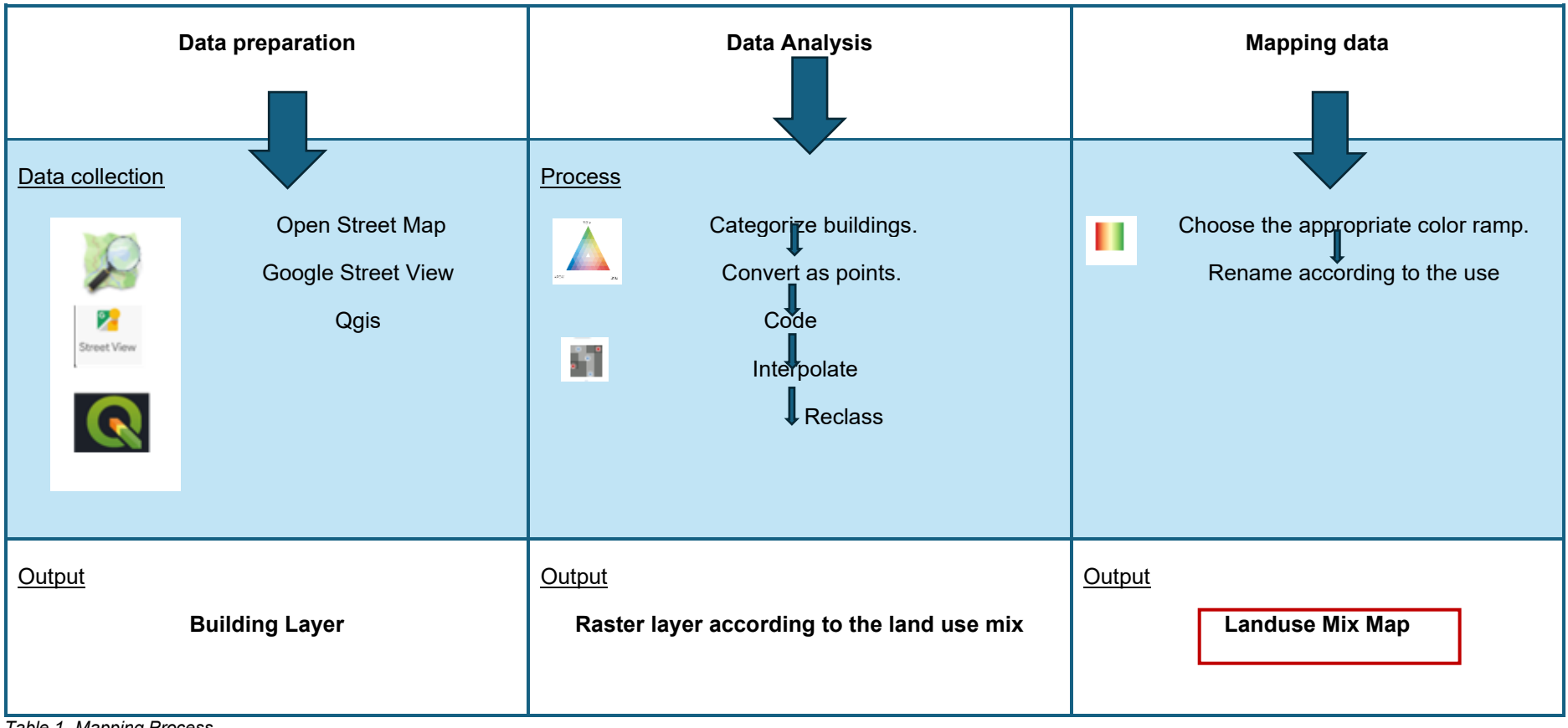

Table 1 -Mapping Process

# 2. REQUIRED TOOLS / SOFTWARE AND EQUIPMENT

QGIS is a free, open-source software that allows users to create, edit, analyze, and visualize geospatial data and maps. Its compatibility with various data formats, plugins, and support for projections make it a versatile tool for geographic information.

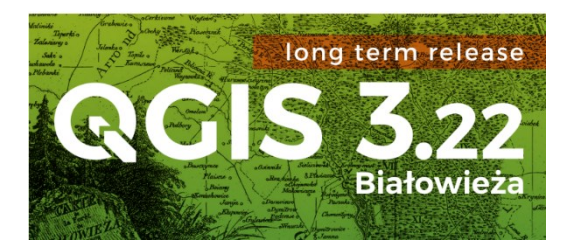

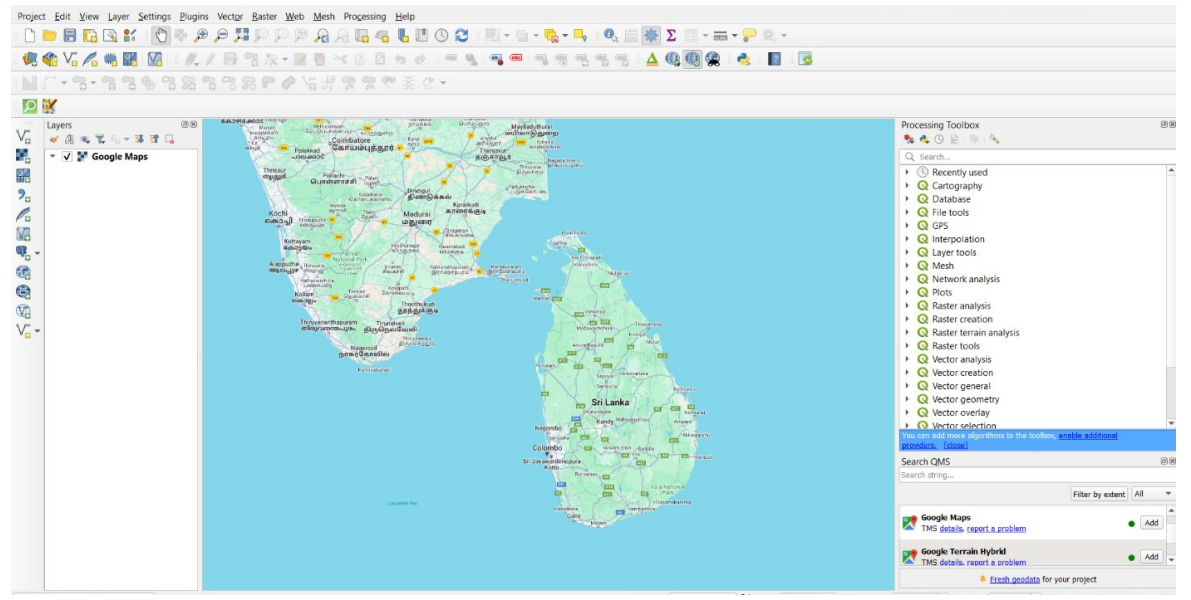

Figure 1 - QGIS Interface

# 3. STEPS

## Land use Mix for Dambulla MC

The completed land use mix map provides a visual representation of the varied land uses found in our research zone. This map serves as a comprehensive overview, allowing us to understand the dynamic landscape and how different land uses interact and coexist within our study area. By visually representing Live, Work, Visit, Live and Work, Live and Visit, Work and Visit, and the live, work, and visit according to the use, the map provides valuable insights into the spatial arrangement and interaction of these elements. Figure 2 shows the final output of this process, the Landuse Mix of the Dambulla municipal council area.

Functional Mix Map of Dambulla MC

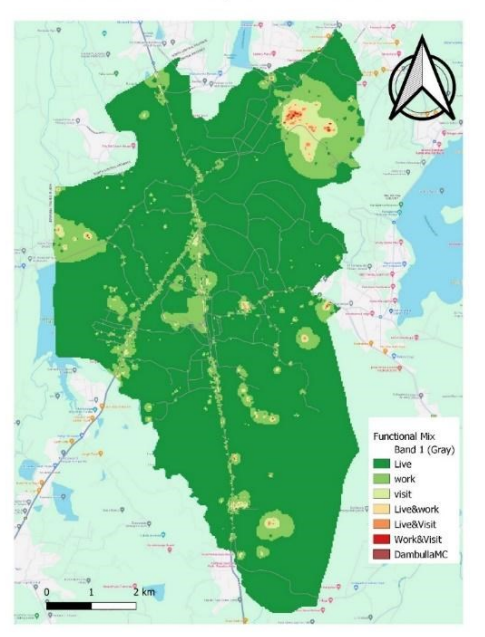

Figure 2 - landuse mix map of Dambulla MC

#### Step 01

For creating the land mix (Functional Mix) map for an area we have to have a Building layer of that area including land uses. If not, we have to create it Using OpenStreetMap (OSM) which is an Open source software, with data as a base and then digitizing missing buildings using the following steps is one approach to creating a building layer.

I. Download OSM Data - Access OSM data for the study area by downloading OSM data.

• Go to the OpenStreetMap website (www.openstreetmap.org) >>Sign in

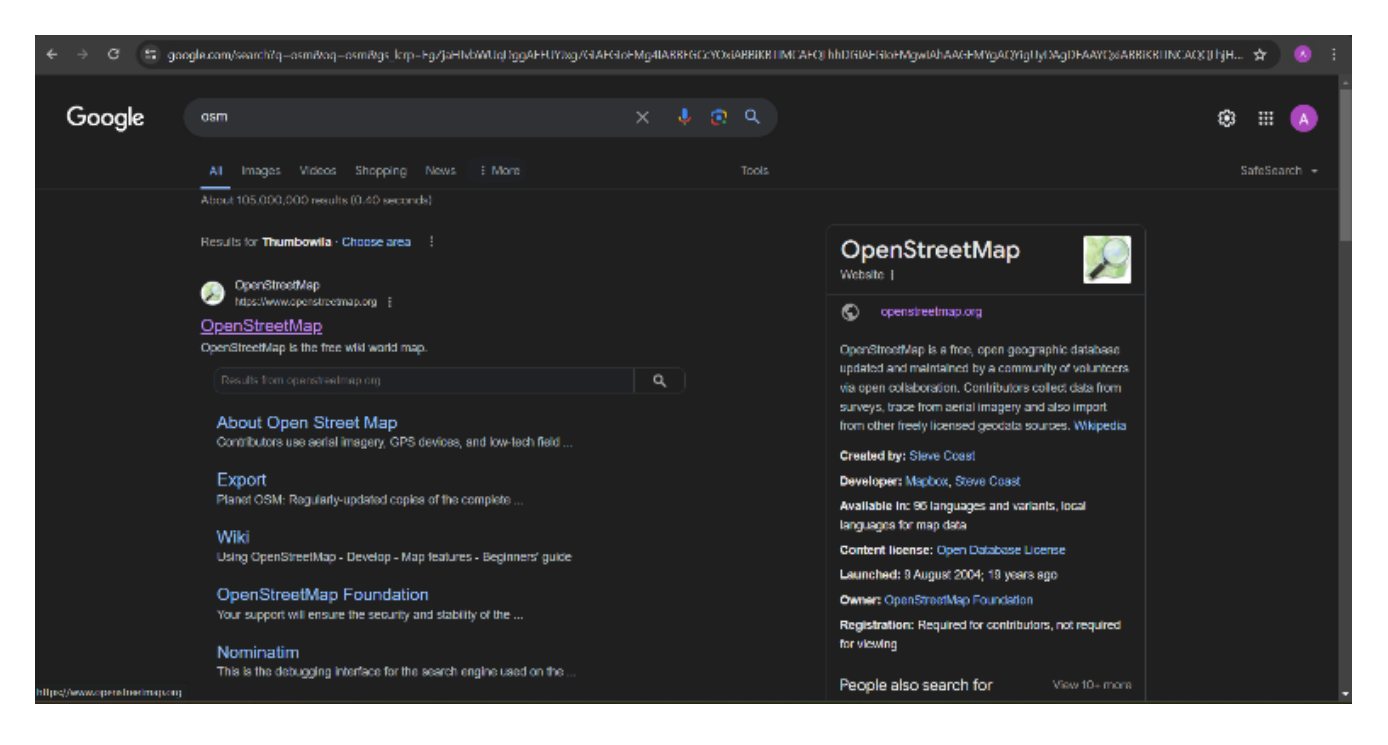

Note - If any building layer is available with the land uses for the study area you can use it.

• Use the provided interface to select the study area or specify a bounding box for the study area.

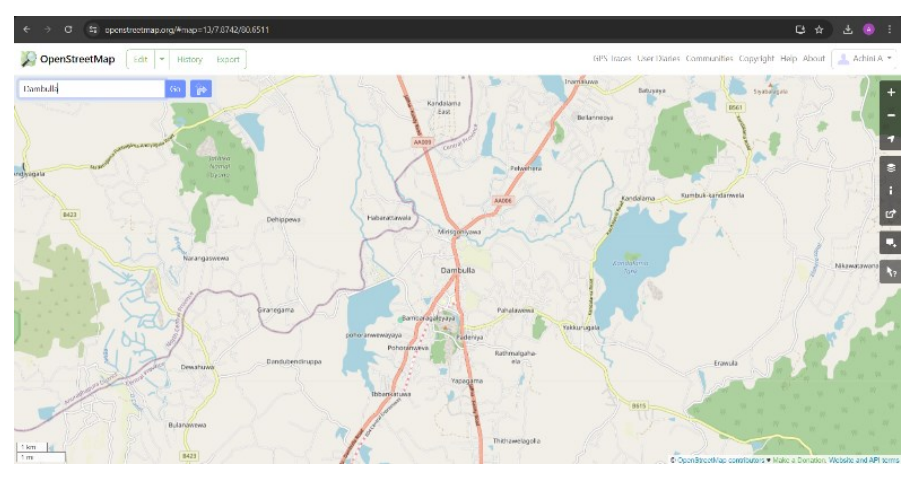

ii. For digitizing missing buildings, first use the Edit tool to digitize buildings.

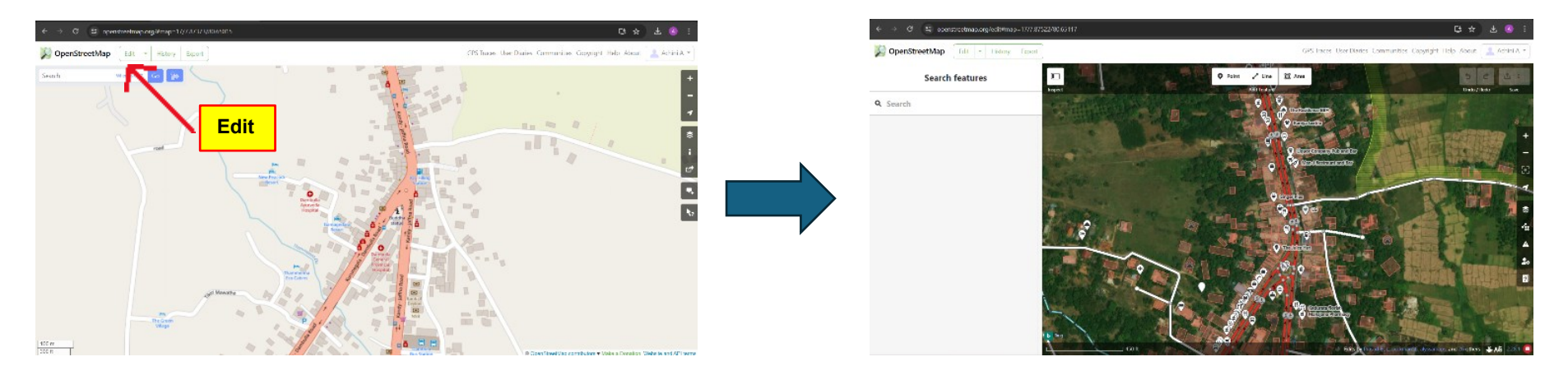

#### Figure 5- Edit Tool

- 단☆ 🔕 DenStreetMap Edit • History Export GPS Traces User Diaries Communities Copyright Help About [ 💄 Achini A 💌 Step3 5 Undo / Redo Edit feature x 🗆 Arc. ۵. < Step1 ✓ Feature Type 00 # House ✓ Fields Name ÷ 1 5 i Levels Step2 Height (Meters) t 5 i 6 Address City House Type Edits by duckm others ¥Aあ
- Click on 'Area'>> Draw the shape of the building>>save

Now we can download the data

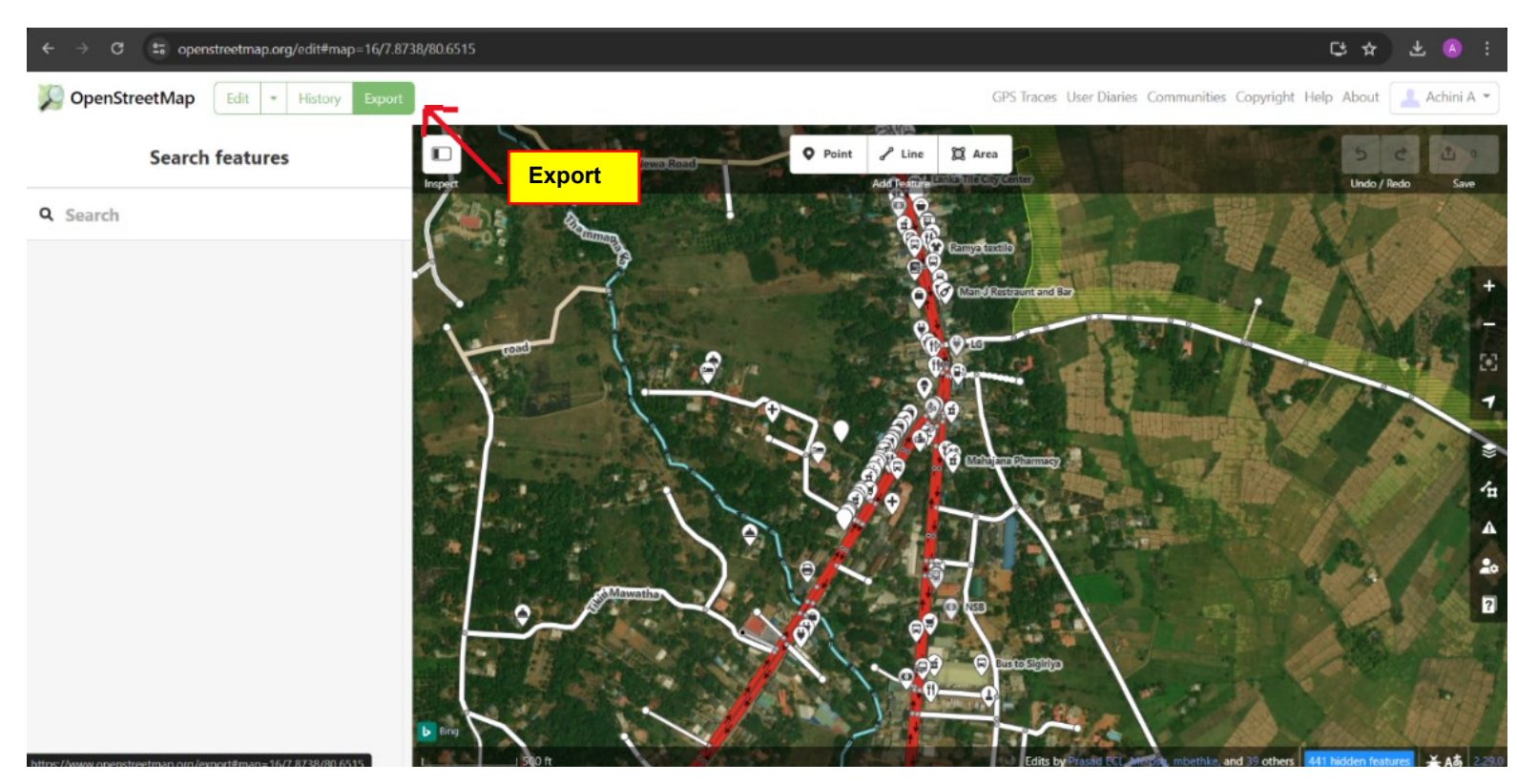

• When exporting the date, automatically download the data.

Figure 6 -Export Data

## iii. Import the OSM data into QGIS.

• Install QuickOSM Plugin (if not already installed) - Plugins>>Manage and Install plugins.

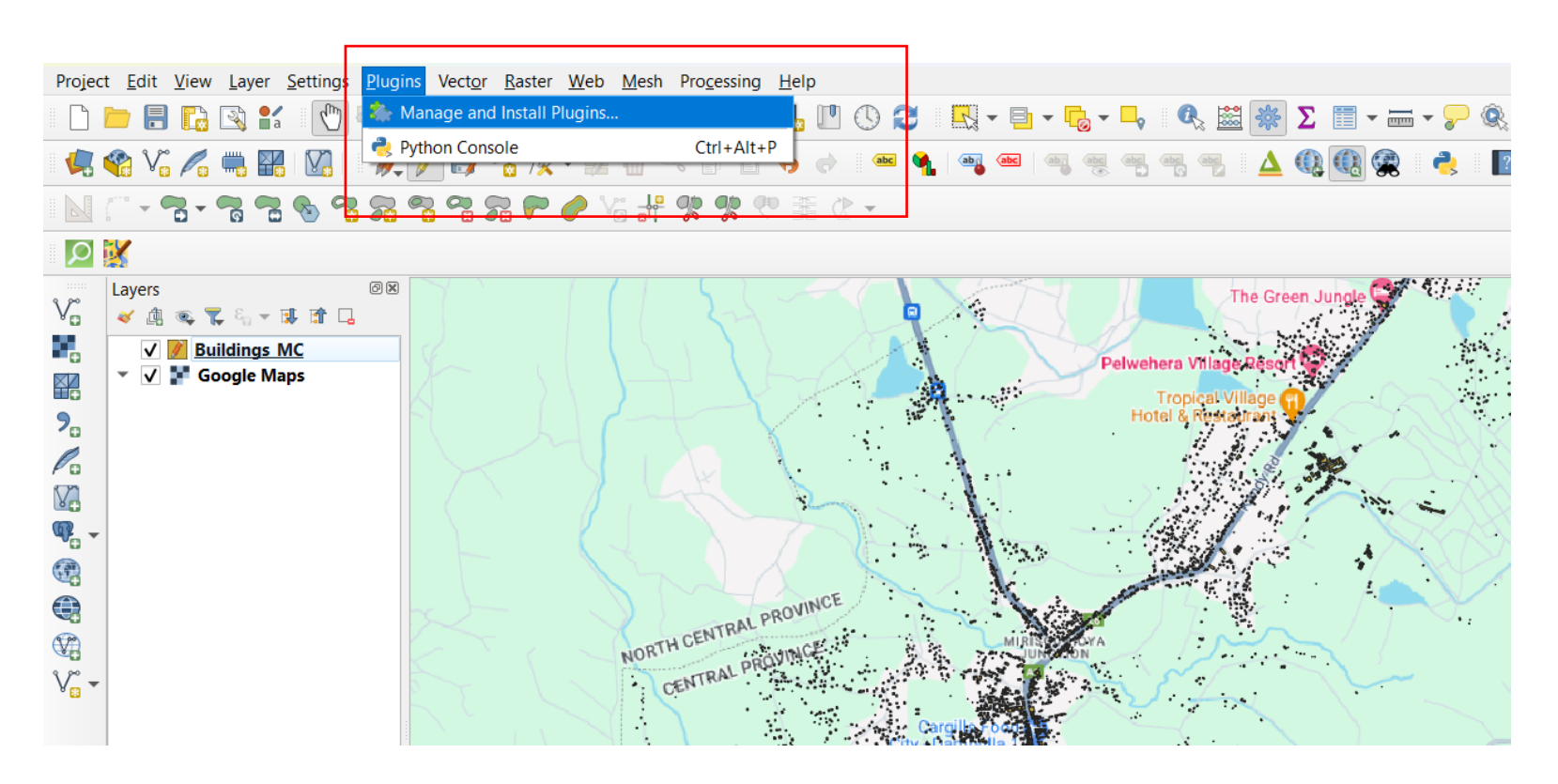

Figure 7 -Install Plugins

• In the Plugins Manager window, search for "QuickOSM" and install it.

Q Plugins | All (1208) Х Step1 Q Quickosm  $\langle \times$ All 🖕 🕒 uickOSM QuickOSM Installed Not installed Download OSM data thanks to the Overpass API. You can also open local OSM or PBF files. A special parser, on top of OGR, is used to let you see all 💛 Upgradeable Step2 OSM keys available. Install from Execute customs Overpass queries in QGIS to get OSM data. ZIP ☆☆☆☆☆ 330 rating vote(s), 1624199 downloads Settings Tags openstreetmap, josm, osm, processing, download, overpass, pbf, remote, osmdownload, modeler More info homepage bug tracker code repository Step3 Author Etienne Trimaille Available version (stable) 2.2.3 updated at Thu Aug 10 07:43:30 2023 GMT Upgrade All Install Pluce Close Help

Search 'QuickOSM' in the searching box.>> Select the 'QuickOSM' >>Install the plugging.

Figure 8 - Install QuickOSM plugin.

• When we install the QuickOSM plugin successfully, it appears as this.

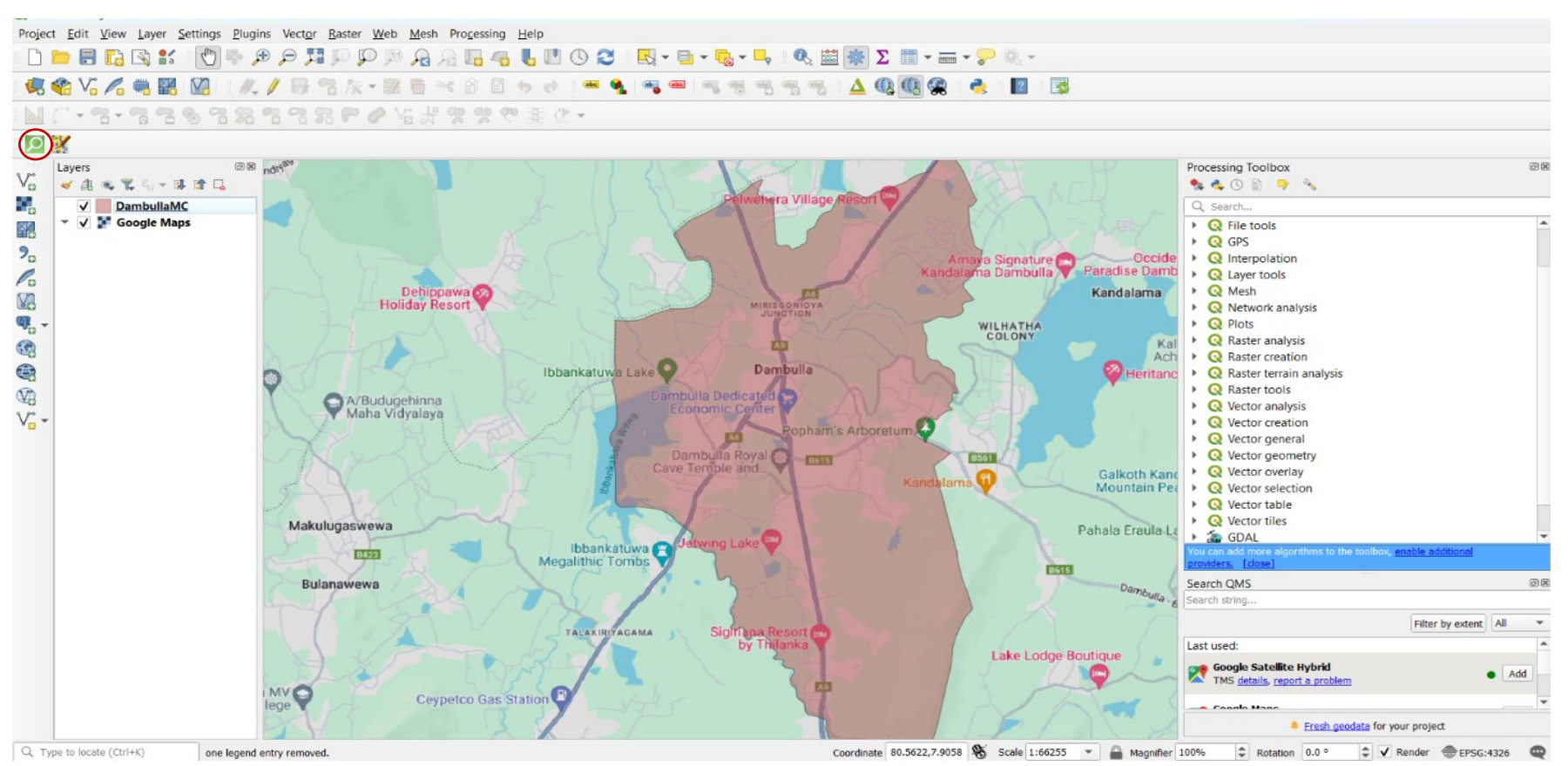

Figure 9 -OSM Plugin

• Now we can import the buildings which we digitize in OSM, to the QGIS using this tool.

Click on the QuickOSM plugin>> choose 'Buildings' in the preset box.

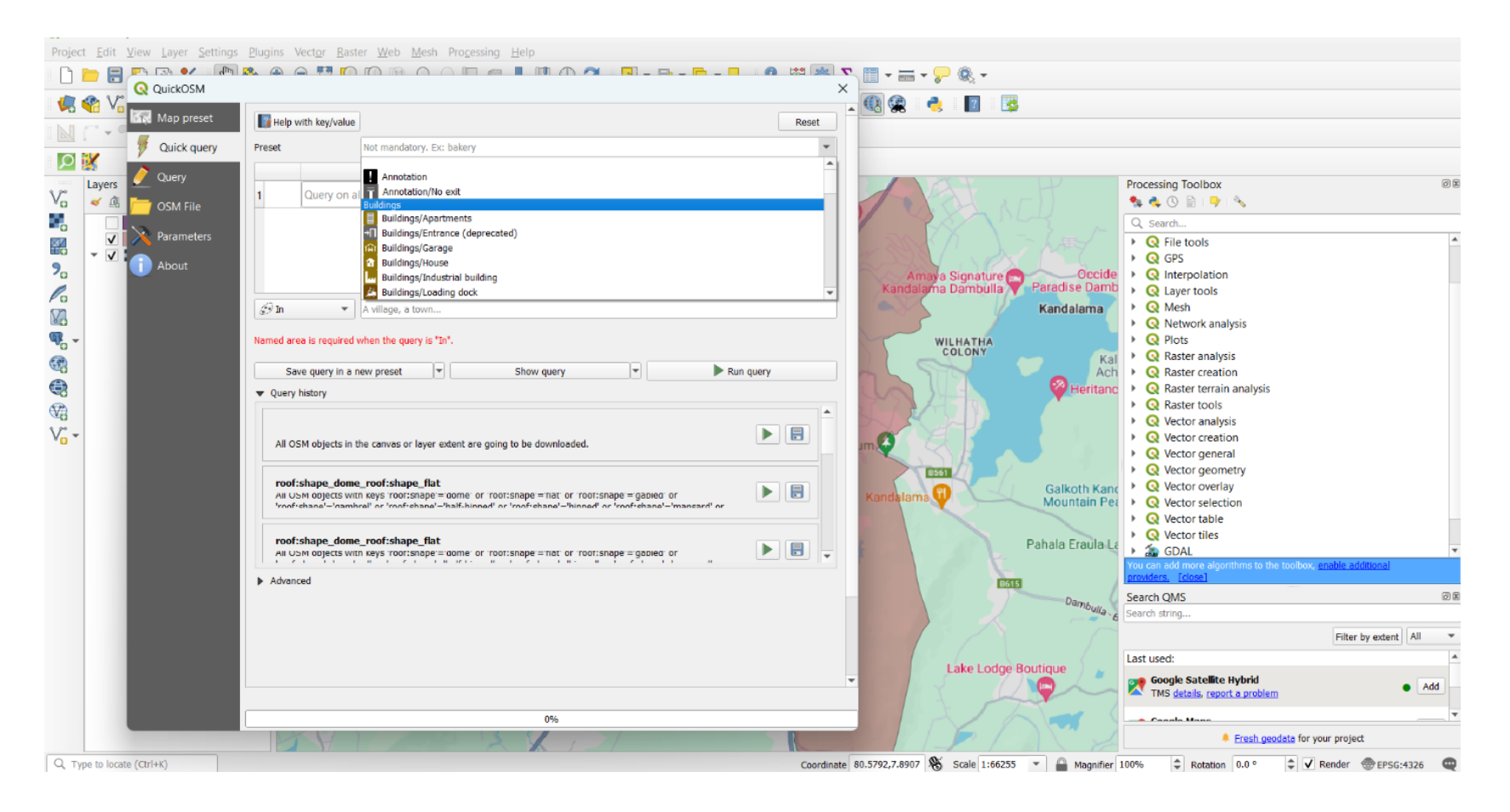

Figure 10- Import Buildings

• Give the 'layer extent' as the spatial extent>>select the study area using the drop bar. (Configure the query parameters according to your requirements.)

| Project Edit View Layer Settings Plugins Vector Raster W | (eb <u>M</u> esh Pro <u>c</u> essing <u>H</u> elp                                                                                                    |                                                                                  |
|----------------------------------------------------------|----------------------------------------------------------------------------------------------------|----------------------------------------------------------------------------------|
| . Q. Q. 💢 🗨 🕀 🖑 🕌 🔊 🗐 🗐 🛑                                | 🏴 🔒 🖟 🚛 🧠 🖶 ២ 🕓 🎜 III. = 🗉 = 🧞 = 🛼 I 🔍 🔤 🐺 \Sigma 🗐 = 🛲 = 🍃 🍭 =                                                                                                    |                                                                                  |
| 🥵 🎕 V. 💪 🖏 🎇 🕅   🖊 / 🗟 👒 🎠 -                             | 🕺 🖥 🗠 🖄 🗄 5 중 1 4 4 1 4 4 1 4 4 1 4 4 4 4 4 4 4 4 4                                                                                                    |                                                                                  |
|                                                          | - 《 法 命 命 命 师 法 /                                                                                                    |                                                                                  |
|                                                          |                                                                                                    |                                                                                  |
|                                                          |                                                                                                    |                                                                                  |
| Layers OR                                                | Reset                                                                                                    | Processing Toolbox                                                               |
|                                                          | Vuick query Preset Not mandatory. Ex: bakery                                                                                                    |                                                                                  |
|                                                          | Value Add Delete                                                                                                    | C Search                                                                         |
|                                                          | 🗖 Query on all keys 🔻 Query on all values 👻 🆶 📼                                                                                                    | Q Cartography                                                                    |
| <b>7</b> 0                                               |                                                                                                    | Q Database                                                                       |
|                                                          | Parameters 60 .                                                                                                    | Q File tools                                                                     |
| 82                                                       | About                                                                                                    | Q GPS                                                                            |
| <b>W</b>                                                 | Canvas Extent                                                                                                    | Q Layer tools                                                                    |
|                                                          | Layer Extent DambullaMC                                                                                                    | Q Mesh                                                                           |
|                                                          | All OSM objects in the canvas or layer extent are going to be downloaded.                                                                                                    | Q Network analysis                                                               |
| 99 (F)                                                   |                                                                                                    | Q Plots     Q Raster analysis                                                    |
| AB .                                                     | Save query in a new preset V Show query V Run query                                                                                                    | Q Raster creation                                                                |
| V                                                        | ◆ Query history                                                                                                    | <ul> <li>Q Raster terrain analysis</li> </ul>                                    |
|                                                          | roof:shape_dome_roof:shape_flat                                                                                                    | Q Raster tools                                                                   |
|                                                          | All OSM digleds With Reys rodicshippe = donie di rodicshippe = lat. di rodicshippe = gabied di<br>'ronf-chang'='nambrol' or 'ronf-chang'='half-hinnad' or 'ronf-chang'='hinnad' or 'ronf-chang'='mangard' or | Vector analysis                                                                  |
|                                                          |                                                                                                    | Q Vector general                                                                 |
|                                                          | All OSM objects in the canvas or laver extent are going to be downloaded.                                                                                                    | Q Vector geometry                                                                |
|                                                          |                                                                                                    | Q Vector overlay                                                                 |
|                                                          |                                                                                                    | Q Vector selection You can add more algorithms to the toolbox, enable additional |
|                                                          | All OSM objects in the carvas or laver extent are doind to be downloaded.                                                                                                    | providers. [dose]                                                                |
|                                                          | Advanced                                                                                                    | Search QMS @ B                                                                   |
|                                                          |                                                                                                    | Search string                                                                    |
|                                                          |                                                                                                    | Filter by extent All 💌                                                           |
|                                                          |                                                                                                    | Last used:                                                                       |
|                                                          | ×                                                                                                    | Google Satellite Hybrid                                                          |
|                                                          |                                                                                                    |                                                                                  |
|                                                          | 0%                                                                                                    | Consis Hann                                                                      |
|                                                          |                                                                                                    | Eresh geodata for your project                                                   |
| Q. Type to locate (Ctrl+K) one legend entry removed.     | Coordinate 80.6662,7.8633 👋 Scale 1:76356 💌 🚔 Magnil                                                                                                    | ier 100% 🗘 Rotation 0.0 ° 🗘 🗸 Render ⊕EPSG:4326 📿                                |

Figure 11 -Layer Extent

• Run the Query- After specifying the query parameters, click on the "Run Query" button to execute the query. QuickOSM will create building data based on the criteria.

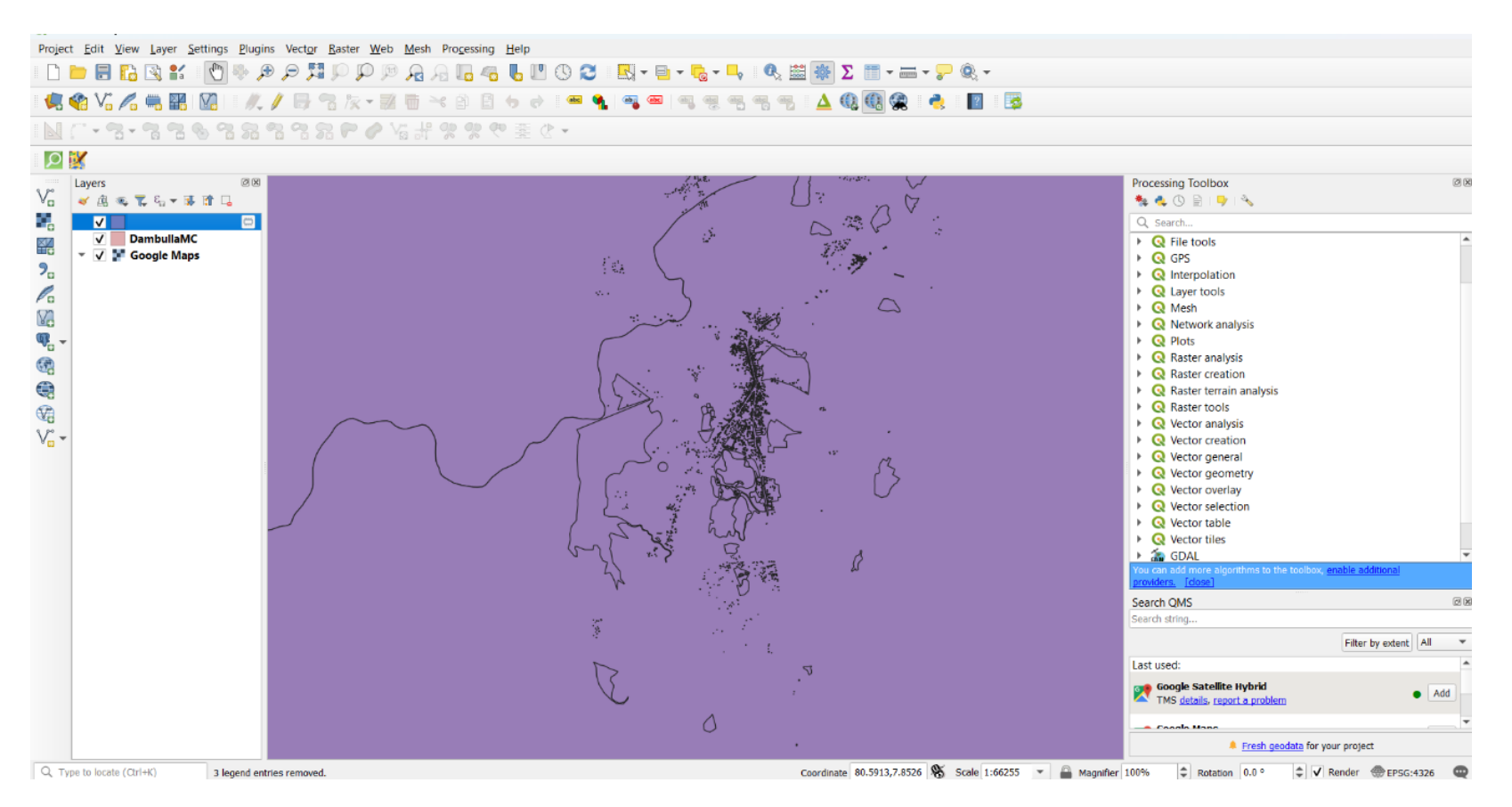

Figure 12 -Imported Building layer from OSM

• Delete unwanted polygons using attributes.

#### I. Select the layer>> click on the toggle editing tool

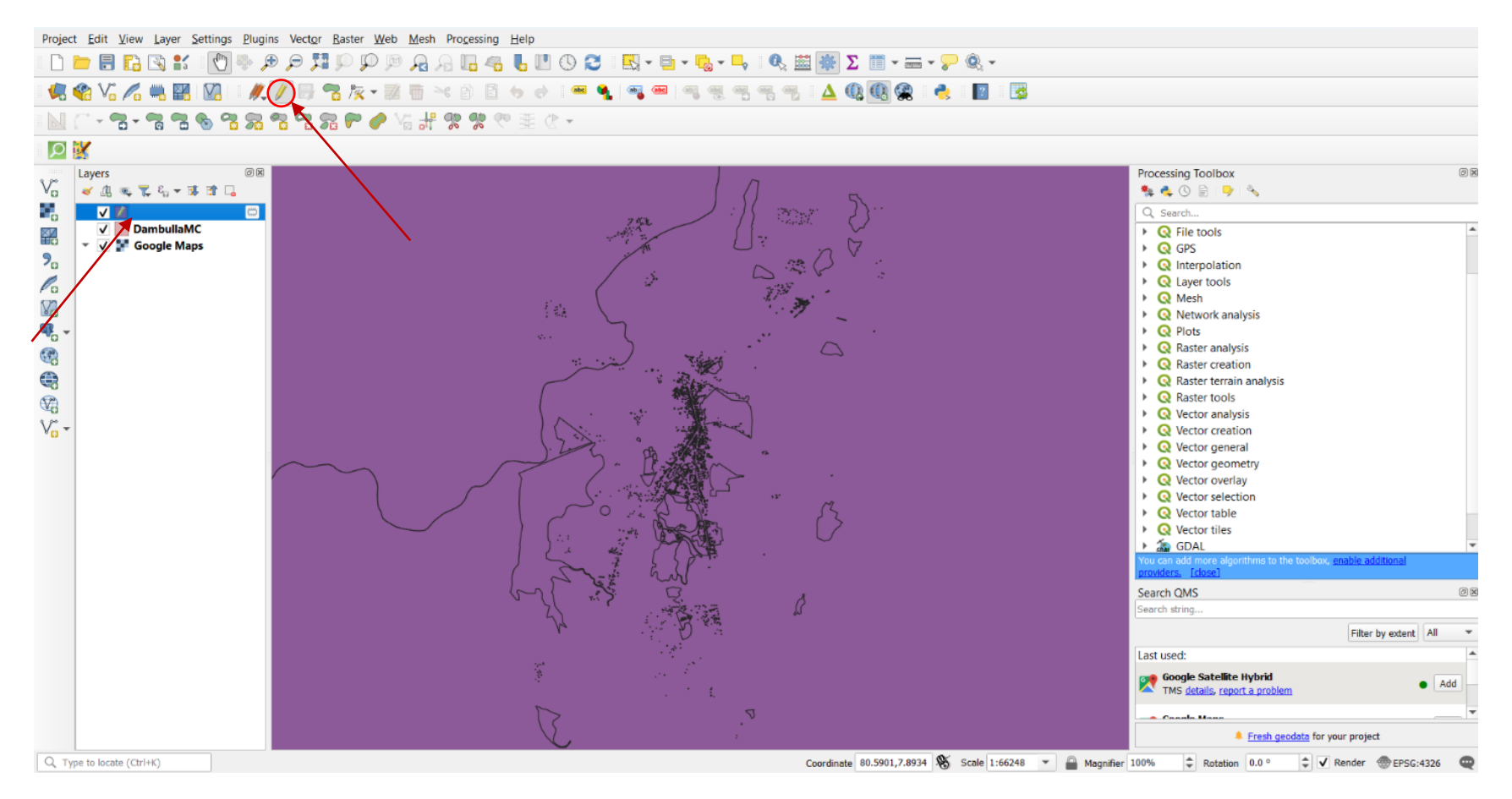

#### Figure 13 - Deleting.

| /  | 2 B   15 B > | : 🖻 🖹   🗞 🗮 🏻 | 🖻 🖳 🔻 🔳 🏘 🧏     | P 🐘 🐘 🗶 🗮        | 🗏 🗇 🔍 |            |             |         |           |          |      |              |              |         |         |
|----|--------------|---------------|-----------------|------------------|-------|------------|-------------|---------|-----------|----------|------|--------------|--------------|---------|---------|
|    | leisure      | height        | building:levels | amenity          | water | tourism    | building    | natural | wikipedia | wikidata | type | name:zh-Hant | name:zh-Hans | name:zh | name:uk |
| 19 | JULL         | NULL          | NULL            | NULL             | NULL  | NULL       | yes         | NULL    | NULL      | NULL     | NULL | NULL         | NULL         | NULL    | NULL    |
| 20 | JULL         | NULL          | NULL            | NULL             | NULL  | NULL       | yes         | NULL    | NULL      | NULL     | NULL | NULL         | NULL         | NULL    | NULL    |
| 21 | VULL         | NULL          | NULL            | NULL             | NULL  | NULL       | yes         | NULL    | NULL      | NULL     | NULL | NULL         | NULL         | NULL    | NULL    |
| 22 | JULL         | NULL          | NULL            | NULL             | NULL  | NULL       | yes         | NULL    | NULL      | NULL     | NULL | NULL         | NULL         | NULL    | NULL    |
| 23 | VULL         | NULL          | NULL            | NULL             | NULL  | NULL       | yes         | NULL    | NULL      | NULL     | NULL | NULL         | NULL         | NULL    | NULL    |
| 24 | JULL         | NULL          | NULL            | NULL             | lake  | NULL       | NULL        | water   | NULL      | NULL     | NULL | NULL         | NULL         | NULL    | NULL    |
| 25 | VULL         | NULL          | NULL            | NULL             | lake  | NULL       | NULL        | water   | NULL      | NULL     | NULL | NULL         | NULL         | NULL    | NULL    |
| 26 | JULL         | NULL          | NULL            | NULL             | NULL  | NULL       | yes         | NULL    | NULL      | NULL     | NULL | NULL         | NULL         | NULL    | NULL    |
| 27 | JULL         | NULL          | NULL            | NULL             | NULL  | NULL       | yes         | NULL    | NULL      | NULL     | NULL | NULL         | NULL         | NULL    | NULL    |
| 28 | JULL         | NULL          | NULL            | NULL             | NULL  | NULL       | yes         | NULL    | NULL      | NULL     | NULL | NULL         | NULL         | NULL    | NULL    |
| 29 | oark         | NULL          | NULL            | NULL             | NULL  | NULL       | NULL        | NULL    | NULL      | NULL     | NULL | NULL         | NULL         | NULL    | NULL    |
| 30 | oark         | NULL          | NULL            | NULL             | NULL  | NULL       | NULL        | NULL    | NULL      | NULL     | NULL | NULL         | NULL         | NULL    | NULL    |
| 31 | JULL         | NULL          | NULL            | NULL             | NULL  | hotel      | NULL        | NULL    | NULL      | NULL     | NULL | NULL         | NULL         | NULL    | NULL    |
| 32 | wimming_pool | NULL          | NULL            | NULL             | NULL  | NULL       | NULL        | NULL    | NULL      | NULL     | NULL | NULL         | NULL         | NULL    | NULL    |
| 33 | JULL         | NULL          | NULL            | NULL             | NULL  | NULL       | yes         | NULL    | NULL      | NULL     | NULL | NULL         | NULL         | NULL    | NULL    |
| 34 | JULL         | NULL          | 2               | NULL             | NULL  | NULL       | yes         | NULL    | NULL      | NULL     | NULL | NULL         | NULL         | NULL    | NULL    |
| 35 | JULL         | NULL          | NULL            | NULL             | NULL  | NULL       | yes         | NULL    | NULL      | NULL     | NULL | NULL         | NULL         | NULL    | NULL    |
| 36 | JULL         | NULL          | NULL            | NULL             | NULL  | NULL       | yes         | NULL    | NULL      | NULL     | NULL | NULL         | NULL         | NULL    | NULL    |
| 37 | JULL         | NULL          | NULL            | place_of_worship | NULL  | attraction | NULL        | NULL    | NULL      | NULL     | NULL | NULL         | NULL         | NULL    | NULL    |
| 38 | JULL         | NULL          | NULL            | NULL             | NULL  | NULL       | yes         | NULL    | NULL      | NULL     | NULL | NULL         | NULL         | NULL    | NULL    |
| 39 | JULL         | NULL          | 2               | NULL             | NULL  | NULL       | residential | NULL    | NULL      | NULL     | NULL | NULL         | NULL         | NULL    | NULL    |
| 40 | JULL         | NULL          | NULL            | parking          | NULL  | NULL       | NULL        | NULL    | NULL      | NULL     | NULL | NULL         | NULL         | NULL    | NULL    |
| 41 | JULL         | NULL          | NULL            | NULL             | NULL  | NULL       | yes         | NULL    | NULL      | NULL     | NULL | NULL         | NULL         | NULL    | NULL    |
| 42 | JULL         | NULL          | NULL            | NULL             | NULL  | NULL       | yes         | NULL    | NULL      | NULL     | NULL | NULL         | NULL         | NULL    | NULL    |
| 4  |              |               |                 |                  |       |            |             |         |           |          |      |              |              |         | •       |

## ii . Open the attribute table by right-clicking on this layer(imported layer from the open street map).

🛅 Show All Features 🖕

Figure 14 -Attribute table of Building layer

3 🛅

• When opening the attribute table, we can see a field called 'buildings'. The polygons that are 'NULL' in this column are not buildings and we have to delete them. Select the unwanted polygons by using the 'select by attribute' tool.

|            | Osin_iu   | osm_type | house | ar 🔇 — Selec | t by Expression |      |                                                              |             |           | ×              | contact:phone | contact:fax | contact:email | addr:suburb |
|------------|-----------|----------|-------|--------------|-----------------|------|--------------------------------------------------------------|-------------|-----------|----------------|---------------|-------------|---------------|-------------|
| r4630835   | 4630835   | relation | NULL  | NU           | Eunction Editor |      |                                                              |             |           |                | VULL          | NULL        | NULL          | NULL        |
| r4630836   | 4630836   | relation | NULL  | NL           |                 |      | O court Ch                                                   | u ttata 🗋 🗍 |           |                | VULL          | NULL        | NULL          | NULL        |
| r5351719   | 5351719   | relation | NULL  |              |                 |      | Angregates                                                   | w Help      |           |                | VULL          | NULL        | NULL          | NULL        |
| r5351795   | 5351795   | relation | NULL  | NL           |                 |      | Arrays                                                       |             |           |                | VULL          | NULL        | NULL          | NULL        |
| r8092346   | 8092346   | relation | NULL  | NL           |                 |      | Conditionals                                                 |             |           |                | VULL          | NULL        | NULL          | NULL        |
| r9181052   | 9181052   | relation | NULL  | NL           |                 |      | <ul> <li>Date and Time</li> </ul>                            |             |           |                | VULL          | NULL        | NULL          | NULL        |
| r9181053   | 9181053   | relation | NULL  | NL           |                 |      | <ul> <li>Fields and Valu</li> <li>Files and Paths</li> </ul> | es          |           |                | VULL          | NULL        | NULL          | NULL        |
| r10828644  | 10828644  | relation | NULL  | NL           |                 |      | <ul> <li>Fuzzy Matching</li> <li>General</li> </ul>          | ,           |           |                | VULL          | NULL        | NULL          | NULL        |
| r10828645  | 10828645  | relation | NULL  | NL           |                 |      | <ul> <li>Geometry</li> <li>Map Lavers</li> </ul>             |             |           |                | VULL          | NULL        | NULL          | NULL        |
| r13814282  | 13814282  | relation | NULL  | NL           |                 |      | Maps                                                         |             |           |                | VULL          | NULL        | NULL          | NULL        |
| r17540638  | 17540638  | relation | NULL  | NL           |                 |      | Operators                                                    |             |           |                | VULL          | NULL        | NULL          | NULL        |
| w76752008  | 76752008  | way      | NULL  | NL           |                 |      | Record and At                                                | tribut      |           |                | VULL          | NULL        | NULL          | NULL        |
| w158821470 | 158821470 | way      | NULL  | NL           |                 |      | <ul> <li>String</li> <li>Variables</li> </ul>                |             |           |                | VULL          | NULL        | NULL          | NULL        |
| w158821479 | 158821479 | way      | NULL  | NL           |                 |      | <ul> <li>Recent (selecti</li> </ul>                          | on)         |           |                | VULL          | NULL        | NULL          | NULL        |
| w158821483 | 158821483 | way      | NULL  | NL           |                 |      |                                                              |             |           |                | VULL          | NULL        | NULL          | NULL        |
| w191390681 | 191390681 | way      | NULL  | NL           |                 |      |                                                              |             |           |                | VULL          | NULL        | NULL          | NULL        |
| w191390685 | 191390685 | way      | NULL  | NL           |                 |      |                                                              |             |           |                | VULL          | NULL        | NULL          | NULL        |
| w191390686 | 191390686 | way      | NULL  | NL Eastura   |                 |      |                                                              |             |           |                | VULL          | NULL        | NULL          | NULL        |
| w200567919 | 200567919 | way      | NULL  | NL Preview:  |                 |      |                                                              |             |           |                | VULL          | NULL        | NULL          | NULL        |
| w200769985 | 200769985 | way      | NULL  | NUHelp       |                 |      |                                                              |             | Select Fe | atures 👻 Close | VULL          | NULL        | NULL          | NULL        |
| w267792807 | 267792807 | way      | NULL  | NULL         | NULL            | NULL | NULL                                                         | NULL        | NULL      | NULL           | NULL          | NULL        | NULL          | NULL        |
| w267792828 | 267792828 | way      | NULL  | NULL         | NULL            | NULL | NULL                                                         | NULL        | NULL      | NULL           | NULL          | NULL        | NULL          | NULL        |
| w315414454 | 315414454 | way      | NULL  | NULL         | NULL            | NULL | NULL                                                         | NULL        | NULL      | NULL           | NULL          | NULL        | NULL          | NULL        |
| w368107857 | 368107857 | way      | NULL  | NULL         | NULL            | NULL | NULL                                                         | NULL        | NULL      | NULL           | NULL          | NULL        | NULL          | NULL        |

Figure 15 -Select By Expression

• Extract the Fields and Values using the drop bar.

| /  |                   | < 🖻 📑 🛯 🗧 🧮 | N 😼 🕇 🖉 🛸       | 🗩 i 👫 🐘 🗶 🗮      |      | 🗐 🔍        |                 |             |                                                        |           |                 |                 |              |              |         |           |
|----|-------------------|-------------|-----------------|------------------|------|------------|-----------------|-------------|--------------------------------------------------------|-----------|-----------------|-----------------|--------------|--------------|---------|-----------|
|    | leisure           | height      | building:levels | amenity          | (    | Q — Select | t by Expression |             |                                                        |           |                 | ×               | name:zh-Hant | name:zh-Hans | name:zh | name:ul 🕈 |
| 19 | VULL              | NULL        | NULL            | NULL             | NUL  | Expression | Function Editor |             |                                                        |           |                 |                 | NULL         | NULL         | NULL    | NULL      |
| 20 | VULL              | NULL        | NULL            | NULL             | NUL  | RED        |                 |             | O. Saarch                                              | Show Hole |                 |                 | NULL         | NULL         | NULL    | NULL      |
| 21 | VULL              | NULL        | NULL            | NULL             | NUL  |            |                 |             | Aggregates                                             |           |                 |                 | NULL         | NULL         | NULL    | NULL      |
| 22 | VULL              | NULL        | NULL            | NULL             | NUL  |            |                 |             | Arrays                                                 |           |                 |                 | NULL         | NULL         | NULL    | NULL      |
| 23 | VULL              | NULL        | NULL            | NULL             | NUL  |            |                 |             | Conditionals                                           |           |                 |                 | NULL         | NULL         | NULL    | NULL      |
| 24 | VULL              | NULL        | NULL            | NULL             | lake |            |                 |             | <ul> <li>Conversions</li> <li>Date and Time</li> </ul> |           |                 |                 | NULL         | NULL         | NULL    | NULL      |
| 25 | VULL              | NULL        | NULL            | NULL             | lake |            |                 |             | <ul> <li>Fields and Values<br/>NULL</li> </ul>         |           |                 |                 | NULL         | NULL         | NULL    | NULL      |
| 26 | VULL              | NULL        | NULL            | NULL             | NUL  |            |                 |             | abc full_id                                            |           |                 |                 | NULL         | NULL         | NULL    | NULL      |
| 27 | JULL              | NULL        | NULL            | NULL             | NUL  |            |                 |             | abc osm_type                                           |           |                 |                 | NULL         | NULL         | NULL    | NULL      |
| 28 | JULL              | NULL        | NULL            | NULL             | NUL  |            |                 |             | <sup>abc</sup> house<br>abc animal_bree                | ding      |                 |                 | NULL         | NULL         | NULL    | NULL      |
| 29 | oark              | NULL        | NULL            | NULL             | NUL  |            |                 |             | <sup>abc</sup> animal_boar                             | ding      |                 |                 | NULL         | NULL         | NULL    | NULL      |
| 30 | ark               | NULL        | NULL            | NULL             | NUL  |            |                 |             | abc roof:height                                        |           |                 |                 | NULL         | NULL         | NULL    | NULL      |
| 31 | VULL              | NULL        | NULL            | NULL             | NUL  |            |                 |             | abc access<br>abc surface                              |           |                 |                 | NULL         | NULL         | NULL    | NULL      |
| 32 | wimming_pool      | NULL        | NULL            | NULL             | NUL  |            |                 |             | abc contact:webs                                       | site      |                 |                 | NULL         | NULL         | NULL    | NULL      |
| 33 | VULL              | NULL        | NULL            | NULL             | NUL  |            |                 |             | abc contact:fax                                        | ie ie     |                 |                 | NULL         | NULL         | NULL    | NULL      |
| 34 | VULL              | NULL        | 2               | NULL             | NUL  |            |                 |             | abc contact:ema<br>abc addr:suburb                     | il        |                 |                 | NULL         | NULL         | NULL    | NULL      |
| 35 | VULL              | NULL        | NULL            | NULL             | NUL  |            |                 |             | abc addr:postcoo                                       | de        |                 |                 | NULL         | NULL         | NULL    | NULL      |
| 36 | VULL              | NULL        | NULL            | NULL             | NUL  | = + -      |                 | II ( ) '\n' | abc layer                                              |           |                 |                 | NULL         | NULL         | NULL    | NULL      |
| 37 | VULL              | NULL        | NULL            | place_of_worship | NUL  | Feature    |                 | ▼           | <sup>abc</sup> official_nam<br>abc brand:wikida        | e<br>ita  |                 |                 | NULL         | NULL         | NULL    | NULL      |
| 38 | VULL              | NULL        | NULL            | NULL             | NUL  | Preview:   |                 |             |                                                        |           | C               |                 | NULL         | NULL         | NULL    | NULL      |
| 39 | VULL              | NULL        | 2               | NULL             | NUL  | Help       | NULL            | residential | NULL                                                   | NULL      | Select Features | ▼ <u>C</u> lose | NULL         | NULL         | NULL    | NULL      |
| 40 | VULL              | NULL        | NULL            | parking          | NUL  | L          | NULL            | NULL        | NULL                                                   | NULL      | NULL            | NULL            | NULL         | NULL         | NULL    | NULL      |
| 41 | VULL              | NULL        | NULL            | NULL             | NUL  | L          | NULL            | ves         | NULL                                                   | NULL      | NULL            | NULL            | NULL         | NULL         | NULL    | NULL      |
| 42 |                   | NULL        | NULL            | NULL             | NUI  | 1          | NULL            | ves         | NULL                                                   | NULL      | NULL            | NULL            | NULL         | NULL         | NULL    | NULL      |
| 4  |                   | IN OLL      | , TOLE          | , , J L L        | THOL | _          | THOLE           | ,           | HOLL                                                   | IT USE    | NULL            | NOLL .          |              |              |         | ► F       |
|    | Show All Features |             |                 |                  |      |            |                 |             |                                                        |           |                 |                 |              |              |         |           |

Figure 16 -Select Fields and Values

• Select the buildings>>double click on it. It appears in the vacant space in the left top corner of the window.

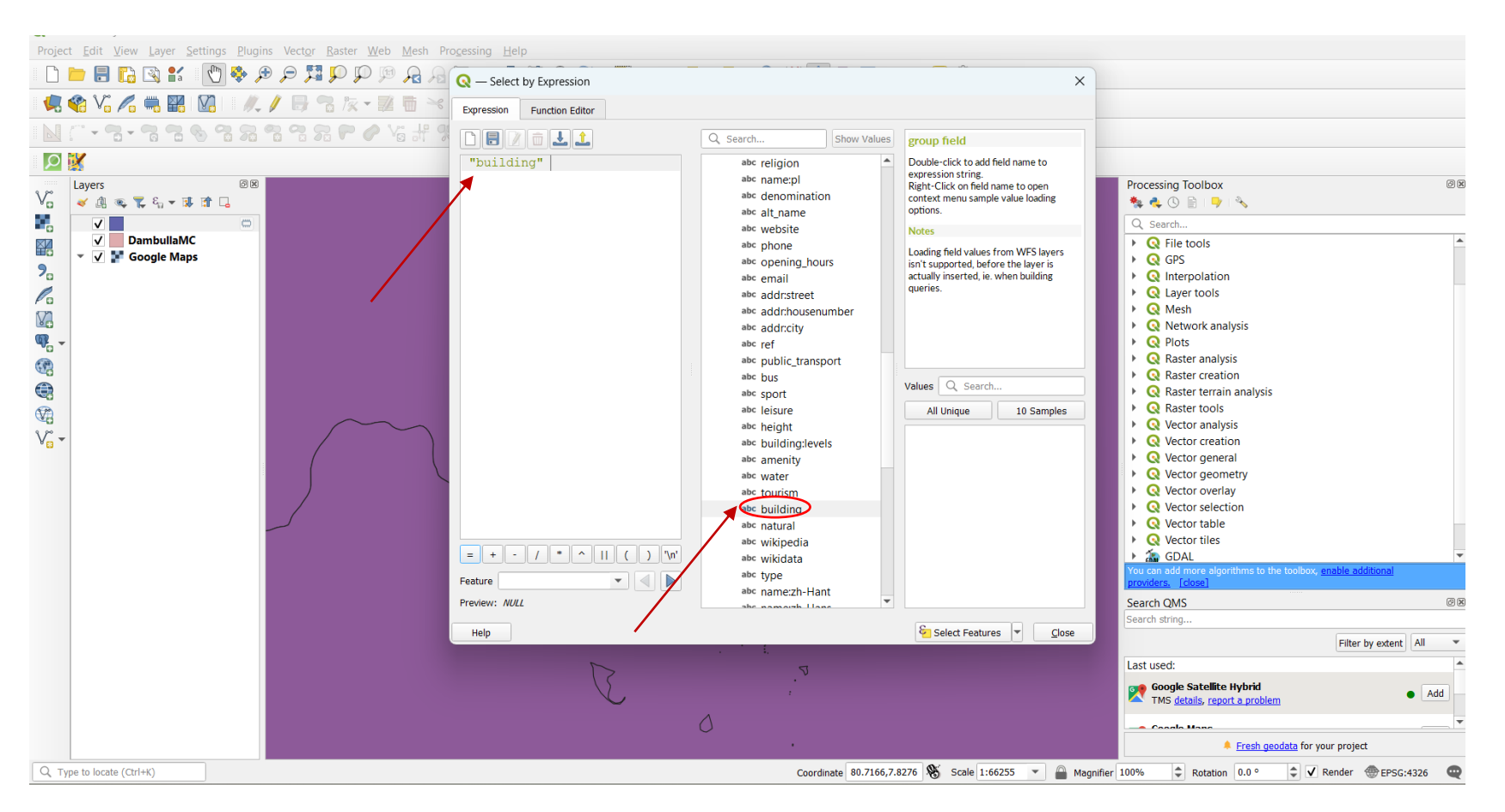

Figure 17 - Select Building

• Type 'is' after the building >>All Unique>>double click on 'NULL'>>Click on select Fetchers>>close

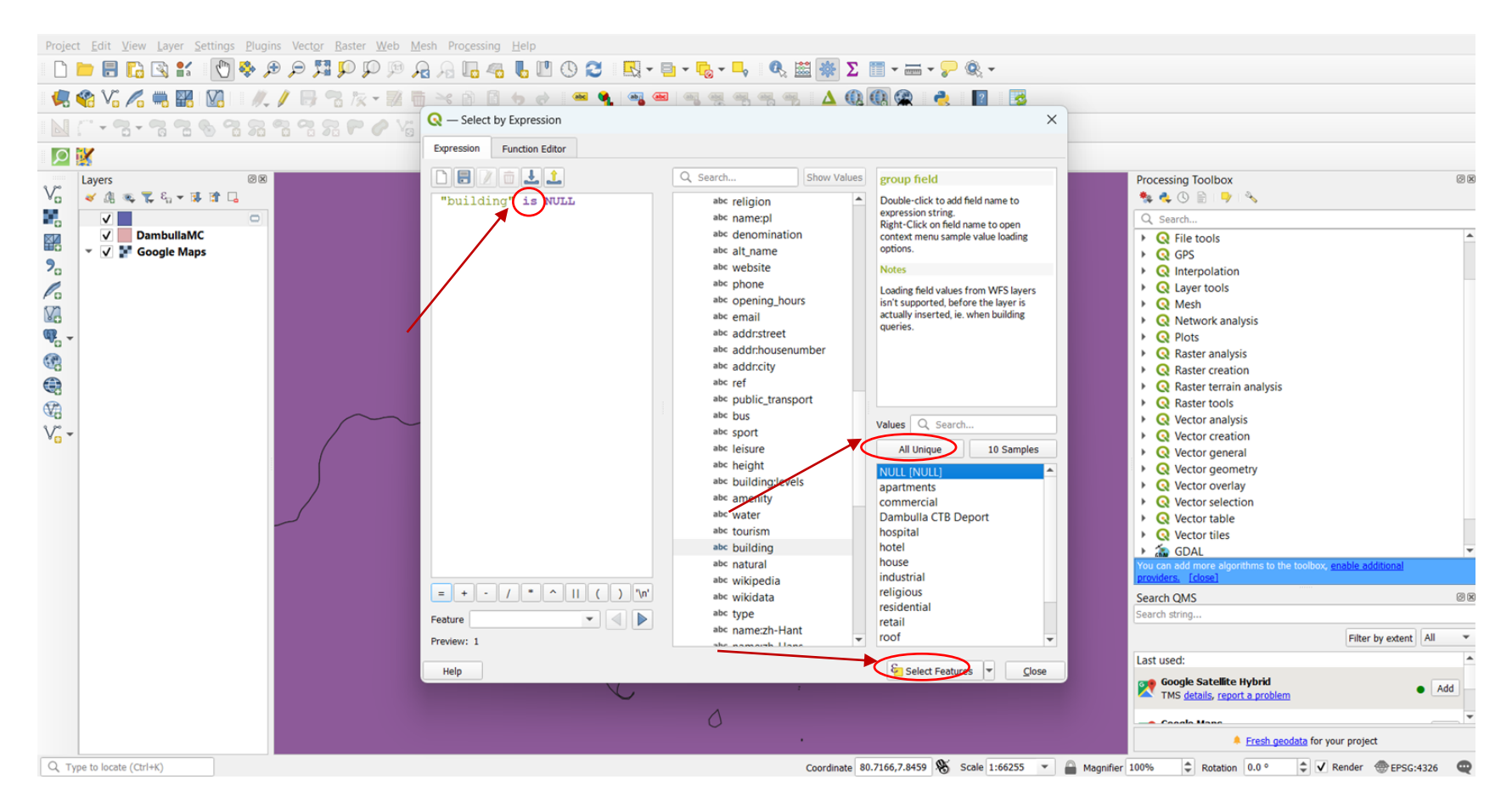

Figure 18 -Select by Attribute

- Project Edit View Layer Settings Plugins Vector Raster Web Mesh Processing Help - D 🖿 🖥 🖬 🕄 🛍 : 🕐 🖗 🕫 🎜 🥦 💬 🖗 🧛 🖓 🔚 🧠 🌜 🖤 🛇 🈂 : 🔜 + 🖏 + 🥾 - 🔍 📾 🎆 Σ 💷 + 🚍 + 🦻 🎕 + 🤹 🏟 Vi 🖍 🖏 🔢 🔯 | 🗶 🖉 🖶 😤 🎘 - 🕱 🗑 🗠 🖻 🗄 🤟 🗢 🔍 🛥 🗨 🧠 🧠 🧠 🖷 🖷 🖷 🐇 🐇 🛕 🚳 🛠 👌 🛃 📳 · • 🖫 • 🐂 🐄 🗞 🖓 🖓 📽 📽 😭 🖗 🍼 🗍 · 👭 👷 🖤 葉 🕐 • D 🕅 ßX Processing Toolbox ØX Layers v 🖌 🖉 👒 🏆 🏭 🕈 🖬 🖬 🗔 🎭 🔩 🕓 📄 i 🤛 i 🔧 . V 🚺 Q Search.. ✓ DambullaMC ▼ ✓ F Google Maps • Q File tools × Q GPS 9. Interpolation Q Layer tools Mesh ίe. Retwork analysis Receiption Plots Raster analysis Raster creation Raster terrain analysis Raster tools Q Vector analysis Q Vector creation Vector general Q Vector geometry Q Vector overlay Q Vector selection Q Vector table Q Vector tiles 🕨 🚵 GDAL nable a লিম Search QMS Search string .. Filter by extent All Last used: Google Satellite Hybrid TMS details, report a problem Add e Constantes Maria A Fresh geodata for your project
- Delete the selected unwanted polygons that are not buildings using the delete tool.

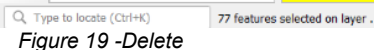

Coordinate 80.6347,7.8926 🛞 Scale 1:66248 🔻 🚔 Magnifier 100% 🗘 Rotation 0.0 ° 🌲 🖌 Render 🌚 EPSG:4326 🔍

• If there are buildings outside of the study area boundary you can delete them.

Select those buildings. By holding the shift key select all buildings that are outside of the boundary of the study area. Then delete them.

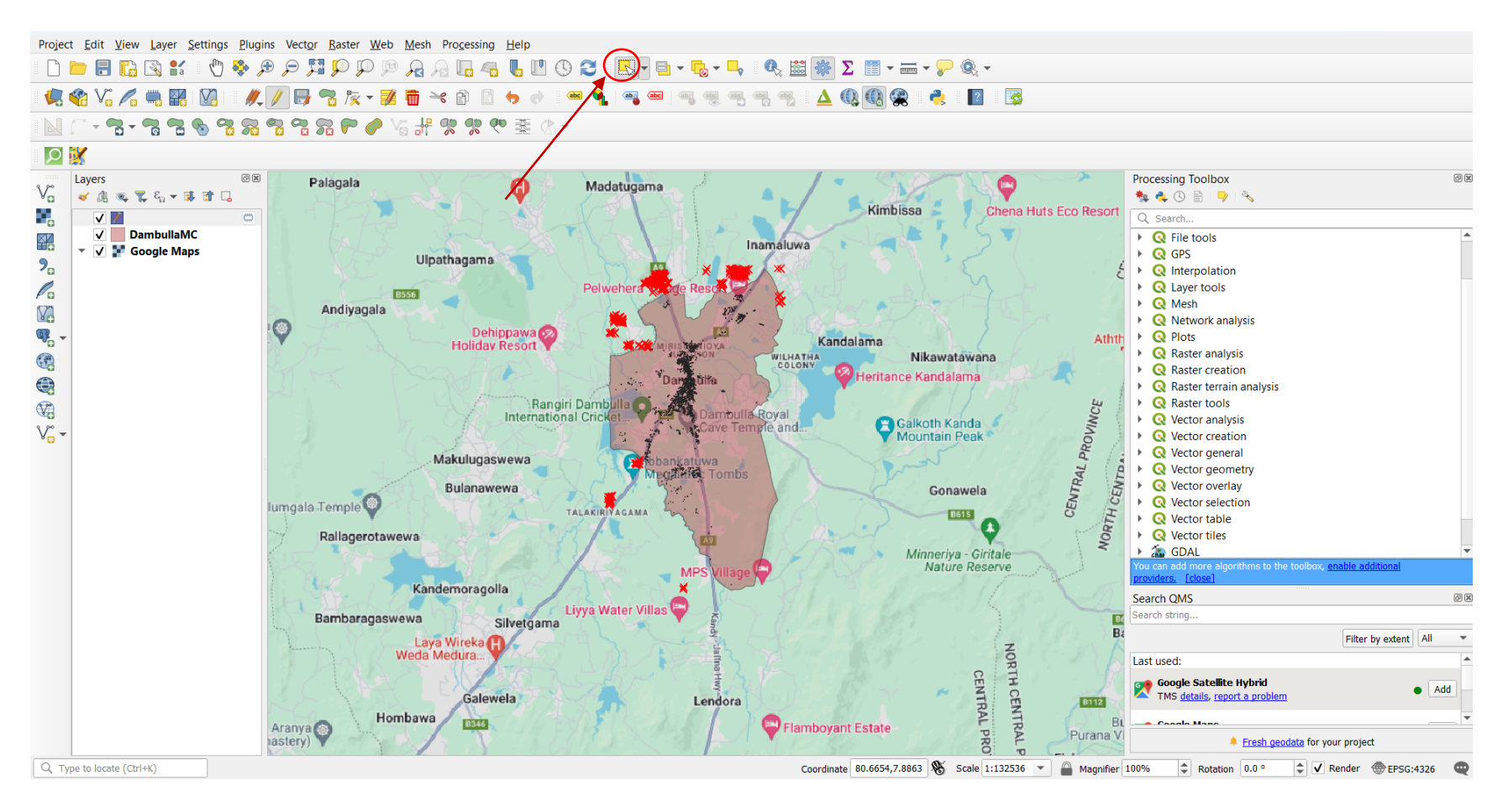

Figure 20 -Delete buildings which are outside of the boundary

• Now we can delete the unwanted columns from the attribute table of the building layer.

Open attribute table>>click on toggle editing>>click on delete field>>select the names of unwanted fields>>OK

| full_id 🔻 = | E abc     |          |                |             |        |           |        |       |       |        |            |      | ▼ Updat | e All Update Sele |
|-------------|-----------|----------|----------------|-------------|--------|-----------|--------|-------|-------|--------|------------|------|---------|-------------------|
| full_id     | osm_id    | osm_type | house          | operator    | access | surface   | shop   | layer | brand | office | government | atm  | produce | industrial        |
| r9181052    | 9181052   | relation | NULL           | NULL        | NULL   | NULL      | NULL   | NULL  | NULL  | NULL   | NULL       | NULL | NULL    | NULL              |
| w191390686  | 191390686 | way      | NULL           | NULL        | NULL   | NULL      | NULL   | NULL  | NULL  | NULL   | NULL       | NULL | NULL    | NULL              |
| w200567919  | 200567919 | way      | NULL           | NULL        | NULL   | NULL      | NULL   | NULL  | NULL  | NULL   | NULL       | NULL | NULL    | NULL              |
| w200769985  | 200769985 | way      | NULL           | NULL        | NULL   | NULL      | NULL   | NULL  | NULL  | NULL   | NULL       | NULL | NULL    | NULL              |
| w267792807  | 267792807 | way      | NULL           | NULL        | NULL   | NULL      | NULL   | NULL  | NULL  | NULL   | NULL       | NULL | NULL    | NULL              |
| w267792828  | 267792828 | way      | NULL           | NULL        | NULL   | NULL      | NULL   | NULL  | NULL  | NULL   | NULL       | NULL | NULL    | NULL              |
| w315414454  | 315414454 | way      | NULL Q Delete  | e Fields    |        | ×         | < NULL | NULL  | NULL  | NULL   | NULL       | NULL | NULL    | NULL              |
| w380930808  | 380930808 | way      | NULL TT full_i | d           |        |           | NULL   | NULL  | NULL  | NULL   | NULL       | NULL | NULL    | NULL              |
| w380930810  | 380930810 | way      | NULL 💼 osm     | id          |        |           | NULL   | NULL  | NULL  | NULL   | NULL       | NULL | NULL    | NULL              |
| w380930812  | 380930812 | way      | NULL           | type        |        |           | NULL   | NULL  | NULL  | NULL   | NULL       | NULL | NULL    | NULL              |
| w431436454  | 431436454 | way      | NULL anim      | e<br>al bre |        |           | NULL   | NULL  | NULL  | NULL   | NULL       | NULL | NULL    | NULL              |
| w431436455  | 431436455 | way      | NULL anim      | al boa      |        |           | NULL   | NULL  | NULL  | NULL   | NULL       | NULL | NULL    | NULL              |
| w431488228  | 431488228 | way      | NULL 📻 oper    | ator        |        |           | NULL   | NULL  | NULL  | NULL   | NULL       | NULL | NULL    | NULL              |
| w431488229  | 431488229 | way      | NULL 🛅 roof    | heigh       |        |           | NULL   | NULL  | NULL  | NULL   | NULL       | NULL | NULL    | NULL              |
| w431488936  | 431488936 | way      | NULL           |             |        | OK Cancel | NULL   | NULL  | NULL  | NULL   | NULL       | NULL | NULL    | NULL              |
| w431489400  | 431489400 | way      | NULL           | NULL        | NULL   | NULL      | NULL   | NULL  | NULL  | NULL   | NULL       | NULL | NULL    | NULL              |
| w431489518  | 431489518 | way      | NULL           | NULL        | NULL   | NULL      | NULL   | NULL  | NULL  | NULL   | NULL       | NULL | NULL    | NULL              |
| w431489519  | 431489519 | way      | NULL           | NULL        | NULL   | NULL      | NULL   | NULL  | NULL  | NULL   | NULL       | NULL | NULL    | NULL              |
| w434725307  | 434725307 | way      | NULL           | NULL        | NULL   | NULL      | NULL   | NULL  | NULL  | NULL   | NULL       | NULL | NULL    | NULL              |
| w462516182  | 462516182 | way      | NULL           | NULL        | NULL   | NULL      | NULL   | NULL  | NULL  | NULL   | NULL       | NULL | NULL    | NULL              |
| w462516183  | 462516183 | way      | NULL           | NULL        | NULL   | NULL      | NULL   | NULL  | NULL  | NULL   | NULL       | NULL | NULL    | NULL              |
| w462516184  | 462516184 | way      | NULL           | NULL        | NULL   | NULL      | NULL   | NULL  | NULL  | NULL   | NULL       | NULL | NULL    | NULL              |
| w478697717  | 478697717 | way      | NULL           | NULL        | NULL   | NULL      | NULL   | NULL  | NULL  | NULL   | NULL       | NULL | NULL    | NULL              |

Figure 21 -Select unwanted Columns.

• Save the layer.

Click on toggle editing>>yes. -Now we have the building layer of our study area.

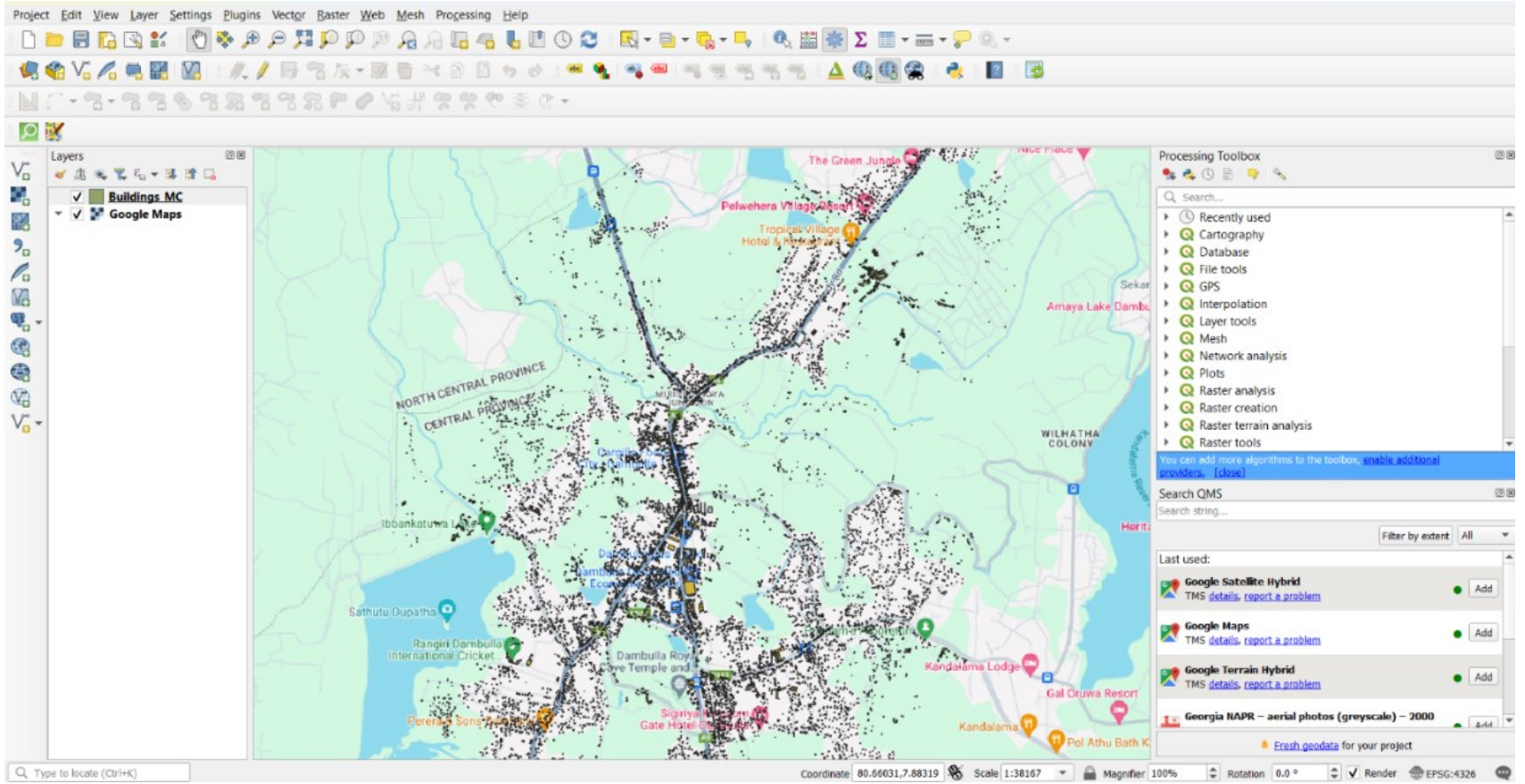

Figure 22 -Building layer

## Step 02

We have to have land use for each building for this analysis. For that,

i. Open the attribute table of the building layer by right-clicking on the layer.

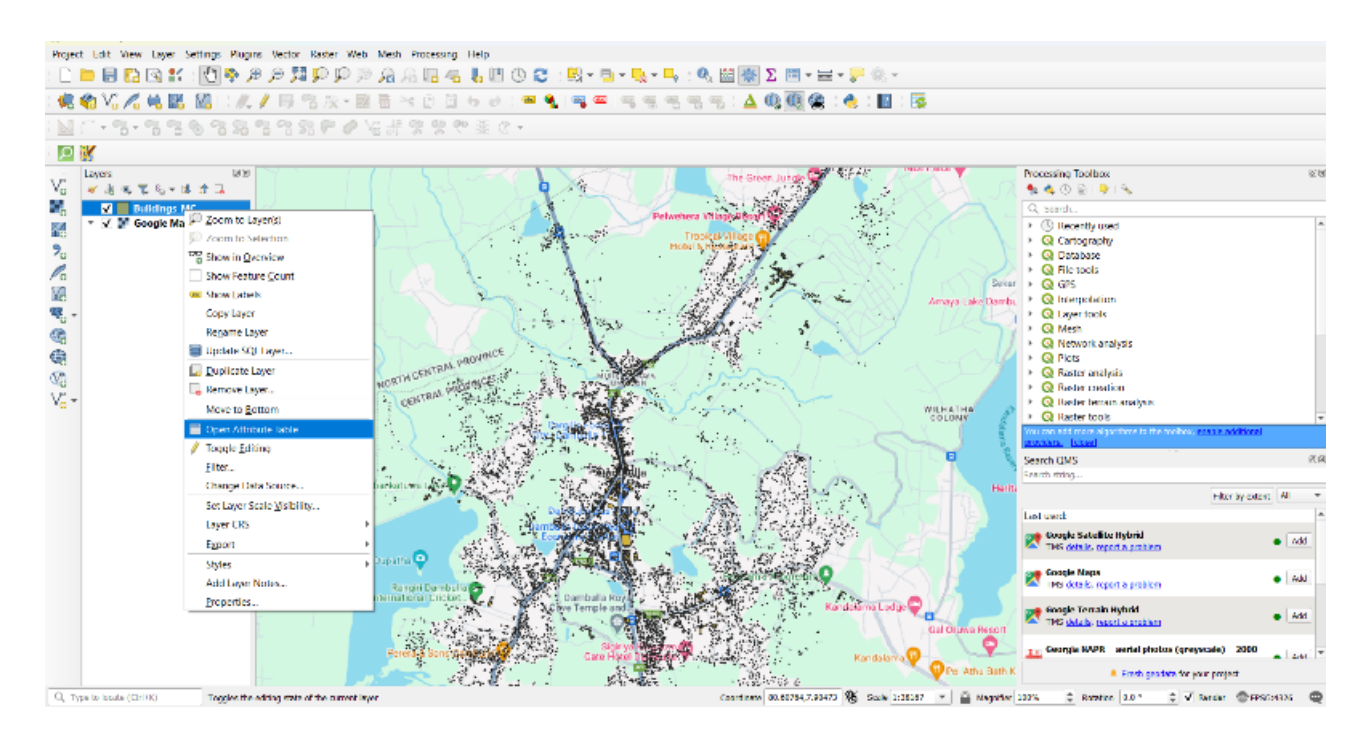

| / 🛛   | 80.58            | c 🖄 🗋 l 🗞 🧮 l | S 🔩 🝸 🗷 🔶      | P 🛯 🕺 🕷 🖉 🔛 | B 🗇 🔍         |
|-------|------------------|---------------|----------------|-------------|---------------|
|       | latitude         | longitude     | area_in_me     | confidence  | full_plus_    |
| 1     | 7.85619114000    | 80.6550586799 | 136.3840999999 | 0.8504      | 6MV2VM44+F2   |
| 2     | 7.85206145000    | 80.6558336100 | 36.78249999999 | 0.6816      | 6MV2VM24+R8   |
| 3     | 7.85110933000    | 80.6540884599 | 32.87299999999 | 0.6997      | 6MV2VM23+CJ   |
| 4     | 7.85085545000    | 80.6550881000 | 147.866399999  | 0.861       | 6MV2VM24+82   |
| 5     | 7.85339178000    | 80.6546113800 | 130.150700000  | 0.683       | 6MV2VM33+9R   |
| 6     | 7.85503781000    | 80.6551788000 | 53.10029999999 | 0.7191      | 6MV2VM44+23   |
| 7     | 7.85654983000    | 80.6561935799 | 134.262499999  | 0.8141      | 6MV2VM44+JF8R |
| 8     | 7.85304112000    | 80.6549067600 | 50.8556999999  | 0.8303      | 6MV2VM33+6X7J |
| 9     | 7.85616451000    | 80.6544944999 | 33.0638999999  | 0.8186      | 6MV2VM43+FQ   |
| 10    | 7.85432756000    | 80.6541885599 | 29.4812000000  | 0.7381      | 6MV2VM33+P    |
| 11    | 7.85541383000    | 80.6554347999 | 125.371399999  | 0.7582      | 6MV2VM44+55   |
| 12    | 7.85055452000    | 80.6554593000 | 161.790300000  | 0.6945      | 6MV2VM24+65   |
| 13    | 7.85231165000    | 80.6546857999 | 81.6855000000  | 0.7742      | 6MV2VM23+W    |
| 14    | 7.85208745000    | 80.6563912900 | 54.62899999999 | 0.6915      | 6MV2VM24+RH   |
| 15    | 7.85571889000    | 80.6556222899 | 22.52199999999 | 0.7201      | 6MV2VM44+76   |
| 16    | 7.85402082000    | 80.6559043000 | 39.3331000000  | 0.652       | 6MV2VM34+J92X |
| 17    | 7.85748841000    | 80.6568236300 | 46.5989000000  | 0.73        | 6MV2VM44+XP   |
| 18    | 7.85579453000    | 80.6551276000 | 44.8502999999  | 0.8067      | 6MV2VM44+836J |
| 19    | 7.85470836000    | 80.6547734899 | 180.3105999999 | 0.7881      | 6MV2VM33+V    |
| 20    | 7.85644683000    | 80.6552911600 | 119.544200000  | 0.7032      | 6MV2VM44+H4   |
| 21    | 7.85610235000    | 80.6543229499 | 93.2158000000  | 0.6882      | 6MV2VM43+CP   |
| 22    | 7.85464722000    | 80.6554732000 | 18.7348000000  | 0.6568      | 6MV2VM34+V5   |
| 23    | 7.85521685000    | 80.6546303599 | 38.9286000000  | 0.7342      | 6MV2VM43+3VJJ |
| 24    | 7.85518687000    | 80.6551910700 | 43.9412000000  | 0.7971      | 6MV2VM44+33   |
| T Sho | w All Features 🖕 |               |                |             |               |

• Add a new field for landuse.

Click on toggle editing >>click on New Field>>Name=Landuse, Type= Text>>OK

| Buildings_MC — Fea | tures Total: 14326, F | iltered: 14326, Selecte | ed: 0                | - 0 X                      |                   |
|--------------------|-----------------------|-------------------------|----------------------|----------------------------|-------------------|
|                    | × 🖉 🖺 I 🗞 블           | S 🗣 🕇 🕱 🖗 🌶             |                      |                            |                   |
| 2 latitude 👻 = 8   | 1.2                   |                         |                      | Update All Update Selected |                   |
| 7.85619114000      | 80.6550586709         | area_in_me              | 0.8504 6MV2VM44+F2   |                            |                   |
| 7.050051140000     | 00.0330300735         | 26 702 4020000          |                      |                            |                   |
| 7.85206145000.     | 80.0558330100         | . 36.78249999999        | 0.0816 0MV2VM24+R8   |                            | – <mark>St</mark> |
| 7.85110933000.     | 80.6540884599         | . 32.87299999999        | 0.6997 6MV2VM23+CJ   |                            |                   |
| 7.85085545000.     | 80.6550881000         | . 147.866399999         | 0.861 6MV2VM24+82    |                            |                   |
| 7.85339178000.     | 80.6546113800         | . 130.150700000         | 0.683 6MV2VM33+9R    |                            |                   |
| 7.85503781000.     | 80.6551788000         | . 53.10029999999        | 0.7191 6MV2VM44+23   |                            | — St              |
| 7.85654983000.     | 80.6561935799         | . 134.262499999         | 0.8141 6MV2VM44+JF8R |                            |                   |
| 7.85304112000.     | 80.6549067600         | . 50.8556999999         | 0.8303 6MV2VM33+6X7J | Q Add Field X              |                   |
| 7.85616451000.     | 80.6544944999         | . 33.0638999999         | 0.8186 6MV2VM43+FQ   | Name Landuse               |                   |
| 7.85432756000.     | 80.6541885599         | . 29.4812000000         | 0.7381 6MV2VM33+P    | Comment                    |                   |
| 7.85541383000.     | 80.6554347999         | . 125.371399999         | 0.7582 6MV2VM44+55   | Type Text (string)         | 31                |
| 7.85055452000.     | 80.6554593000         | . 161.790300000         | 0.6945 6MV2VM24+65   | Provider type string       |                   |
| 7.85231165000.     | 80.6546857999         | . 81.6855000000         | 0.7742 6MV2VM23+W    | Length 10                  |                   |
| 7.85208745000.     | 80.6563912900         | . 54.6289999999         | 0.6915 6MV2VM24+RH   | OK Cancel                  |                   |
| 7.85571889000.     | 80.6556222899         | . 22.52199999999        | 0.7201 6MV2VM44+76   |                            |                   |
| 7.85402082000.     | 80.6559043000         | . 39.3331000000         | 0.652 6MV2VM34+J92X  |                            |                   |
| 7.85748841000.     | 80.6568236300         | 46.5989000000           | 0.73 6MV2VM44+XP     |                            |                   |
| 7.85579453000.     | 80.6551276000         | . 44.8502999999         | 0.8067 6MV2VM44+836J |                            |                   |
| 7.85470836000.     | 80.6547734899         | . 180.310599999         | 0.7881 6MV2VM33+V    |                            |                   |
| 7.85644683000.     | 80.6552911600         | . 119.544200000         | 0.7032 6MV2VM44+H4   |                            |                   |
| 7.85610235000.     |                       | 93.2158000000           | 0.6882 6MV2VM43+CP   |                            |                   |
| 7.85464722000      | 80.6554732000         | . 18.7348000000         | 0.6568 6MV2VM34+V5   |                            |                   |
| 7.85521685000      | 80 6546303599         | 38 9286000000           | 0.7342 6MV2VM43+3VII |                            |                   |
| 7.05321003000.     | 00.6551010700         | 42.0412000000           | 0.7071 644/0/0444.22 | <b>v</b>                   |                   |
| Show All Features  |                       |                         |                      | E 1997                     |                   |

Figure 25 - Add New Filed

| • | Now the land | use column | was added | for the | attribute | table ( | of the | building | layer. |
|---|--------------|------------|-----------|---------|-----------|---------|--------|----------|--------|
|   |              |            |           |         |           |         |        |          |        |

| 🗾 📑 😂 i 🚟 🖷         | 🗝 🖹 🖺 📒         | 🖻 🗣 👅 🏘 .      | P   🔚 👫 🕅 🗰   🚍   🗇 | ) <b>Q</b>     |        |
|---------------------|-----------------|----------------|---------------------|----------------|--------|
| latitude 💌 = E      | 1.2             |                |                     |                | Update |
| latitude            | longitude       | area_in_me     | confidence full_pl  | lus_ 🔺 Landuse |        |
| 7.79694509000.      | 80.6662508299   | 90.0948000000  | 0.8676 6MV2QM       | 1W8+Q NULL     |        |
| 7.79692023000       | 80.6664303999   | 20.6091000000  | 0.6518 6MV2QM       | 1W8+Q NULL     |        |
| 7.79696759000       | 80.6667317099   | 100.7772999999 | 0.8408 6MV2QM       | 1W8+Q NULL     |        |
| 7.79746882000       | 80.6685865000   | 227.209599999  | 0.8468 6MV2QM       | 1W9+X NULL     |        |
| 7.79758341000       | 80.6664208899   | 38.9198000000  | 0.7346 6MV2QM       | 1X8+2 NULL     |        |
| 7.79940965000       | 80.6664547099   | 19.8978000000  | 0.6668 6MV2QM       | 1X8+Q NULL     |        |
| 7.79768271000       | 80.6682295399   | 105.373199999  | 0.8243 6MV2QM       | 1X9+37 NULL    |        |
| 7.79762837000       | 80.6683432899   | 82.6025999999  | 0.7595 6MV2QM       | 1X9+38 NULL    |        |
| 7.79872432000       | 80.6689085900   | 69.0197000000  | 0.7647 6MV2QM       | 1X9+F NULL     |        |
| 7.79951495000       | 80.6678753599   | 23.1465000000  | 0.7212 6MV2QM       | 1X9+R5 NULL    |        |
| 7.79954837000       | 80.6682257700   | 296.807599999  | 0.7996 6MV2QM       | 1X9+R7 NULL    |        |
| 7.79972566000       | 80.6687115600   | 75.0189000000  | 0.8774 6MV2QM       | 1X9+VF NULL    |        |
| 7.79980824000       | 80.6688568499   | 92.660200000   | 0.8561 6MV2QM       | 1X9+W NULL     |        |
| 7.79990052000       | 80.6690083900   | 77.0173000000  | 0.8788 6MV2QM       | 1X9+XJ NULL    |        |
| 7.79950150000       | 80.6717098900   | 26.4554000000  | 0.763 6MV2QM        | IXC+R NULL     |        |
| 7.79955498000       | 80.6719664000   | 30.9161000000  | 0.7865 6MV2QM       | IXC+R NULL     |        |
| 7.79961992000       | 80.6719771900   | 96.4059000000  | 0.8644 6MV2QM       | IXC+R NULL     |        |
| 7.79953973000       | 80.6722227500   | 113.755300000  | 0.8993 6MV2QM       | IXC+R NULL     |        |
| 7.79966547000       | 80.6716679999   | 149.309699999  | 0.7587 6MV2QM       | IXC+V NULL     |        |
| 7.79891438000       | 80.6748575099   | 33.05579999999 | 0.7978 6MV2QM       | IXF+H NULL     |        |
| 7.79979818000       | 80.6725500799   | 45.1672000000  | 0.676 6MV2QM        | IXF+W NULL     |        |
| 7.79985493000       | 80.6725429800   | 93.8915999999  | 0.851 6MV2QM        | 1XF+W NULL     |        |
| 7.79986059000       | 80.6726066899   | 13.1564000000  | 0.7579 6MV2QM       | IXF+W NULL     |        |
| 7 70002011000       | 00 6721 200 400 | 14006700000    | 0.725 614/2014      |                |        |
| Show All Features 🖉 |                 |                |                     |                |        |

#### Figure 26 -Add Columns
• Now it should be filled land use column by using observations or Google Street View.

Examples of land uses- are houses, shops, schools, temples, libraries, banks, offices, etc.

Using the following steps, we have to fill the whole land use column according to the land use of each building.

Process- Observe the use of the building that is shown in yellow color in Figure A, by using Google Street View according to Figure When opening the attribute table, That selected building is shown in Figure C. We can fill the land use column according to the observed use of that building in Figure D.

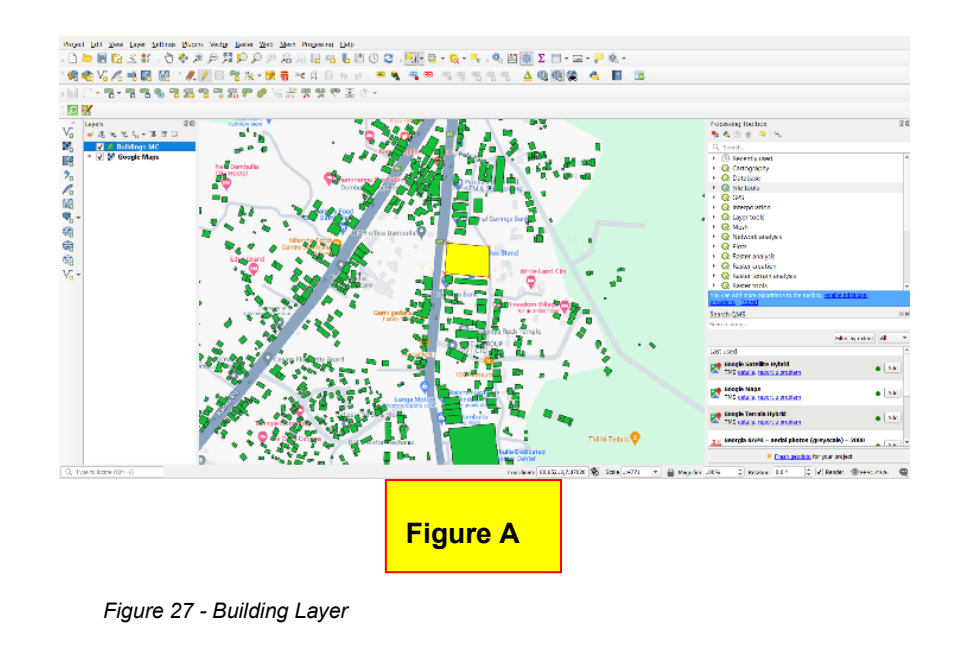

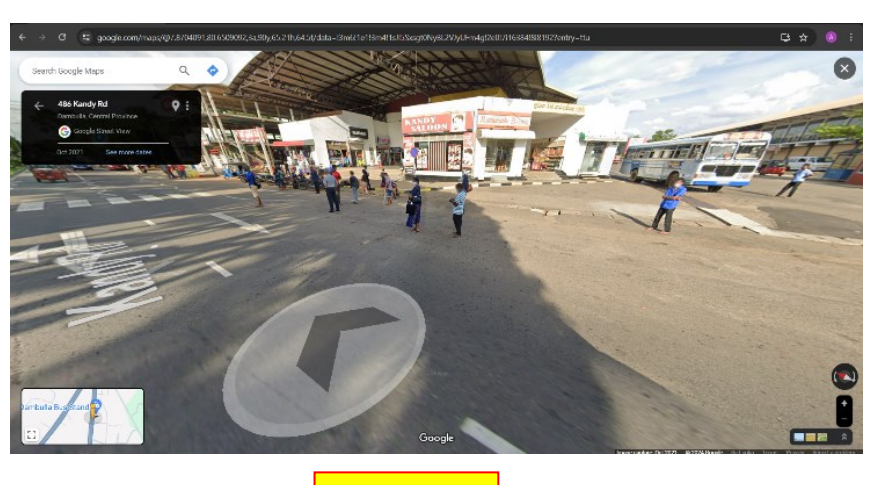

| Figure B |
|----------|
|----------|

Figure 28 - Google Street View

|     |     |     |   |    | _ |   |   |   |    |   |    |              |    |    |   |  |          |   |  |
|-----|-----|-----|---|----|---|---|---|---|----|---|----|--------------|----|----|---|--|----------|---|--|
| 1 1 | 3 2 | 1 📆 | m | 20 | ß | 8 | = | - | Υ. | Ť | 83 | $\mathbf{p}$ | 16 | 12 | 1 |  | <b>m</b> | 0 |  |

|     | latitude       | longitude     | area_in_me     | confidence | full_plus_ 🔺   | Landuse  |
|-----|----------------|---------------|----------------|------------|----------------|----------|
| 15  | 7.83861423000  | 80.6421047599 | 30.6593000000  | 0.8142     | 6MV2RJQR+CRXF  | NULL     |
| 116 | 7.83868425000  | 80.6412294999 | 50.7978999999  | 0.6785     | 6MV2RJQR+FFH7  | NULL     |
| 117 | 7.83878915000  | 80.6417671100 | 147.793299999  | 0.8023     | 6MV2RJQR+GP6G  | NULL     |
| 118 | 7.83907121000  | 80.6419555699 | 216.047899999  | 0.9234     | 6MV2RJQR+JQ    | NULL     |
| 119 | 7.83935556000  | 80.6416414100 | 36.2989000000  | 0.6516     | 6MV2RJQR+PM    | NULL     |
| 120 | 7.83937518000  | 80.6417171100 | 112.337100000  | 0.8094     | 6MV2RJQR+QM    | NULL     |
| 121 | 7.83761740000  | 80.6438960600 | 141.111300000  | 0.8634     | 6MV2RJQV+2HRP  | NULL     |
| 122 | 7.83771960000  | 80.6441842600 | 104.549499999  | 0.8447     | 6MV2RJQV+3M    | NULL     |
| 123 | 7.83767883000  | 80.6444854100 | 88.3717000000  | 0.8038     | 6MV2RJQV+3Q    | NULL     |
| 124 | 7.83780204000  | 80.6435182000 | 184.929800000  |            | 6MV2RJQV+4CC4  | NULL     |
| 125 | 7.83778426000  | 80.6439312499 | 86.5071999999  | 0.8359     | 6MV2RJQV+4H79  | NULL     |
| 126 | 7.83780800000  | 80.6443931299 | 67.71829999999 | 0.7093     | 6MV2RJQV+4QC8  | NULL     |
| 127 | 7.83791213000  | 80.6440126400 | 51.2794999999  | 0.7417     | 6MV2RJQV+5J6F  | NULL     |
| 128 | 7.83856556000  | 80.6444628800 | 76.6706999999  | 0.7646     | 6MV2RJQV+CQ    | NULL     |
| 129 | 7.83874970000  | 80.6444643800 | 47.9562000000  | 0.7301     | 6MV2RJQV+FQ    | NULL     |
| 130 | 7.83887737000  | 80.6447969700 | 193.7779999999 | 0.8136     | 6MV2RJQV+H     | NULL     |
| 131 | 7.83990823000  | 80.6441399499 | 156.590800000  | 0.7978     | 6MV2RJQV+XM    | NULL     |
| 132 | 7.83841324000  | 80.6469267500 | 156.015800000  | 0.8798     | 6MV2RJQW+9Q    | NULL     |
| 133 | 7.83869095000  | 80.6474718999 | 76.9827999999  | 0.8089     | 6MV2RJQW+FX    | NULL     |
| 134 | 7.83909444000  | 80.6474411300 | 52.4273000000  | 0.7837     | 6MV2RJQW+JXPJ  | NULL     |
| 135 | 7.83913387000  | 80.6451152700 | 150.251499999  | 0.8747     | 6MV2RJQW+M     | NULL     |
| 36  | 7.83949775000  | 80.6450193900 | 138.511200000  | 0.7729     | 6MV2RJQW+Q2    | NULL     |
| 37  | 7.83951397000  | 80.6450860900 | 51.4380000000  | 0.6834     | 6MV2RJQW+R2    | NULL     |
| 00  | 7 0207255 4000 | 00 6471017200 | 00.056000000   | 0 7000     | GMANODIOM . MA | NII II I |

| // 🕖     | 🗟 🔅 👼 -        | < 🖻 🗋 🗧 📒     | 💊 🔩 🍸 🛎 🌩 .    | P 🖪 🖥 🖉 🖽  | E 🗇 🔍         |               |
|----------|----------------|---------------|----------------|------------|---------------|---------------|
| 1.2 lati | tude 💌 = E     | 1.2           |                |            |               |               |
|          | latitude       | longitude     | area_in_me     | confidence | full_plus_    | Landuse       |
| 115      | 7.83861423000  | 80.6421047599 | 30.6593000000  | 0.8142     | 6MV2RJQR+CRXF | NULL          |
| 116      | 7.83868425000  | 80.6412294999 | 50.7978999999  | 0.6785     | 6MV2RJQR+FFH7 | NULL          |
| 117      | 7.83878915000  | 80.6417671100 | 147.793299999  | 0.8023     | 6MV2RJQR+GP6G | NULL          |
| 118      | 7.83907121000  | 80.6419555699 | 216.0478999999 | 0.9234     | 6MV2RJQR+JQ   | NULL          |
| 119      | 7.83935556000  | 80.6416414100 | 36.2989000000  | 0.6516     | 6MV2RJQR+PM   | NULL          |
| 120      | 7.83937518000  | 80.6417171100 | 112.337100000  | 0.8094     | 6MV2RJQR+QM   | NULL          |
| 121      | 7.83761740000  | 80.6438960600 | 141.111300000  | 0.8634     | 6MV2RJQV+2HRP | NULL          |
| 122      | 7.83771960000  | 80.6441842600 | 104.549499999  | 0.8447     | 6MV2RJQV+3M   | NULL          |
| 123      | 7.83767883000  | 80.6444854100 | 88.3717000000  | 0.8038     | 6MV2RJQV+3Q   | NULL          |
| 124      | 7.83780204000  | 80.6435182000 | 184.929800000  | 0.7773     | 6MV2RJQV+4CC4 | Bus stand 🛛 🖾 |
| 125      | 7.83778426000  | 80.6439312499 | 86.50719999999 | 0.8359     | 6MV2RJQV+4H79 | NULL          |
| 126      | 7.83780800000  | 80.6443931299 | 67.71829999999 | 0.7093     | 6MV2RJQV+4QC8 | NULL          |
| 127      | 7.83791213000  | 80.6440126400 | 51.2794999999  | 0.7417     | 6MV2RJQV+5J6F | NULL          |
| 128      | 7.83856556000  | 80.6444628800 | 76.67069999999 | 0.7646     | 6MV2RJQV+CQ   | NULL          |
| 129      | 7.83874970000  | 80.6444643800 | 47.9562000000  | 0.7301     | 6MV2RJQV+FQ   | NULL          |
| 130      | 7.83887737000  | 80.6447969700 | 193.7779999999 | 0.8136     | 6MV2RJQV+H    | NULL          |
| 131      | 7.83990823000  | 80.6441399499 | 156.590800000  | 0.7978     | 6MV2RJQV+XM   | NULL          |
| 132      | 7.83841324000  | 80.6469267500 | 156.015800000  | 0.8798     | 6MV2RJQW+9Q   | NULL          |
| 133      | 7.83869095000  | 80.6474718999 | 76.9827999999  | 0.8089     | 6MV2RJQW+FX   | NULL          |
| 134      | 7.83909444000  | 80.6474411300 | 52.4273000000  | 0.7837     | 6MV2RJQW+JXPJ | NULL          |
| 135      | 7.83913387000  | 80.6451152700 | 150.2514999999 | 0.8747     | 6MV2RJQW+M    | NULL          |
| 136      | 7.83949775000  | 80.6450193900 | 138.511200000  | 0.7729     | 6MV2RJQW+Q2   | NULL          |
| 137      | 7.83951397000  | 80.6450860900 | 51.4380000000  | 0.6834     | 6MV2RJQW+R2   | NULL          |
| 400      | 7 0207255 4000 | 00 6471017200 | 00.056000000   | 0 7000     | GMUODIOW - MU | NII II 1      |

Figure D

Figure C

Figure 29 -Attribute table of Building layer

Figure 30 -Attribute table of Building layer.

|     | latitude      | longitude     | area_in_me     | confidence | full_plus_ 🔺  | Landuse   |
|-----|---------------|---------------|----------------|------------|---------------|-----------|
| 115 | 7.83861423000 | 80.6421047599 | 30.6593000000  | 0.8142     | 6MV2RJQR+CRXF | NULL      |
| 116 | 7.83868425000 | 80.6412294999 | 50.7978999999  | 0.6785     | 6MV2RJQR+FFH7 | NULL      |
| 117 | 7.83878915000 | 80.6417671100 | 147.793299999  | 0.8023     | 6MV2RJQR+GP6G | NULL      |
| 118 | 7.83907121000 | 80.6419555699 | 216.0478999999 | 0.9234     | 6MV2RJQR+JQ   | NULL      |
| 119 | 7.83935556000 | 80.6416414100 | 36.2989000000  | 0.6516     | 6MV2RJQR+PM   | NULL      |
| 120 | 7.83937518000 | 80.6417171100 | 112.337100000  | 0.8094     | 6MV2RJQR+QM   | NULL      |
| 121 | 7.83761740000 | 80.6438960600 | 141.111300000  | 0.8634     | 6MV2RJQV+2HRP | NULL      |
| 122 | 7.83771960000 | 80.6441842600 | 104.549499999  | 0.8447     | 6MV2RJQV+3M   | NULL      |
| 123 | 7.83767883000 | 80.6444854100 | 88.3717000000  | 0.8038     | 6MV2RJQV+3Q   | NULL      |
| 124 | 7.83780204000 | 80.6435182000 | 184.929800000  | 0.7773     | 6MV2RJQV+4CC4 | Bus stand |
| 125 | 7.83778426000 | 80.6439312499 | 86.50719999999 | 0.8359     | 6MV2RJQV+4H79 | NULL      |
| 126 | 7.83780800000 | 80.6443931299 | 67.71829999999 | 0.7093     | 6MV2RJQV+4QC8 | NULL      |
| 127 | 7.83791213000 | 80.6440126400 | 51.2794999999  | 0.7417     | 6MV2RJQV+5J6F | NULL      |
| 128 | 7.83856556000 | 80.6444628800 | 76.6706999999  | 0.7646     | 6MV2RJQV+CQ   | NULL      |
| 129 | 7.83874970000 | 80.6444643800 | 47.9562000000  | 0.7301     | 6MV2RJQV+FQ   | NULL      |
| 130 | 7.83887737000 | 80.6447969700 | 193.7779999999 | 0.8136     | 6MV2RJQV+H    | NULL      |
| 131 | 7.83990823000 | 80.6441399499 | 156.590800000  | 0.7978     | 6MV2RJQV+XM   | NULL      |
| 132 | 7.83841324000 | 80.6469267500 | 156.015800000  | 0.8798     | 6MV2RJQW+9Q   | NULL      |
| 133 | 7.83869095000 | 80.6474718999 | 76.9827999999  | 0.8089     | 6MV2RJQW+FX   | NULL      |
| 134 | 7.83909444000 | 80.6474411300 | 52.4273000000  | 0.7837     | 6MV2RJQW+JXPJ | NULL      |
| 135 | 7.83913387000 | 80.6451152700 | 150.251499999  | 0.8747     | 6MV2RJQW+M    | NULL      |
| 136 | 7.83949775000 | 80.6450193900 | 138.511200000  | 0.7729     | 6MV2RJQW+Q2   | NULL      |
| 137 | 7.83951397000 | 80.6450860900 | 51.4380000000  | 0.6834     | 6MV2RJQW+R2   | NULL      |

Figure 31 -Fill in the Land use column

- Save the layer by using the toggle editing tool. Click on toggle editing>>ok
- Using the above process, we can fill the Landuse column by using the use of buildings.

This is the attribute table of the building layer within the land use for each building.

|    | latitude      | longitude     | area_in_me     | confidence | full_plus_    | Land_Use      |
|----|---------------|---------------|----------------|------------|---------------|---------------|
| 13 | 7.84295309000 | 80.6464940799 | 51.3607000000  | 0.6997     | 6MV2RJVW+5H   | Houses        |
| 14 | 7.84496085000 | 80.6701122700 | 82.9535000000  | 0.8121     | 6MV2RMVC+X2   | Houses        |
| 15 | 7.90230404000 | 80.6428897899 | 7.23220000000  | 0.672      | 6MV2WJ2V+W5   | Houses        |
| 16 | 7.90715700000 | 80.6685230599 | 169.580800000  | 0.7776     | 6MV2WM49+V    | Houses        |
| 17 | 7.89671492000 | 80.6706302599 | 434.917700000  | 0.9333     | 6MV2VMWC+M    | Warehouse     |
| 18 | 7.87873187000 | 80.6237491100 | 34.8791000000  | 0.7804     | 6MV2VJHF+FFX9 | Houses        |
| 19 | 7.90542638000 | 80.6695553200 | 63.8934000000  | 0.7605     | 6MV2WM49+5    | Houses        |
| 20 | 7.89951357000 | 80.6387449500 | 37.6246000000  | 0.7518     | 6MV2VJXQ+RF5H | Houses        |
| 21 | 7.84697714000 | 80.6653756900 | 14.2409000000  | 0.6758     | 6MV2RMW8+Q    | Houses        |
| 22 | 7.89905289000 | 80.6722281600 | 10.62839999999 | 0.7225     | 6MV2VMXC+JV   | Warehouse     |
| 23 | 7.83840450000 | 80.6732793099 | 47.369000000   | 0.8062     | 6MV2RMQF+98   | Houses        |
| 24 | 7.89675290000 | 80.6399086499 | 79.18089999999 | 0.6726     | 6MV2VJWQ+PX   | Houses        |
| 25 | 7.90114896000 | 80.6641178699 | 13.8482000000  | 0.6751     | 6MV2WM27+FJ   | Houses        |
| 26 | 7.89546041000 | 80.6737475200 | 458.944200000  | 0.7801     | 6MV2VMWF+5F   | Warehouse     |
| 27 | 7.84732936000 | 80.6672941300 | 52.8038000000  | 0.6597     | 6MV2RMW8+W    | Houses        |
| 28 | 7.89574507000 | 80.6344825000 | 78.1805999999  | 0.7887     | 6MV2VJWM+7    | Houses        |
| 29 | 7.90496262000 | 80.6696090199 | 101.043099999  | 0.8309     | 6MV2WM39+X    | Hotel & Motel |
| 30 | 7.91467024000 | 80.6792863799 | 148.973800000  | 0.6509     | 6MV2WM7H+V    | Houses        |
| 31 | 7.90797795000 | 80.6737709599 | 173.6485999999 | 0.886      | 6MV2WM5F+5    | Hotel & Motel |
| 32 | 7.89550459000 | 80.6341837500 | 73.9539999999  | 0.7397     | 6MV2VJWM+6    | Houses        |
| 33 | 7.84641391000 | 80.6669702899 | 686.567800000  | 0.8339     | 6MV2RMW8+H    | Warehouse     |
| 34 | 7.84914720000 | 80.6694107499 | 42.8795000000  | 0.7164     | 6MV2RMX9+M    | Houses        |
| 35 | 7.84265138000 | 80.6471202099 | 113.272900000  | 0.9004     | 6MV2RJVW+3R95 | Houses        |
| 36 | 7.90681803000 | 80.6673002400 | 112.2614999999 | 0.8036     | 6MV2WM48+P    | Houses        |

Figure 32 -Attribute table of building layer.

## Step 03

Land uses have been categorized into seven different types, Live, Work, Visit, Live Work, Live&Visit, Work &Visit, Live, Work &Visit.

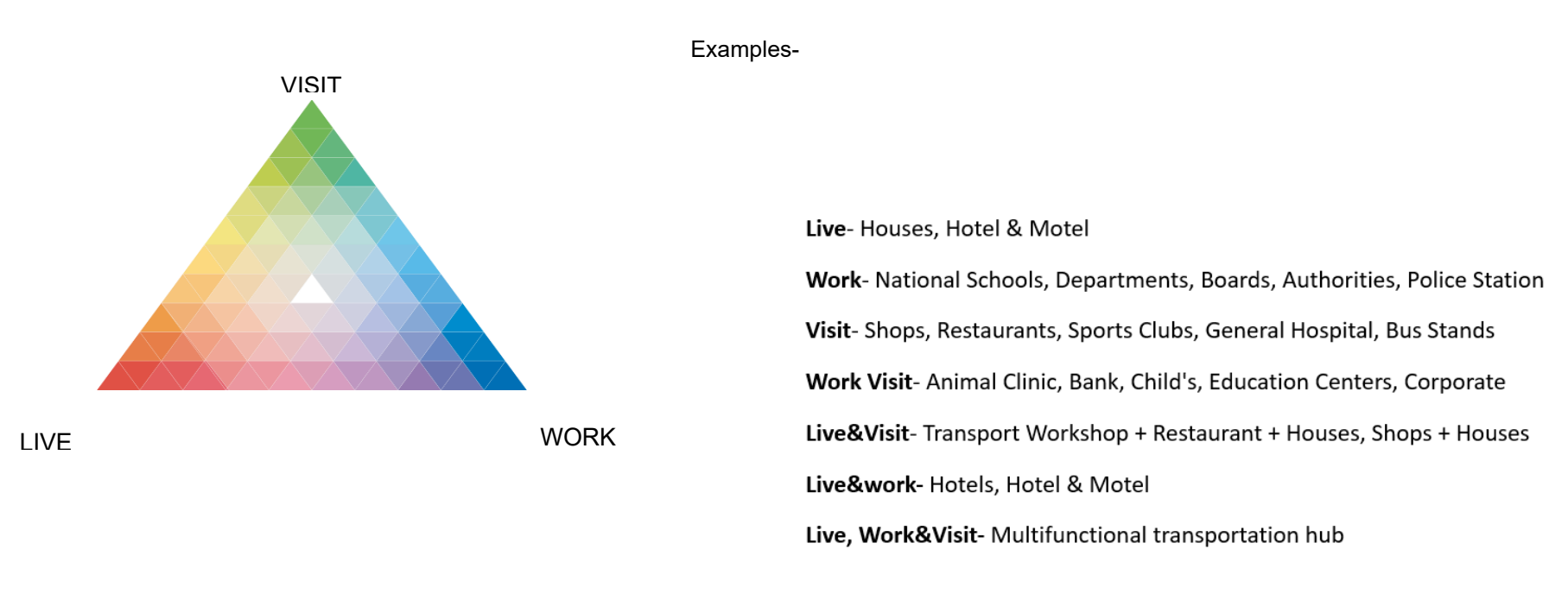

Figure 33 -Live, Work, and Visit Triangle

• Add a new field (Step02-ii), in the attribute table of the building layer called Functional mix according to this categorization.

| / 🔍 | 82 5 6 -      | : 🖞 📓 🗧       | S 🗣 🕇 🖬 🗞 🕻    | D   🖪 🖪 🗶 🗮 | 1 🚍 🗐 🍭       |               |          |
|-----|---------------|---------------|----------------|-------------|---------------|---------------|----------|
|     | latitude      | longitude     | area_in_me     | confidence  | full_plus_    | Land_Use      | Func_Mix |
| 1   | 7.85619114000 | 80.6550586799 | 136.3840999999 | 0.8504      | 6MV2VM44+F2   | Houses        | Live     |
| 2   | 7.85206145000 | 80.6558336100 | 36.7824999999  | 0.6816      | 6MV2VM24+R8   | Hotel & Motel | Live     |
| 3   | 7.85110933000 | 80.6540884599 | 32.87299999999 | 0.6997      | 6MV2VM23+CJ   | Houses        | Live     |
| 4   | 7.85085545000 | 80.6550881000 | 147.866399999  | 0.861       | 6MV2VM24+82   | Houses        | Live     |
| 5   | 7.85339178000 | 80.6546113800 | 130.150700000  | 0.683       | 6MV2VM33+9R   | Houses        | Live     |
| 6   | 7.85503781000 | 80.6551788000 | 53.10029999999 | 0.7191      | 6MV2VM44+23   | Houses        | Live     |
| 7   | 7.85654983000 | 80.6561935799 | 134.262499999  | 0.8141      | 6MV2VM44+JF8R | Houses        | Live     |
| 8   | 7.85304112000 | 80.6549067600 | 50.8556999999  | 0.8303      | 6MV2VM33+6X7J | Houses        | Live     |
| 9   | 7.85616451000 | 80.6544944999 | 33.06389999999 | 0.8186      | 6MV2VM43+FQ   | Houses        | Live     |
| 10  | 7.85432756000 | 80.6541885599 | 29.4812000000  | 0.7381      | 6MV2VM33+P    | Houses        | Live     |
| 11  | 7.85541383000 | 80.6554347999 | 125.371399999  | 0.7582      | 6MV2VM44+55   | Houses        | Live     |
| 12  | 7.85055452000 | 80.6554593000 | 161.790300000  | 0.6945      | 6MV2VM24+65   | Houses        | Live     |
| 13  | 7.85231165000 | 80.6546857999 | 81.6855000000  | 0.7742      | 6MV2VM23+W    | Houses        | Live     |
| 14  | 7.85208745000 | 80.6563912900 | 54.62899999999 | 0.6915      | 6MV2VM24+RH   | Houses        | Live     |
| 15  | 7.85571889000 | 80.6556222899 | 22.52199999999 | 0.7201      | 6MV2VM44+76   | Houses        | Live     |
| 16  | 7.85402082000 | 80.6559043000 | 39.3331000000  | 0.652       | 6MV2VM34+J92X | Houses        | Live     |
| 17  | 7.85748841000 | 80.6568236300 | 46.5989000000  | 0.73        | 6MV2VM44+XP   | Houses        | Live     |
| 18  | 7.85579453000 | 80.6551276000 | 44.8502999999  | 0.8067      | 6MV2VM44+836J | Houses        | Live     |
| 19  | 7.85470836000 | 80.6547734899 | 180.310599999  | 0.7881      | 6MV2VM33+V    | Houses        | Live     |
| 20  | 7.85644683000 | 80.6552911600 | 119.544200000  | 0.7032      | 6MV2VM44+H4   | Houses        | Live     |
| 21  | 7.85610235000 | 80.6543229499 | 93.2158000000  | 0.6882      | 6MV2VM43+CP   | Houses        | Live     |
| 22  | 7.85464722000 | 80.6554732000 | 18.7348000000  | 0.6568      | 6MV2VM34+V5   | Houses        | Live     |
| 23  | 7.85521685000 | 80.6546303599 | 38.9286000000  | 0.7342      | 6MV2VM43+3VJJ | Houses        | Live     |
| 24  | 7.85518687000 | 80.6551910700 | 43.9412000000  | 0.7971      | 6MV2VM44+33   | Houses        | Live     |
|     |               |               |                |             |               |               |          |

Figure 34 -Attribute table of Building layer

## Step 04

This approach is to analyze the urbanity level in this area. For that, we have created a raster file by assigning the above categories. To create this raster layer we have to interpolate the building layer of the study area. For interpolation,

We have to convert this building into points. For that, it is used the Processing Toolbox.

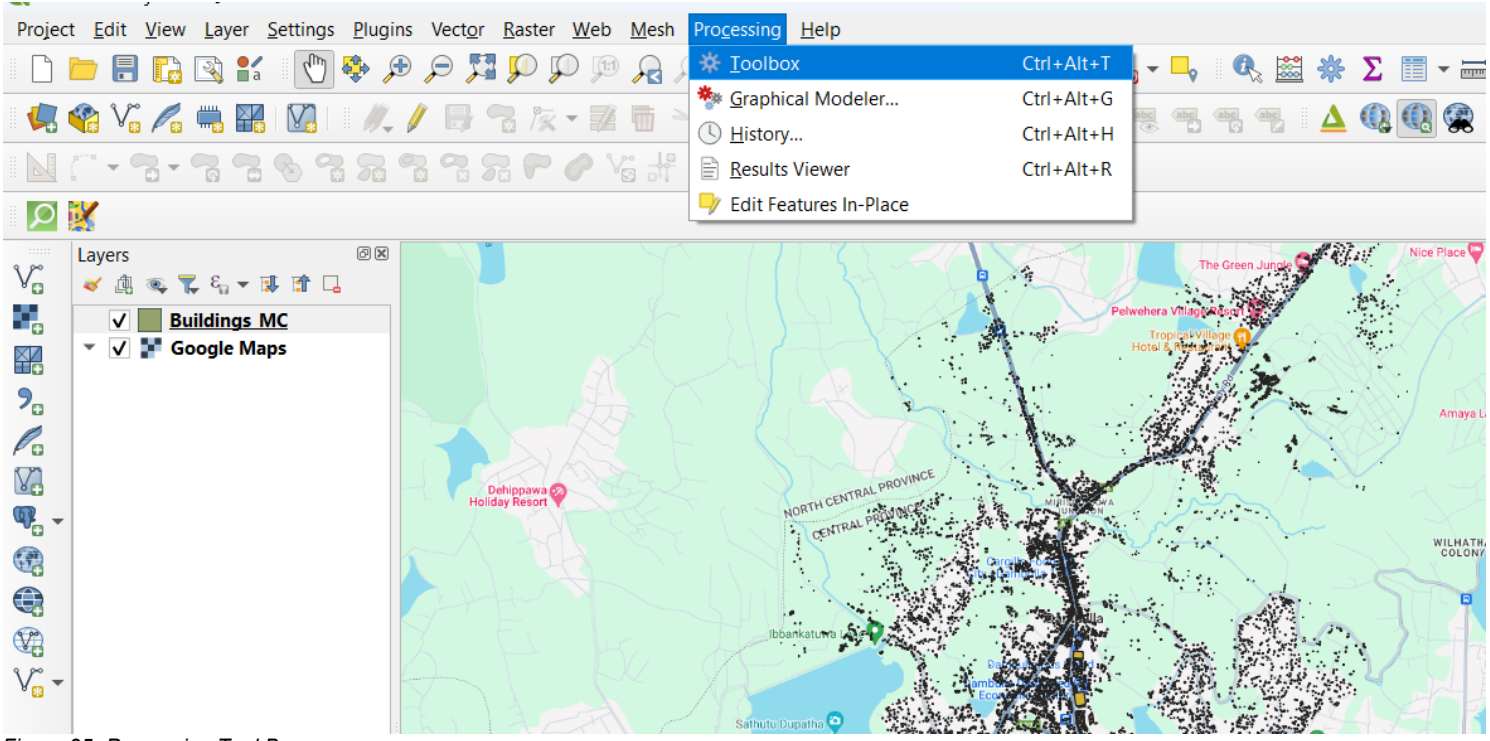

Figure 35 -Processing Tool Box

• Then, Search the "Centroids" Tool in the Processing Toolbox.

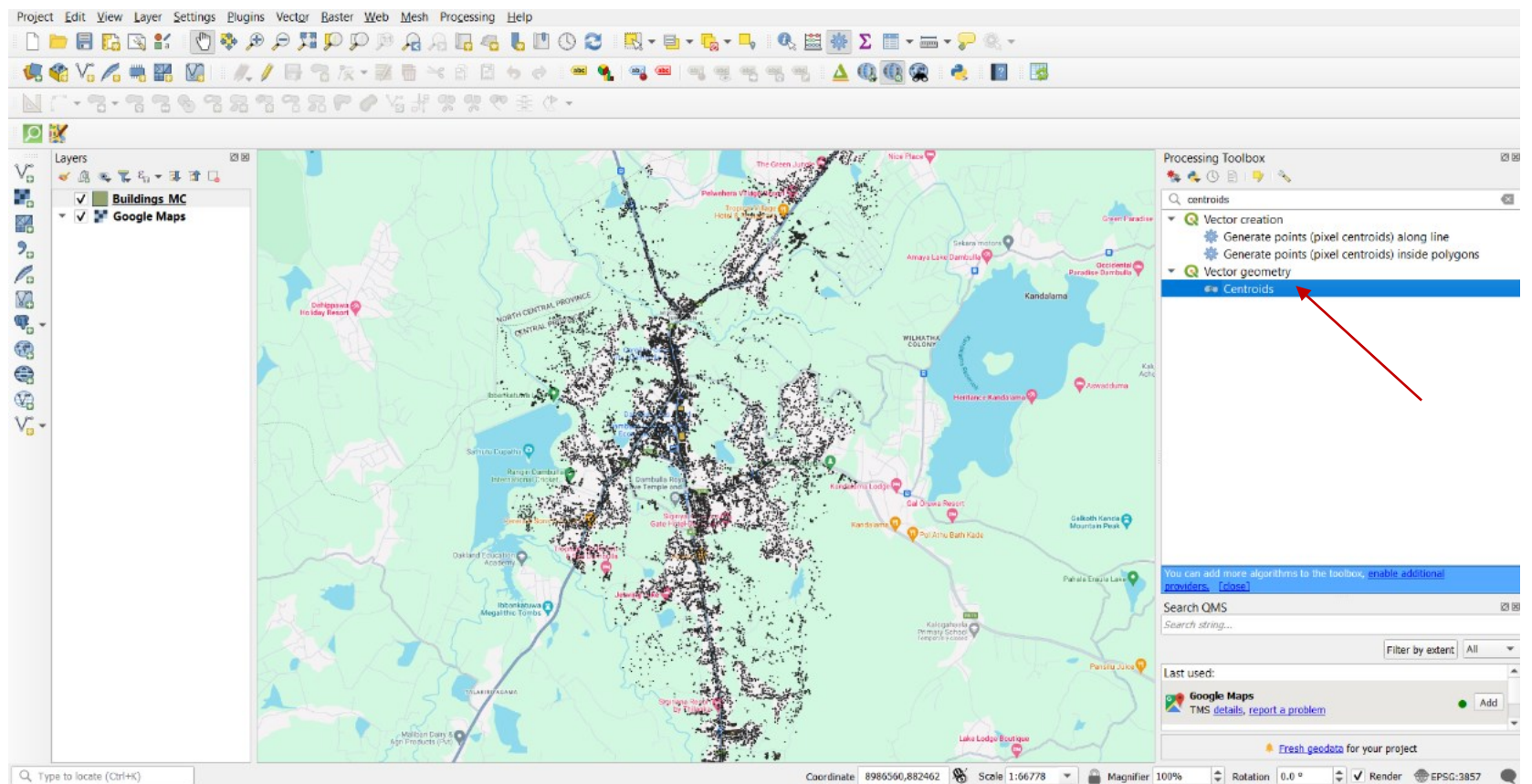

Figure 36 -Select 'Centroids' in the Processing toolbox.

In that window,

- i. Enter the building layer which we created, as the input layer
- ii. Tick on the 'create centroids for each part'
- iii. Give a path for the output layer
- iv. Run the tool

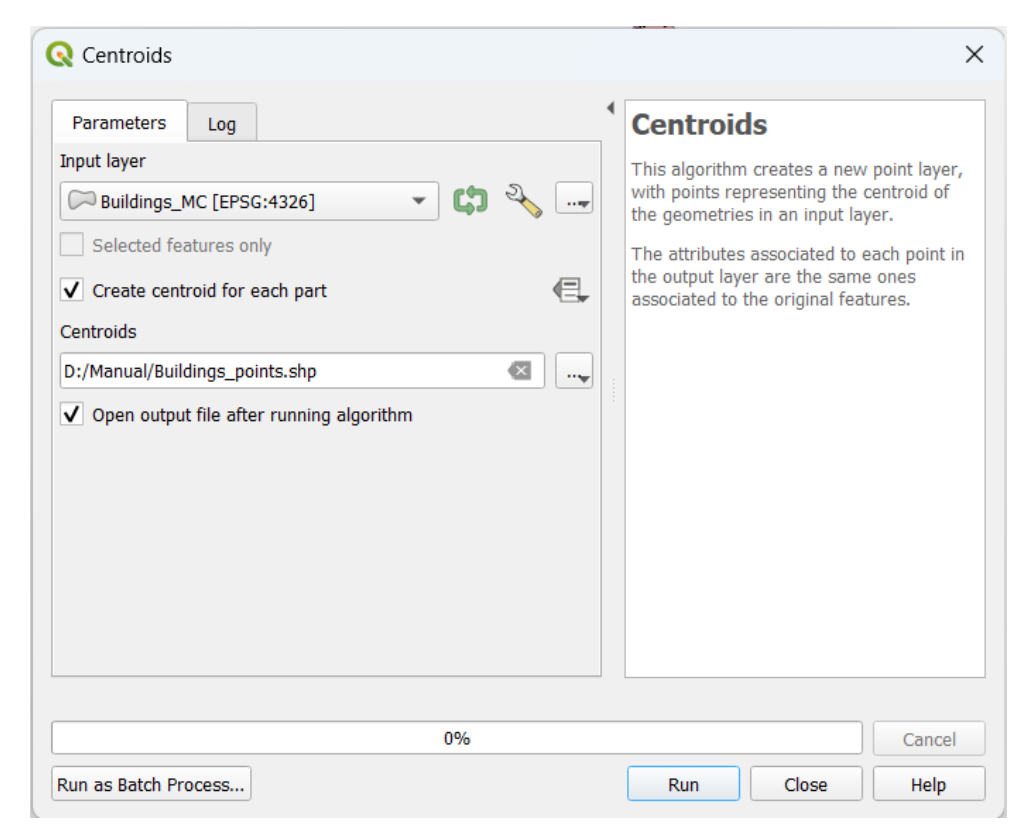

Figure 37 -Centroids

### **Error**:

### When running this, this error occurred

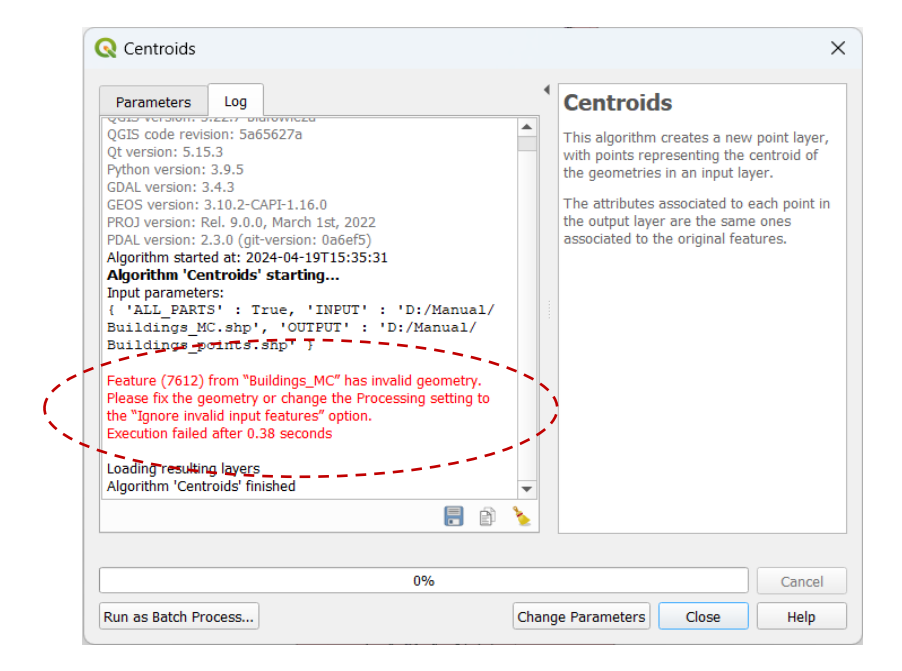

Figure 38 -Centroid error

To solve that, it can be used "Check Validity" tool to identify invalid features. According to the above step, we can search in the processing toolbox "check Validity".

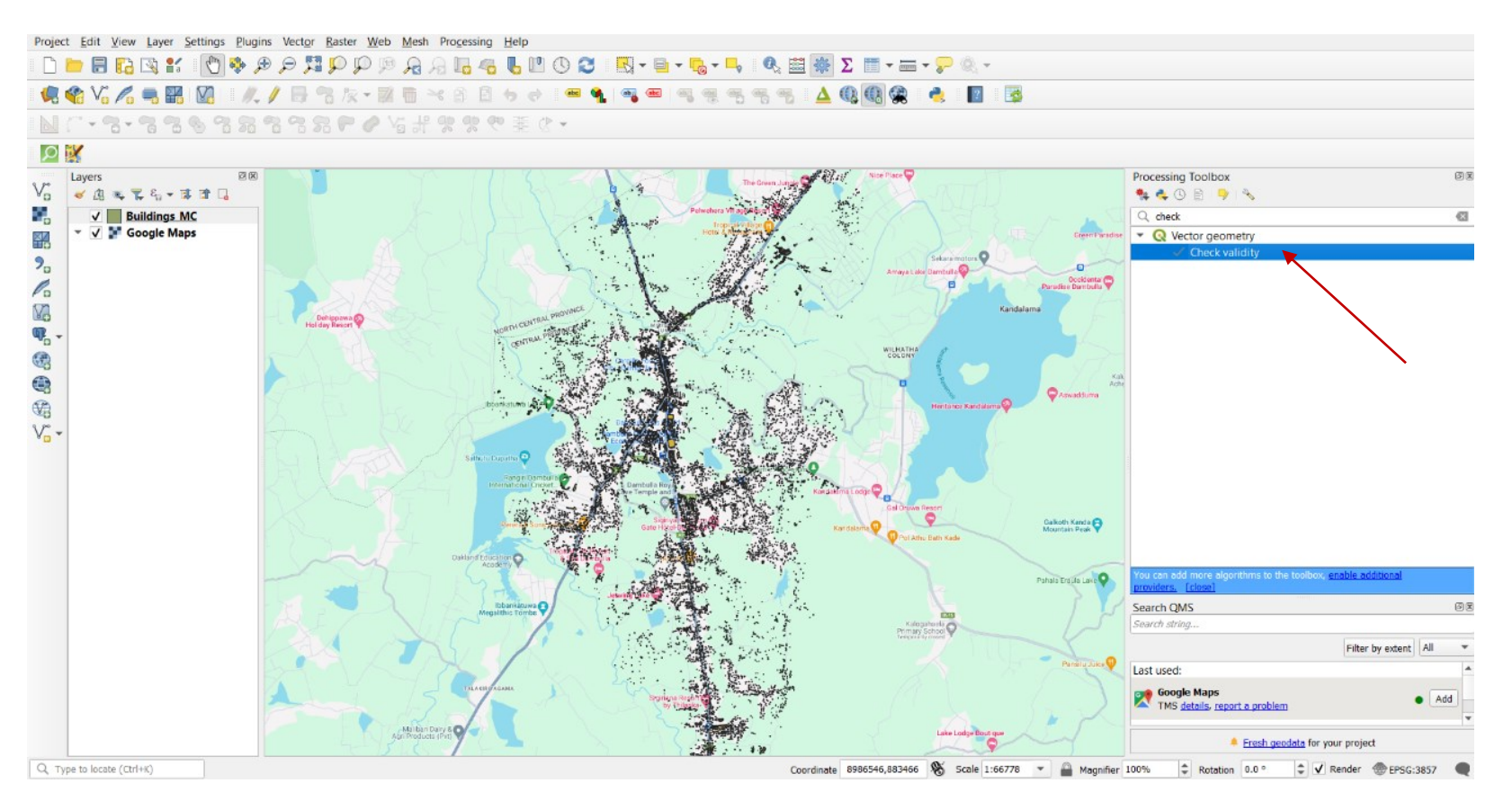

Figure 39 -Select the 'check validity' tool.

Then follow these steps.

i. Enter the building layer as the input layer

ii. Run the tool

it will generate 3 temporary layers.

| Q Check Validity                                                                                                    |     |   | ×                                                                                                    |
|----------------------------------------------------------------------------------------------------|-----|---|----------------------------------------------------------------------------------------------------|
| Parameters Log                                                                                                    |     | • | Check validity                                                                                                    |
| Input layer                                                                                                    |     | • | This algorithm performs a validity check on the geometries of a vector layer.                                                                                                    |
| Selected features only         Method         The one selected in digitizing settings         QGIS         Ignore ring self intersections         Valid output [optional]         [Create temporary layer]         ✓         Open output file after running algorithm         Invalid output [optional] |     |   | The geometries are classified in three<br>groups (valid, invalid and error), and a<br>vector layer is generated with the features<br>in each of these categories.<br>By default the algorithm uses the strict<br>OGC definition of polygon validity, where a<br>polygon is marked as invalid if a self-<br>intersecting ring causes an interior hole. If<br>the "Ignore ring self intersections" option<br>is checked, then this rule will be ignored<br>and a more lenient validity check will be<br>performed. |
| [Create temporary layer]                                                                                                    | ••• |   |                                                                                                    |
| Open output file after running algorithm                                                                                                    |     | - |                                                                                                    |
| [Create temporary laver]                                                                                                    |     | • |                                                                                                    |
| 0%                                                                                                    |     |   | Cancel                                                                                                    |
| Run as Batch Process                                                                                                    |     |   | Run Close Help                                                                                                    |

Figure 40 -Check Validity

• Using the "Fix Geometries" tool we can repair the geometry. Search the tool in the processing toolbox,

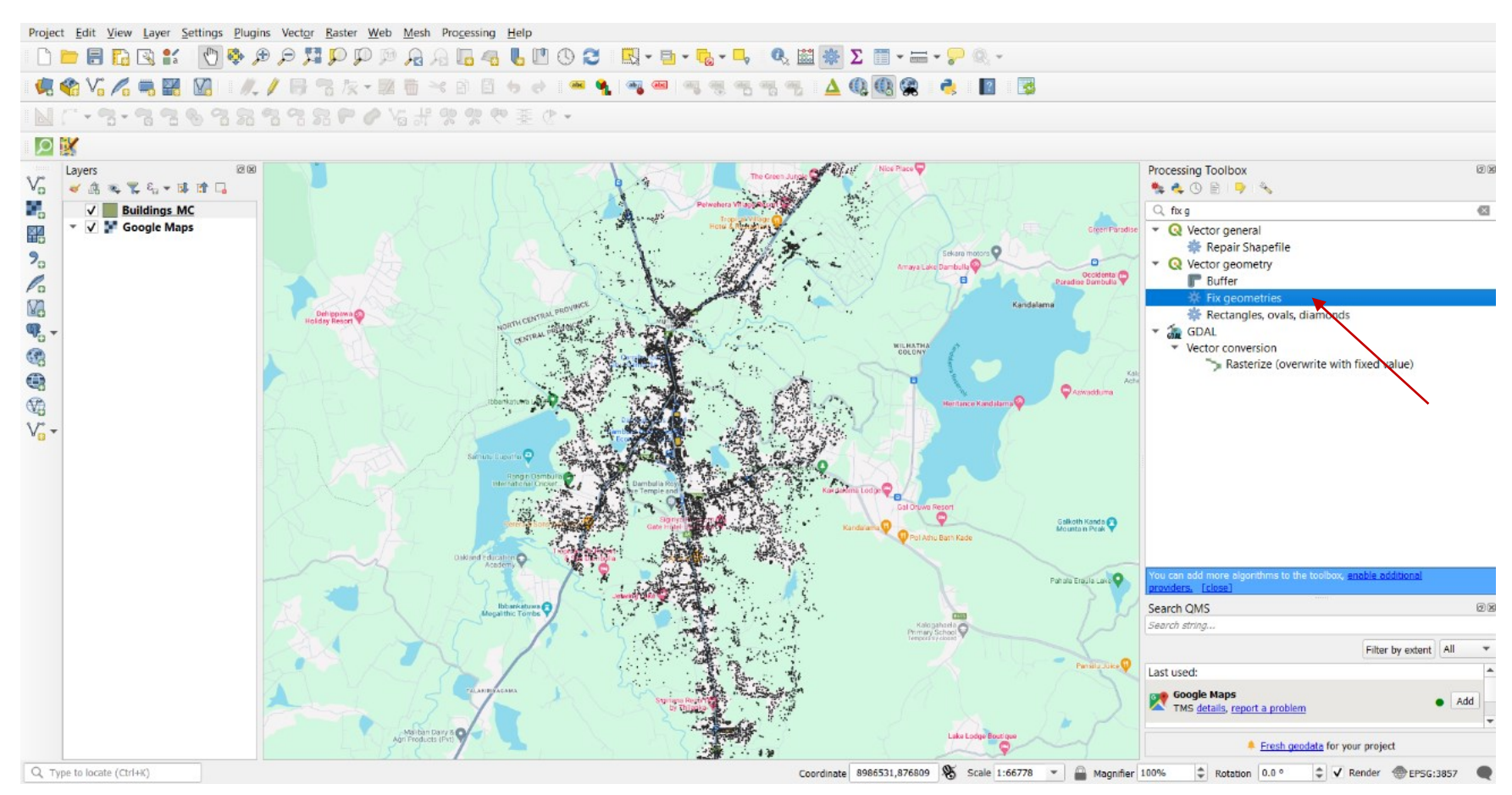

Figure 41 -Select 'Fix Geometries'

Enter the 'valid output' layer as the input layer which is generated by the check validity tool. Then give a path to the output layer and run the tool.

| <b>Q</b> Fix Geometries                                                                                                    | ×                                                                                                    |
|----------------------------------------------------------------------------------------------------|----------------------------------------------------------------------------------------------------|
| Parameters Log                                                                                                    | Fix geometries                                                                                                    |
| Input layer          Imput layer         Imput layer         Impu layer         Impu layer <td< th=""><th>This algorithm attempts to create a valid<br/>representation of a given invalid geometry<br/>without losing any of the input vertices.<br/>Already-valid geometries are returned<br/>without further intervention. Always<br/>outputs multi-geometry layer.</th></td<> | This algorithm attempts to create a valid<br>representation of a given invalid geometry<br>without losing any of the input vertices.<br>Already-valid geometries are returned<br>without further intervention. Always<br>outputs multi-geometry layer. |
| D:/Manual/Buildings_Fixed.shp 🛛 🔍                                                                                                    | NOTE: M values will be dropped from the                                                                                                    |
| ✓ Open output file after running algorithm                                                                                                    |                                                                                                    |
| 0%                                                                                                    | Cancel                                                                                                    |
| Run as Batch Process                                                                                                    | Run Close Help                                                                                                    |

Figure 42 -Fix Geometries

• After fixing the geometry, it can be rerun the centroid tool using those steps.

Now, that error is solved. Then it can create a point layer for the Building in Dambulla MC for using the centroid tool again.

| Q Centroids                                                                                     |   | >                                                                                                    |
|-------------------------------------------------------------------------------------------------|---|----------------------------------------------------------------------------------------------------|
| Parameters Log                                                                                  | • | Centroids                                                                                                    |
| Input layer  Buildings_Fixed [EPSG:4326]  Selected features only  Create centroid for each part |   | This algorithm creates a new point layer,<br>with points representing the centroid of<br>the geometries in an input layer.<br>The attributes associated to each point in<br>the output layer are the same ones<br>associated to the original features. |
| Centroids                                                                                       |   |                                                                                                    |
| ♥ Open output file after running algorithm                                                      |   |                                                                                                    |
| 0%                                                                                              |   | Cancel                                                                                                    |
| Run as Batch Process                                                                            |   | Run Close Help                                                                                                    |

### Figure 43 – Centroids

- 🔇 \*Func\_Mix QGIS Project Edit View Layer Settings Plugins Vector Raster Web Mesh Processing Help || //. / 時代版+麗商米的目もは|| = 4. | = = 1. = 5. = 5. = 1. 🛆 🔍 🔞 🔮 | 🛃 | 🖬 | 🗐 🦛 📽 Vî 🌈 🖏 🎇 🕅 Layers ØX V Layer Exported: Successfully saved vector layer to D:\Manual\Buildings\_points.shp Processing Toolbox Θ v 💉 এ 🔍 🌄 일 🗸 🗐 🖓 🍬 🔩 🕓 🖹 🐤 🔦 Valid output Q Centro • Invalid output Q Vector creation . Error output 0 👬 Generate points (pixel c... 2 — Roads\_MC\_Dambulla Renerate points (pixel c... ✓ • Buildings points Q Vector geometry Po 💭 Buildings\_MC Centroids 97 97 Buildings\_Fixed @ Point on surface ✓ DambullaMC Pole of inaccessibility Search QMS ßX Search string. Filter by extent All \* Last used: Google Satellite Hybrid Add TMS details, report a prot Google Maps TMS details, report a prot Add Google Terrain Hybrid 2 Add TMS details, report a pro Georgia NAPR – aerial photos (greyscale) – 2000 
  Add
  TMS details, report a problem OpenStreetMap TMS details, report a problem Add ll b 🐥 Fresh geodata for your project Q, Type to locate (Ctrl+K) Coordinate 80.6724,7.8872 🛞 Scale 1:84546 🔻 🔒 Magnifier 100% 💠 Rotation 0.0 ° 🗘 🗸 Render @EPSG:4326 📿
- This is the point layer of the building layer of the study area.

Figure 44 -Points layer of buildings

## Step 05

Now before doing interpolation, we have to Code that building layer according to the above seven categories as below.

## i. Open the attribute table of the point layer by right click on it.

## ii. Create a new field (Step02-ii)

Name- code, Type=whole number>>OK

| / #       |               | < D 🖸 🖌 🚍     | 🔊 🔩 🍸 🗷 🌸 !    | ₽ 16 16 11 11 | E 6 Q           |               |               |                                 |
|-----------|---------------|---------------|----------------|---------------|-----------------|---------------|---------------|---------------------------------|
| 1.2 latit | ude 💌 = E     | 1.2           |                |               |                 |               |               |                                 |
|           | latitude      | longitude     | area_in_me     | confidence    | full_plus_      | Land_Use      | Func_Mix      |                                 |
| 1         | 7.85619114000 | 80.6550586799 | 136.3840999999 | 0.8504        | 6MV2VM44+F2     | Houses        | Live          |                                 |
| 2         | 7.85206145000 | 80.6558336100 | 36.78249999999 | 0.6816        | 6MV2VM24+R8     | Hotel & Motel | Live          |                                 |
| 3         | 7.85110933000 | 80.6540884599 | 32.8729999999  | 0.6997        | 6MV2VM23+CJ     | Houses        | Live          |                                 |
| 4         | 7.85085545000 | 80.6550881000 | 147.866399999  | 0.861         | 6MV2VM24+82     | Houses        | Live          |                                 |
| 5         | 7.85339178000 | 80.6546113800 | 130.150700000  | 0.683         | 6MV2VM33+9R     | Houses        | Live          |                                 |
| 6         | 7.85503781000 | 80.6551788000 | 53.10029999999 | 0.7191        | 6MV2VM44+23     | Houses        | Live          |                                 |
| 7         | 7.85654983000 | 80.6561935799 | 134.262499999  | 0.8141        | 6MV2VM44+JF8R   | Houses        | Live          |                                 |
| 8         | 7.85304112000 | 80.6549067600 | 50.8556999999  | 0.8303        | 6MV2VM33+6X7J   | Houses        | Add Fie       | ld X                            |
| 9         | 7.85616451000 | 80.6544944999 | 33.06389999999 | 0.8186        | 6MV2VM43+FQ     | Houses        | I Aud Fie     | ~                               |
| 10        | 7.85432756000 | 80.6541885599 | 29.4812000000  | 0.7381        | 6MV2VM33+P      | Houses        | Name          | code                            |
| 11        | 7.85541383000 | 80.6554347999 | 125.371399999  | 0.7582        | 6MV2VM44+55     | Houses        | Type          | Whole number (integer 64 bit) 💌 |
| 12        | 7.85055452000 | 80.6554593000 | 161.790300000  | 0.6945        | 6MV2VM24+65     | Houses        | Provider type | integer64                       |
| 13        | 7.85231165000 | 80.6546857999 | 81.6855000000  | 0.7742        | 6MV2VM23+W      | Houses        | Length        | 10 \$                           |
| 14        | 7.85208745000 | 80.6563912900 | 54.6289999999  | 0.6915        | 6MV2VM24+RH     | Houses        |               | OK Cancel                       |
| 15        | 7 85571889000 | 80.6556222899 | 22 5219999999  | 0.7201        | 6MV2VM44+76     | Houses        | Live          |                                 |
| 16        | 7 95402092000 | 90.6559042000 | 20 2221000000  | 0.652         | 6MV2VM24+192V   | Houses        | Live          |                                 |
| 17        | 7.05740041000 | 00.6560226200 | 46 500000000   | 0.052         | 6MU2VM444 - VD  | Heuses        | Live          |                                 |
| 17        | 7.05740041000 | 00.0300230300 | 44.0502000000  | 0.00          | CM0/2241/144+AP | Hauses        | Live          |                                 |
| 18        | 7.65579453000 | 00.0001276000 | 44.00029999999 | 0.8067        | 01111211144+836 | nouses        | Live          |                                 |
| 19        | 7.85470836000 | 80.654/734899 | 180.3105999999 | 0.7881        | 6MV2VM33+V      | Houses        | Live          |                                 |
| 20        | 7.85644683000 | 80.6552911600 | 119.544200000  | 0.7032        | 6MV2VM44+H4     | Houses        | Live          |                                 |
| 21        | 7.85610235000 | 80.6543229499 | 93.2158000000  | 0.6882        | 6MV2VM43+CP     | Houses        | Live          |                                 |
| 22        | 7.85464722000 | 80.6554732000 | 18.7348000000  | 0.6568        | 6MV2VM34+V5     | Houses        | Live          |                                 |
| 23        | 7.85521685000 | 80.6546303599 | 38.9286000000  | 0.7342        | 6MV2VM43+3VJJ   | Houses        | Live          |                                 |
| Sho       | 7 OFF10C07000 | 00.0001010700 | 42.0412000000  | 0 7071        | GAAV/31/8444-33 | Houses        | Line          |                                 |

Figure 45-Add a new field for Code.

## A code column is added.

### 🖉 🗶 🖶 C | 🕵 🖱 🗠 O 🗅 I 🖬 🚍 🔊 🔩 🍸 🗷 🍫 🔎 I 🎼 🕷 🗶 🗮 I 🗮 I 📾 🎕

| 1.2   | atitude 💌 = E      | 1.2              |                |            |                   |               |          |          |
|-------|--------------------|------------------|----------------|------------|-------------------|---------------|----------|----------|
|       | latitude           | longitude        | area_in_me     | confidence | full_plus_        | Land_Use      | Func_Mix | code1    |
| 1     | 7.85619114000      | 80.6550586799    | 136.3840999999 | 0.8504     | 6MV2VM44+F2       | Houses        | Live     | NULL     |
| 2     | 7.85206145000      | 80.6558336100    | 36.7824999999  | 0.6816     | 6MV2VM24+R8       | Hotel & Motel | Live     | NULL     |
| 3     | 7.85110933000      | 80.6540884599    | 32.87299999999 | 0.6997     | 6MV2VM23+CJ       | Houses        | Live     | NULL     |
| 4     | 7.85085545000      | 80.6550881000    | 147.866399999  | 0.861      | 6MV2VM24+82       | Houses        | Live     | NULL     |
| 5     | 7.85339178000      | 80.6546113800    | 130.150700000  | 0.683      | 6MV2VM33+9R       | Houses        | Live     | NULL     |
| 6     | 7.85503781000      | 80.6551788000    | 53.10029999999 | 0.7191     | 6MV2VM44+23       | Houses        | Live     | NULL     |
| 7     | 7.85654983000      | 80.6561935799    | 134.262499999  | 0.8141     | 6MV2VM44+JF8R     | Houses        | Live     | NULL     |
| 8     | 7.85304112000      | 80.6549067600    | 50.8556999999  | 0.8303     | 6MV2VM33+6X7J     | Houses        | Live     | NULL     |
| 9     | 7.85616451000      | 80.6544944999    | 33.0638999999  | 0.8186     | 6MV2VM43+FO       | Houses        | Live     | NULL     |
| 10    | 7 85432756000      | 80 6541885599    | 29.4812000000  | 0.7381     | 6MV2VM33+P        | Houses        | Live     | NULL     |
| 11    | 7 05541202000      | 00.6554247000    | 125 271200000  | 0.7501     | 6M//2//M44 : 55   | Houses        | Livo     | NULL     |
|       | 7.05341505000      | 00.0334347999    | 123.3713999999 | 0.7362     | 010102010144+55   | Houses        | Live     | NOLL     |
| 12    | 7.85055452000      | 80.6554593000    | 161.790300000  | 0.6945     | 6MV2VM24+65       | Houses        | Live     | NULL     |
| 13    | 7.85231165000      | 80.6546857999    | 81.6855000000  | 0.7742     | 6MV2VM23+W        | Houses        | Live     | NULL     |
| 14    | 7.85208745000      | 80.6563912900    | 54.62899999999 | 0.6915     | 6MV2VM24+RH       | . Houses      | Live     | NULL     |
| 15    | 7.85571889000      | 80.6556222899    | 22.5219999999  | 0.7201     | 6MV2VM44+76       | Houses        | Live     | NULL     |
| 16    | 7.85402082000      | 80.6559043000    | 39.3331000000  | 0.652      | 6MV2VM34+J92X     | Houses        | Live     | NULL     |
| 17    | 7.85748841000      | 80.6568236300    | 46.5989000000  | 0.73       | 6MV2VM44+XP       | Houses        | Live     | NULL     |
| 18    | 7.85579453000      | 80.6551276000    | 44.85029999999 | 0.8067     | 6MV2VM44+836J     | Houses        | Live     | NULL     |
| 19    | 7.85470836000      | 80.6547734899    | 180.3105999999 | 0.7881     | 6MV2VM33+V        | Houses        | Live     | NULL     |
| 20    | 7.85644683000      | 80.6552911600    | 119.544200000  | 0.7032     | 6MV2VM44+H4       | Houses        | Live     | NULL     |
| 21    | 7.85610235000      | 80.6543229499    | 93.2158000000  | 0.6882     | 6MV2VM43+CP       | Houses        | Live     | NULL     |
| 22    | 7.85464722000      | 80.6554732000    | 18.7348000000  | 0.6568     | 6MV2VM34+V5       | Houses        | Live     | NULL     |
| 23    | 7.85521685000      | 80.6546303599    | 38.9286000000  | 0.7342     | 6MV2VM43+3VJJ     | Houses        | Live     | NULL     |
| 24    | 7 05510607000      | 00 655 10 10 700 | 42.0412000000  | 0 7071     | GNAL/DL/NAAA - 22 | Houses        | Line     | KIL IL I |
| III S | how All Features 🖕 |                  |                |            |                   |               |          |          |

### Figure 46 -Attribute table of building layer

ii. Code according to the functional mix.

Live-1 Work-2 Visit-3 Live&work-4 Live&Visit-5 Work&Visit-6 Live, Work&Visit-7

For that, first, select all buildings that are in the 'Live' category as below.

Open the attribute table>>click on 'Toggle editing tool'>>Click on 'select by expression tool'

|        |               | < 0 6 6       | S 🔩 🕆 🗷 🕸 J    | ) 🐔 🕷 🗶 📖  | 1 II II II II |           |            |       |              |               |
|--------|---------------|---------------|----------------|------------|---------------|-----------|------------|-------|--------------|---------------|
| x-x la | titude 💌 = E  | 1.2           |                |            |               |           |            |       | ♥ Update All | Update Select |
|        | latitude      | longitude     | area_in_me     | confidence | full_plus_    | Land_Use  | Func_Mix   | code1 |              |               |
| 25     | 7.85107831000 | 80.6568244500 | 67.6597000000  | 0.7953     | 6MV2VM24+CP   | Houses    | Live       | NULL  |              |               |
| 26     | 7.85251895000 | 80.6541520100 | 122.525400000  | 0.6593     | 6MV2VM33+2    | Houses    | Live       | NULL  |              |               |
| 7      | 7.85567823000 | 80.6558567099 | 45.2044000000  | 0.672      | 6MV2VM44+78   | Houses    | Live       | NULL  |              |               |
| 8      | 7.85331938000 | 80.6543232100 | 124.771500000  | 0.8675     | 6MV2VM33+8P   | Houses    | Live       | NULL  |              |               |
| 29     | 7.85513378000 | 80.6559758100 | 120.088800000  | 0.7023     | 6MV2VM44+3956 | 5 Houses  | Live       | NULL  |              |               |
| 0      | 7.85342472000 | 80.6542519799 | 69.77729999999 | 0.8567     | 6MV2VM33+9P   | Houses    | Live       | NULL  |              |               |
| 1      | 7.85652515000 | 80.6552697099 | 24.91359999999 | 0.6914     | 6MV2VM44+J464 | Houses    | Live       | NULL  |              |               |
| 2      | 7.85486167000 | 80.6560456499 | 17.33719999999 | 0.7877     | 6MV2VM34+W    | Houses    | Live       | NULL  |              |               |
| 3      | 7.85674730000 | 80.6550186500 | 203.257499999  | 0.8274     | 6MV2VM44+M    | Houses    | Live       | NULL  |              |               |
| 4      | 7.85024230000 | 80.6547139300 | 70.0512999999  | 0.7297     | 6MV2VM23+3V   | Houses    | Live       | NULL  |              |               |
| 5      | 7.85266281000 | 80.6566257000 | 153.574199999  | 0.8722     | 6MV2VM34+3    | Houses    | Live       | NULL  |              |               |
| 6      | 7.85117014000 | 80.6548649100 | 61.9269000000  | 0.7445     | 6MV2VM23+F    | Houses    | Live       | NULL  |              |               |
| 7      | 7.85174639000 | 80.6542200899 | 161.783800000  | 0.8106     | 6MV2VM23+M    | Warehouse | Live&Visit | NULL  |              |               |
| 8      | 7.85434643000 | 80.6555913199 | 33.2137000000  | 0.8105     | 6MV2VM34+P6   | Houses    | Live       | NULL  |              |               |
| 9      | 7.85095080000 | 80.6568428399 | 106.8337999999 | 0.7625     | 6MV2VM24+9PP5 | 5 Houses  | Live       | NULL  |              |               |
| 0      | 7.85265304000 | 80.6546712600 | 185.289400000  | 0.8612     | 6MV2VM33+3V   | Houses    | Live       | NULL  |              |               |
| 1      | 7.85229684000 | 80.6551989099 | 23.3590000000  | 0.7755     | 6MV2VM24+W    | Houses    | Live       | NULL  |              |               |
| 2      | 7.85239750000 | 80.6566889599 | 34.2029000000  | 0.686      | 6MV2VM24+X    | Houses    | Live       | NULL  |              |               |
| 3      | 7.85351830000 | 80.6559072099 | 207.840599999  | 0.8089     | 6MV2VM34+C93J | Houses    | Live       | NULL  |              |               |
| 4      | 7.85254685000 | 80.6551038900 | 178.713500000  | 0.8748     | 6MV2VM34+22   | Houses    | Live       | NULL  |              |               |
| 5      | 7.85240665000 | 80.6540552299 | 122.135800000  | 0.7451     | 6MV2VM23+XJ79 | Houses    | Live       | NULL  |              |               |
| 5      | 7.85694640000 | 80.6551699700 | 38.3755999999  | 0.6802     | 6MV2VM44+Q3   | Houses    | Live       | NULL  |              |               |
|        |               |               |                |            |               |           |            |       |              |               |

Figure 47 - Toggle editing tool

• Extract the 'Fields and Values'>> Double click on the functional mix.

|                                                                                                    | Q Buildings_MC — Select by Expression X                                                                    |
|----------------------------------------------------------------------------------------------------|----------------------------------------------------------------------------------------------------|
|                                                                                                    | Expression Function Editor                                                                                 |
| 1.3 isthuce * = E 1.2                                                                                                    | Updat Al Update Solucid                                                                                    |
| labitude longitude area_in_me confidence full_plus_ Land_Lise Func_Mix code1                                                                                                    | show values group held                                                                                     |
| 25 7.85107031000. 60.5568244500. 67.559700000 9 Q Ruildings_MC - Select by hypersian X                                                                                                    | Aggregates     Double-click to add field name to expression                                                |
| 76 7.85251895000. 80.5511520100. 122.525400000 0 Parewin Function Editor                                                                                                    | Arrays string.     Color Right-Click on field name to open context menu                                    |
| 27 7.85567823000 80.8558567099 45.294400000                                                                                                    | Conditionals                                                                                               |
| 28 7.85331928000 80.6543232100 124.771500000 0 Aggregates                                                                                                    | Conversions Notes                                                                                          |
| 29 7.85513378000 80.6559758100 120.088800000 0 + Color                                                                                                    | Date and Time     Loading field values from WFS layers isn't                                               |
| 30 /253424/2000. 80.65425/9/PP. 49./7/299999. 0 Conditionals Conversions                                                                                                    | Fields and Values     Supported, before the layer is actually inserted,     Nill is when building queries. |
| 31 7.8565315000. 80.6555957099 240185999999 0 Date and Time                                                                                                    | 1.2 latitude                                                                                               |
| 22 7.85466167000. 80.6560456499 17.3371999999 0 * Files and Faths                                                                                                    | 1.2 longitude                                                                                              |
| 33 7.85674730000 80.6550186500 203.257499599 0 Picture and Picture and Picture an     | 1.2 area_in_me                                                                                             |
| 44 7.85024230000. 80.6547139300. 70.0512995959. 0 * Map Layers                                                                                                    | 1.2 confidence                                                                                             |
| A 7.85266201000, 80.8566257000, 153.57/195999, 0 Math                                                                                                    | abc full_plus_                                                                                             |
| 56 7,05117011000_ 00,0510649100_ 61,926900000_ 0 * Operators                                                                                                    | and Lang Use                                                                                               |
| 27 7 85174639000 80.6562200989 161783800000 0 * Record and Attributes                                                                                                    | Values Values Values Search                                                                                |
| Kiring     Kiring     Visible     Visible                                                                                                    | abc Height All Unique 10 Samples                                                                           |
| Technic an occupation of the second second sec | abc L2                                                                                                    |
| 3/3 - Laboratesonom, exclusionaria, localas/sectors, o                                                                                                    | abc Func_Mix                                                                                               |
|                                                                                                    | abc Type                                                                                                   |
|                                                                                                    | abc Density                                                                                                |
| 12 725/29/3000L 80.066629/99L 94.02/000000.                                                                                                    | are Languise                                                                                               |
| 43 7.85351830000 80.6559072099 207.840599999 0 Feature +                                                                                                    |                                                                                                    |
| 44 7.85254685000. 80.6551038900. 178.71350000 0 Prevent                                                                                                    |                                                                                                    |
| 45 7,8524066500 80,6540552299 122,135800000 0 Help 🔮 Solert Pentures 👻 gioree                                                                                                    | = + - / + - / + - / = -  Geometry                                                                          |
| 44 7.85694640000 80.65551659700 38.37555955599 0.6802 6MV2VM44-Q3 Houses Une NULL                                                                                                    | Feature Map Layers                                                                                         |
| 4/ 7.85323761000 80.6513076699 42.020095599 0.6985 6M/V2VM37-7P Houses Live AULL                                                                                                    | Preview: Math                                                                                              |
| TRESONSTAND DOCESERSION TO PORCOMM ACTIVATION OF THE TELEVISION OF THE TELEVIS                                                                                                    |                                                                                                    |
|                                                                                                    | Help Cose                                                                                                  |

Figure 49- Select by Expression

×

• Now it appears on the left side vacant space.

Click '='>>click on All Unique>>Double click on 'Live'>>select feachers>>close

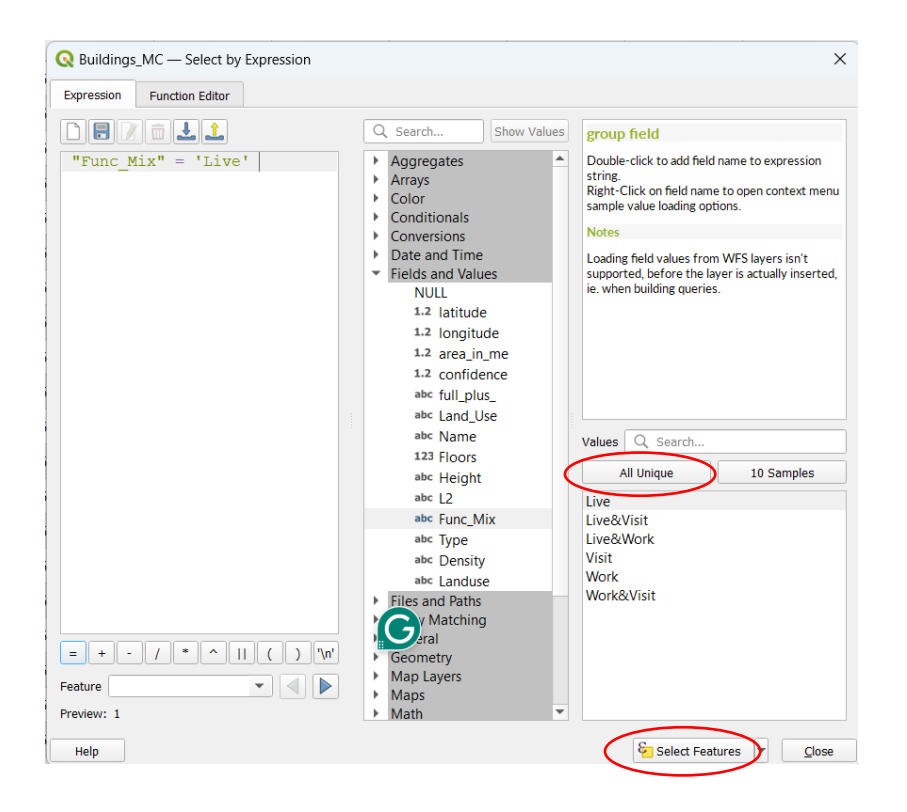

Figure 50 - Select features

• Click on 'Show all features'>>click on Show selected features.

| <u>x</u> x 19 C 15 6  |                  |                  |                        |               |         |       |
|-----------------------|------------------|------------------|------------------------|---------------|---------|-------|
| 3.2 latitude = 2      | 5 1.2            |                  |                        |               |         |       |
|                       | king nude        | anea in me       | condence full plus     | Land Use      | Ture Mo | CODET |
| 7,35615(1140)3        | 50.001010.000    |                  |                        |               |         |       |
| 2 7250061450.0        | L SILVESI SOLU   | L 3K/3/400000.   | UBSIE M/07/98/4488.    | Hotel & Mobil |         | MAR.  |
| 3 7,8511093300        | 1. 80.6540584579 | . 32.6729090990. | 0.8997 8849298623+CL   | Houses        |         | MR.   |
| 4 7,8508354500        | 1. 80.6550581000 | . 147.856390990. | 0.861 87/72/0024182.   |               |         |       |
| 5 7.8533917800        | L. 80.6546113800 | 130.150700000    | 0.683 6M/V2VM33 ( 9R.  | Houses        |         | MUL.  |
| 6 7.8550378100        | 80.6551788000    | . 53.1002599999  | 0.7191 6MV2VM44123.    | Houses        |         |       |
| 7 7.8565458300        |                  |                  |                        |               |         |       |
| a 7.8530411200        |                  | . 50.8556999999  |                        |               |         |       |
| 0 7.8561645100        |                  |                  |                        |               |         |       |
| 10 7.8545275603       |                  |                  | 0.7381 MAV2VM33+P.,    | Houses        |         |       |
| 11 /056110000         |                  | 125.3/1399998    | 0.7582 MW29M14+55.     | Houses        |         |       |
| 12 (150555500         |                  |                  |                        | Univer        |         |       |
| 12 100101000          |                  |                  |                        |               |         |       |
| 15 74525110505        |                  |                  | 0.0000 00020020400     |               |         |       |
| 14 7/10/10/4503       | . 608553912903   | . 5-02049494949  | 0.8515 8947298824+811  | . Houses      |         |       |
| 15 7,3557101603       | L. 3018556722189 | . 225219099900.  | 0.7201 M/029844+76.    |               |         |       |
| 16 7.8540200200       | 1. 80.6559041000 |                  | 0.652 8840298034+392   |               |         |       |
| 1/ 7.8574884100       | L. 80.6558735300 | 46.5959000000.   | 0.73 SM0290644+XP.     | Houses        | liw     | 18.2  |
| 10 7.8557945300       | L. 80.6551276000 | 44,8502090990.   | 0.8067_6MV7VM44+836    | Houses        | Line    | NO.   |
| Show All leatures     |                  | 90.310590999     |                        |               |         |       |
| E Show Selected Fe    | óures.           | 9.544200000.     | 0.7032 6MV2VM44 (H4.   | Houses        | the     | MU2.  |
| Show Features Vis     | ble On Map       | 2158000000.      | 0.6582 6MV2VM43+CP.    | Houses        |         | MUL   |
| Show Edited and I     | lew Features     | 17348000000.     | 0.6568.00/02/0014+05.  | Houses        |         |       |
| Field Filter          | (acarrica)       | 1921(000000      | 0.72/2 (2002/04/2) 22/ | Mounter       |         |       |
| * Stored Filter Expre | ssions           | ,                |                        |               |         |       |
| Show All Features -   |                  |                  |                        |               |         |       |

Figure 51- Show selected features

Figure 52 - Show selected features

• Now we have to code them as '1'. For that, we can use an open-field calculator.

Tick on the Update existing field>> select the code as the field in which we want to enter the data>>type as "1">>OK

| I only update 12410 selected features          Create a new field       Update existing field         Output field name       123 code1         Output field name       123 code1         Output field name       10 \$ Precision 3 \$         Expression       Function Editor         I *       Aggregates         I *       Aggregates         I *       Color         Color       Conditionals         Conditionals       Feeture         Feature       I *         Preview: '1'       Operators                                                                                                    | Buildings_points — Field Calculator X                                                                                                    |
|----------------------------------------------------------------------------------------------------|----------------------------------------------------------------------------------------------------|
| Create a new field   Output field name   Output field name   Output field length   10   Precision   3   Expression   Function Editor     * 1*   * 0   Search   Show Help   * 1*   * 0   Search   * 0   * 1*   * 0   Search   * 0   * 1*   * 0   * 1*   * 0   * 0   * 0   * 0   * 0   * 0   * 0   * 0   * 0   * 0   * 1*   * 0   * 0   * 0   * 0   * 0   * 0   * 0   * 1*   * 1*   * 1*   * 1*   * 1*   * 1*   * 1*   * 1*   * 1*   * 1*   * 1*   * 1*   * 1*   * 1*   * 1*   * 1*   * 1*   * 1*   * 1*   * 1*   * 1*   * 1*   * 1*   * 1*   * 1*   * 1*   * 1*   * 1*   * 1*   * 1*                                                                                                    | Only update 12410 selected features                                                                                                    |
| Create virtual field   Output field name   Output field length   10 + Precision 3 +    Expression Function Editor                                                                                                    | Create a new field Vpdate existing field                                                                                                    |
| Output field length   10   Precision     Percenter     Preview: '1'     Winder Hulluder (Hitteger)     Output field length   10   Preview: '1'     Now Help        Image: Constrained and Names   Image: Constrained and Names   Image: Const                                                                                                    | Create virtual field utput field name utput field name utput field type Whele number (integer)                                                                                                    |
| Punction Editor     Image: Constrained in the image: Constrained in the image: Const | utput field length 10 ♦ Precision 3 ♦                                                                                                    |
|                                                                                                    | <pre>chrome cancel cancel canc</pre> |

| 1.2 lati | itude 🔻 = E   | 1.2           |                |            |               |               |          |       |
|----------|---------------|---------------|----------------|------------|---------------|---------------|----------|-------|
|          | latitude      | longitude     | area_in_me     | confidence | full_plus_    | Land_Use      | Func_Mix | code1 |
| 1        | 7.85619114000 | 80.6550586799 | 136.3840999999 | 0.8504     | 6MV2VM44+F2   | Houses        | Live     |       |
| 2        | 7.85206145000 | 80.6558336100 | 36.78249999999 | 0.6816     | 6MV2VM24+R8   | Hotel & Motel | Live     |       |
| 3        | 7.85110933000 | 80.6540884599 |                |            | 6MV2VM23+CJ   |               |          |       |
| 4        | 7.85085545000 | 80.6550881000 | 147.866399999  |            | 6MV2VM24+82   | Houses        |          |       |
| 5        | 7.85339178000 | 80.6546113800 | 130.150700000  |            | 6MV2VM33+9R   | Houses        |          |       |
| 5        | 7.85503781000 | 80.6551788000 | 53.10029999999 |            | 6MV2VM44+23   | Houses        |          |       |
| 7        | 7.85654983000 | 80.6561935799 | 134.2624999999 | 0.8141     | 6MV2VM44+JF8R | Houses        |          |       |
| в        | 7.85304112000 | 80.6549067600 | 50.8556999999  | 0.8303     | 6MV2VM33+6X7J | Houses        | Live     |       |
| 9        | 7.85616451000 | 80.6544944999 | 33.0638999999  | 0.8186     | 6MV2VM43+FQ   | Houses        |          |       |
| 10       | 7.85432756000 | 80.6541885599 | 29.4812000000  |            | 6MV2VM33+P    | Houses        |          |       |
| 11       | 7.85541383000 | 80.6554347999 | 125.371399999  | 0.7582     | 6MV2VM44+55   | Houses        |          |       |
| 12       | 7.85055452000 | 80.6554593000 | 161.790300000  | 0.6945     | 6MV2VM24+65   | Houses        |          |       |
| 13       | 7.85231165000 | 80.6546857999 | 81.6855000000  | 0.7742     | 6MV2VM23+W    | Houses        | Live     |       |
| 14       | 7.85208745000 | 80.6563912900 | 54.62899999999 | 0.6915     | 6MV2VM24+RH   | Houses        |          |       |
| 15       | 7.85571889000 | 80.6556222899 | 22.52199999999 | 0.7201     | 6MV2VM44+76   | Houses        |          |       |
| 16       | 7.85402082000 | 80.6559043000 | 39.3331000000  | 0.652      | 6MV2VM34+J92X | Houses        |          |       |
| 17       | 7.85748841000 | 80.6568236300 | 46.5989000000  |            | 6MV2VM44+XP   | Houses        |          |       |
| 18       | 7.85579453000 | 80.6551276000 | 44.85029999999 | 0.8067     | 6MV2VM44+836J | Houses        |          |       |
| 19       | 7.85470836000 | 80.6547734899 | 180.3105999999 | 0.7881     | 6MV2VM33+V    | Houses        |          |       |
| 20       | 7.85644683000 | 80.6552911600 | 119.544200000  |            | 6MV2VM44+H4   | Houses        |          |       |
| 21       | 7.85610235000 | 80.6543229499 | 93.2158000000  | 0.6882     | 6MV2VM43+CP   | Houses        |          |       |
| 22       | 7.85464722000 | 80.6554732000 | 18.7348000000  | 0.6568     | 6MV2VM34+V5   | Houses        |          |       |
| 23       | 7.85521685000 | 80.6546303599 | 38.9286000000  |            | 6MV2VM43+3VJJ | Houses        |          |       |
|          | 7.05510507000 | 00 5551010700 | 42.0412000000  | 0.7071     | 610/200444-22 | Houses        | Live     |       |

• Now all buildings that are in the 'Live' Category are coded.

Figure 54 - Live Category

Following the above steps, we can code all buildings according to the functional mix.

| Live-1      | Live&Visit-5       |
|-------------|--------------------|
| Work-2      | Work&Visit-6       |
| Visit-3     | Live, Work&Visit-7 |
| Live&work-4 |                    |

## Step 06:

Using the IDW interpolation tool, we can interpolate the above point layer.

For that, we can use the IDW interpolation tool in the processing toolbox.

## I. Search the IDW interpolation tool in the processing toolbox.

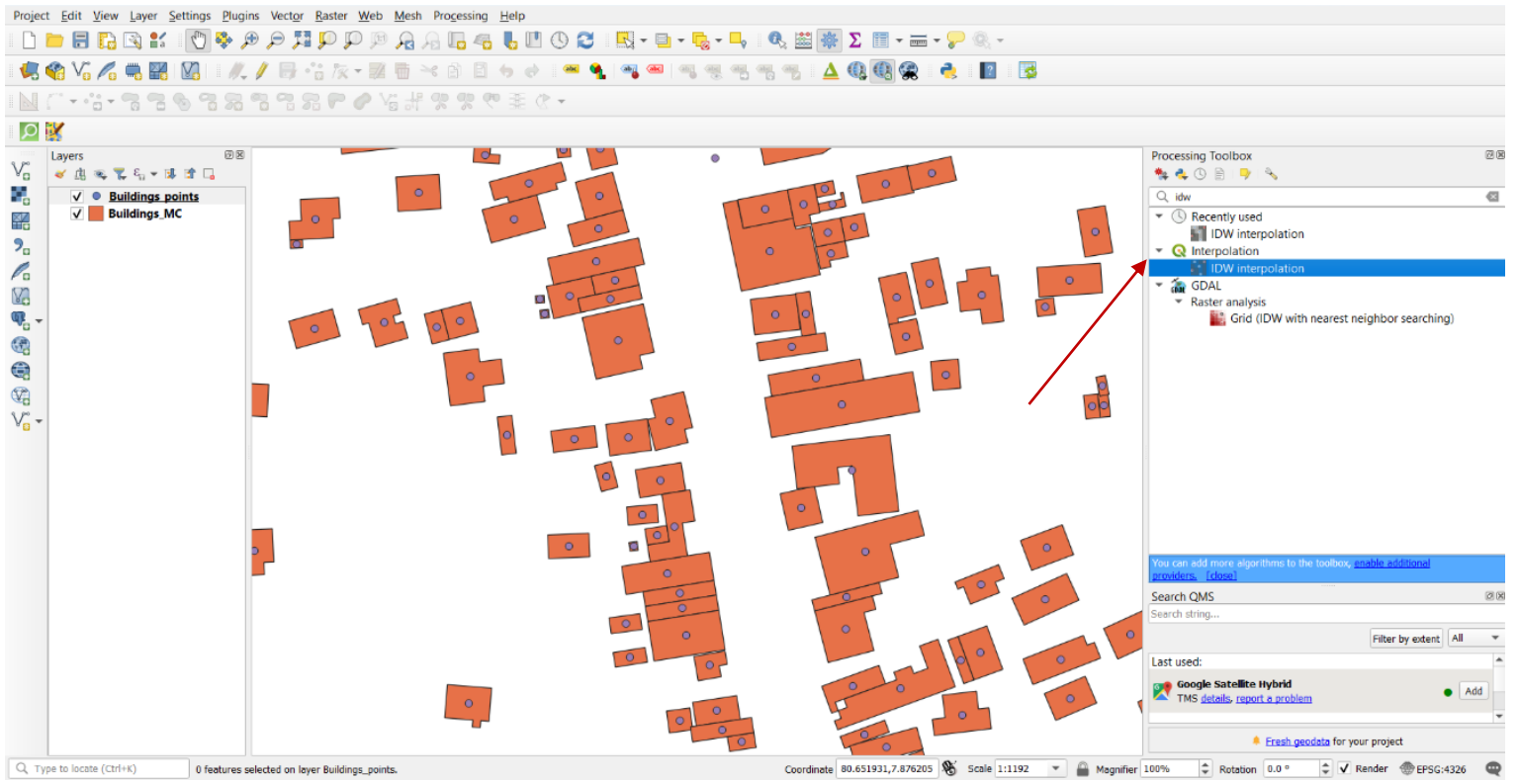

Figure 55 -Select 'IDW Interpolation' tool

In IDW Interpolation window

i. Enter the point layer as the input layer.

- ii. The code column is the interpolated attribute.
- iii. Then press '+'

iv. Note- if these are to analyze the urbanity level of this area, we need to make sure that the

functional mix, space matrix, and space syntax layers all have the same pixel size.

v. Give a path for the output.

## vi Run

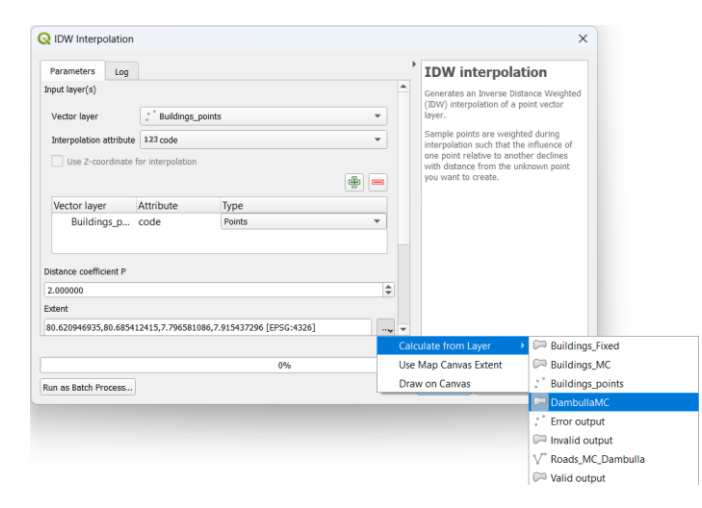

| Parameters    | Log                  |             |                     |    |   | IDW interpolation                                                                                                    |  |  |  |
|---------------|----------------------|-------------|---------------------|----|---|----------------------------------------------------------------------------------------------------|--|--|--|
| Vector lay    | er Attribute         | ly          | pe                  |    | - | Constantes an Inverse Distance Weighted                                                                                                    |  |  |  |
| Buildi        | ngs_Fi latitude      | Po          | Points              |    |   | (IDW) interpolation of a point vector layer<br>Sample points are weighted during<br>interpolation such that the influence of or                                                                                                    |  |  |  |
| Distance coef | ficient P            |             |                     |    |   | point relative to another declines with<br>distance from the unknown point you wa                                                                                                    |  |  |  |
| 2.000000      |                      |             |                     | \$ |   | to create.                                                                                                    |  |  |  |
| Extent        |                      |             |                     |    |   |                                                                                                    |  |  |  |
| 80.62094693   | 5,80.685412415,7.796 | 581086,7.91 | 5437296 [EPSG:4326] |    |   |                                                                                                    |  |  |  |
| Output raster | size                 |             |                     |    |   |                                                                                                    |  |  |  |
| Rows          | 461                  | Columns     | 251                 |    |   |                                                                                                    |  |  |  |
| Pixel size X  | 0.000258             | Pixel size  | Y 0.000258          |    |   |                                                                                                    |  |  |  |
| Interpolated  |                      |             |                     |    |   |                                                                                                    |  |  |  |
| [Save to tem  | porary file]         |             |                     |    |   |                                                                                                    |  |  |  |
|               |                      |             |                     |    | • |                                                                                                    |  |  |  |
|               |                      |             |                     |    |   |                                                                                                    |  |  |  |
|               |                      |             | 00/                 |    |   | Concerned and the second second secon |  |  |  |

Figure 56 - IDW Interpolation

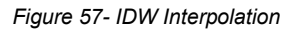

#### This is the output.

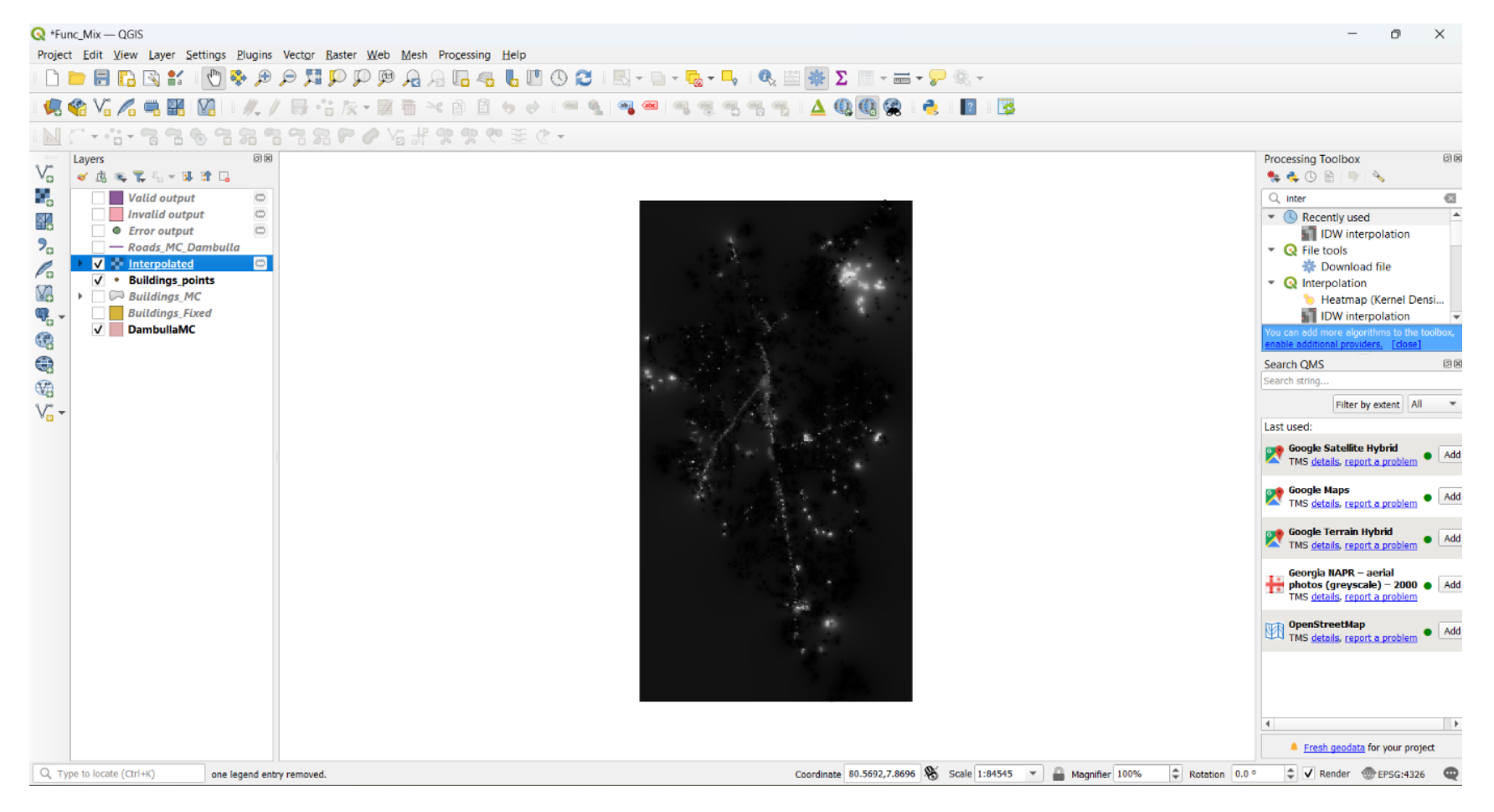

Figure 58-Interpolated Output

### Step 07

• Now, we have to reclassify this raster layer. For that,

Access the Processing Toolbox >> Search for the "Reclassify by Table" Tool.>>Double click on it

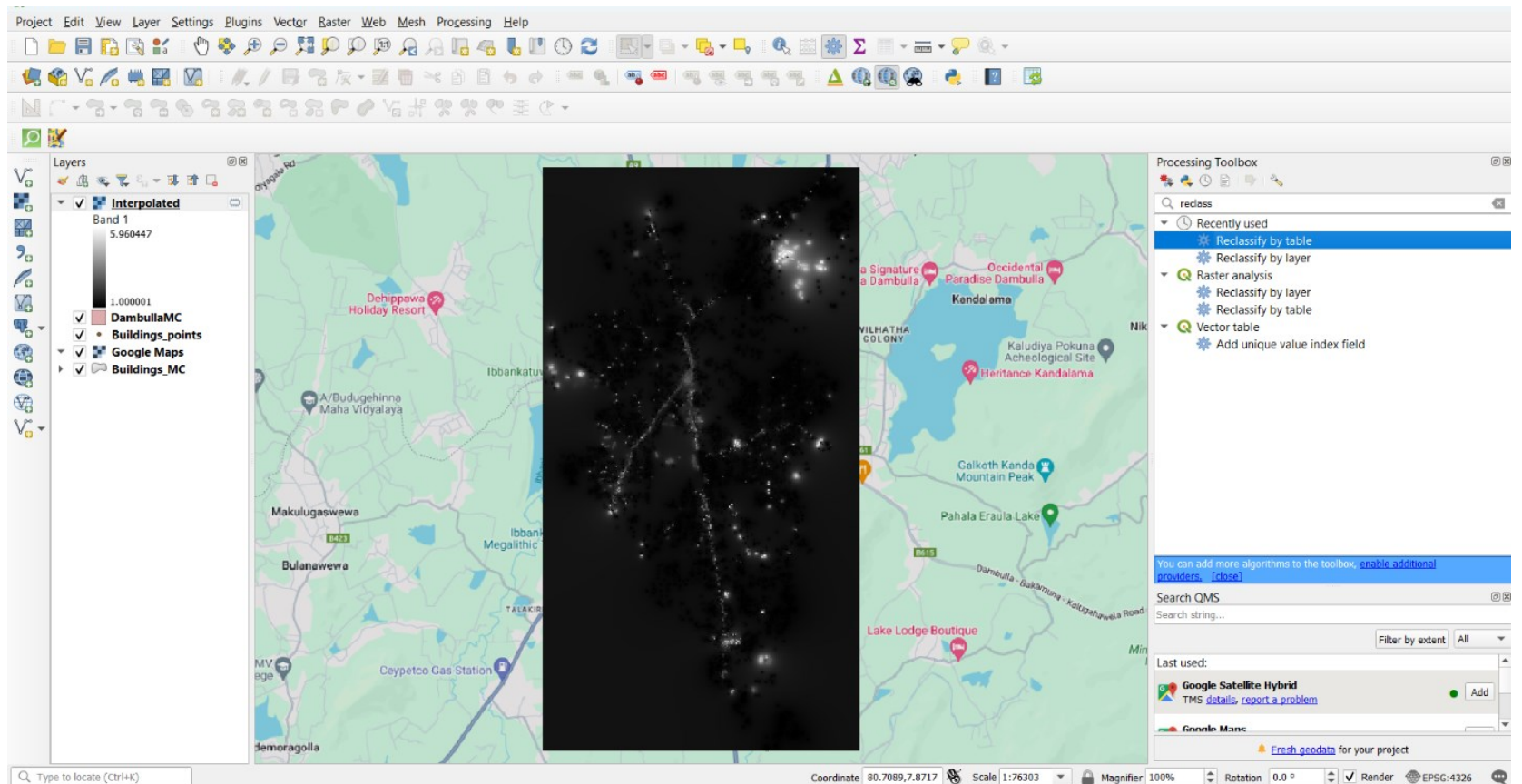

Figure 59 -Select 'Reclassify by table'

i. Enter interpolated layer as input layer>> Enter the maximum and minimum values according to the code which we created above using functional mix>> Give path for the Output.

| Reclassify by Table                                                                                                    | ×                                                                                                    |                                       |                          |                                                                  |                                        |                                                                                  |
|----------------------------------------------------------------------------------------------------|----------------------------------------------------------------------------------------------------|---------------------------------------|--------------------------|------------------------------------------------------------------|----------------------------------------|----------------------------------------------------------------------------------|
| Reclassify by lable       Parameters       Log       Raster layer       Interpolated (EFSC-4326)       Band number       Band 1       Reclassification table       Frond table (6x2)       Interpolated Parameters       Reclassified raster       Contempolate layer layer | Reclassify by table This doorthm reclassifies a raster bend by assignment das values based on the ranges specified in a fixed table. | Portocrifi / b                        | r Tabla                  |                                                                  |                                        |                                                                                  |
| Open output file after running algorithm                                                                                                    |                                                                                                    | Parameters<br>Reclassific             |                          | Reclassify by table<br>This algorithm reclassifies a raster band |                                        |                                                                                  |
| Run as Batch Process Figure 60 - Reclassify                                                                                                    | Cancel<br>Run Close Help                                                                                                    | Minim<br>1 0.5<br>2 1.5               | um Maximum<br>1.5<br>2.5 | Value<br>1<br>2                                                  | Add Row<br>Remove Row(s)<br>Remove All | by assigning new class values based on<br>the ranges specified in a fixed table. |
|                                                                                                    |                                                                                                    | <ul><li>3 2.5</li><li>4 3.5</li></ul> | 3.5<br>4.5               | 3 4                                                              | OK<br>Cancel                           |                                                                                  |
|                                                                                                    |                                                                                                    | 5 4.5<br>6 5.5                        | 6.5                      | 5                                                                | _                                      |                                                                                  |
|                                                                                                    |                                                                                                    |                                       |                          |                                                                  |                                        |                                                                                  |
|                                                                                                    |                                                                                                    | Run as Batch Pro                      | cess                     | 0%                                                               |                                        | Cancel Run Close Help                                                            |

Figure 61 -Reclassify by table

This is the output.

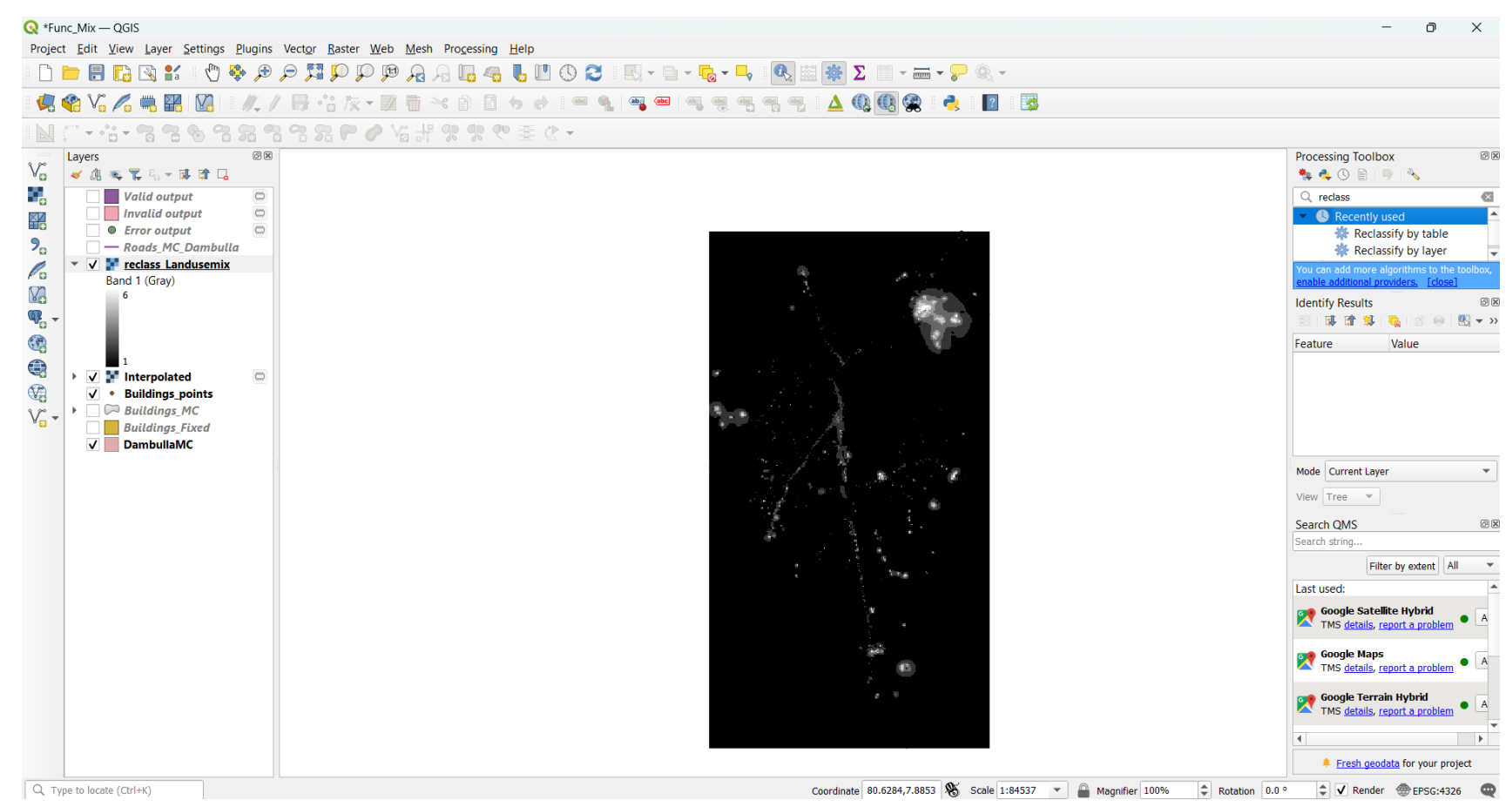

Figure 62 -Reclarified Output

## Step 08

Now we have to clip this layer with the Dambulla MC layer to define the boundary. For that, it can be used 'Clip Raster by Mask Layer' In the Processing Toolbox panel.

• Go to processing toolbox>>search 'Clip raster by mask layer'

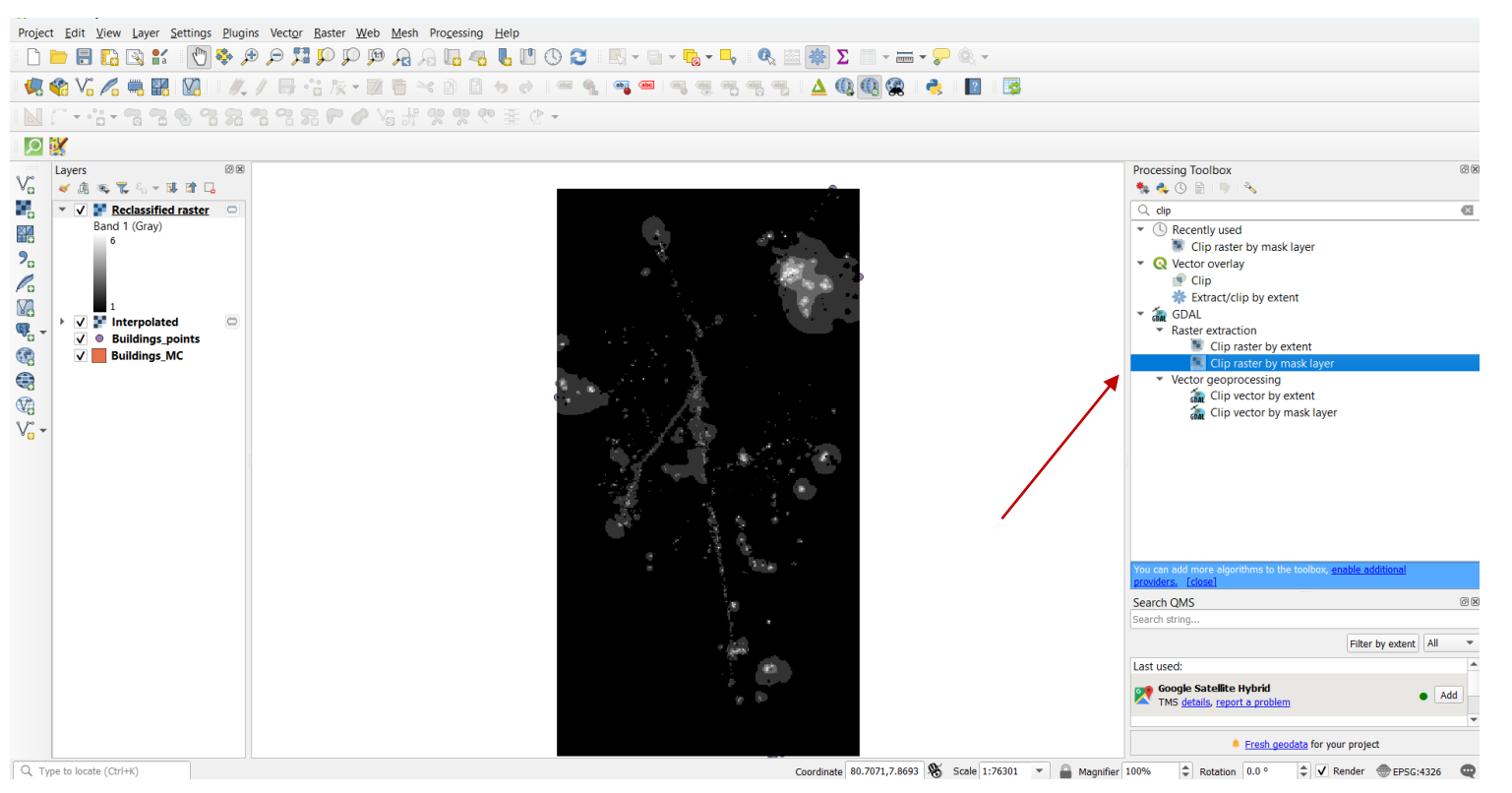

Figure 63 -Clip raster by Mask layer

• Enter Reclassed layer as input layer>>Give the Study area as Mask layer>>Run

| Q Clip Raster by Mask Layer                                                       |                |
|-----------------------------------------------------------------------------------|----------------|
| Parameters Log                                                                    |                |
| Input layer                                                                       |                |
| reclass_Landusemix [EPSG:4326]                                                    | ▼              |
| Mask layer                                                                        |                |
| DambullaMC [EPSG:4326]                                                            | - 🗘 🛶 📖        |
| Selected features only                                                            |                |
| Source CRS [optional]                                                             |                |
|                                                                                   | ▼              |
| Target CRS [optional]                                                             |                |
|                                                                                   |                |
| Assign a specified nodata value to output bands [optional]                        |                |
| Not set                                                                           |                |
| Create an output alpha band                                                       |                |
| $\checkmark$ Match the extent of the clipped raster to the extent of the mask lay | er             |
|                                                                                   |                |
| 0%                                                                                | Canc           |
| Run as Batch Process                                                              | Run Close Help |

Figure 64 – Clip Raster by Mask Layer

This is the output layer.

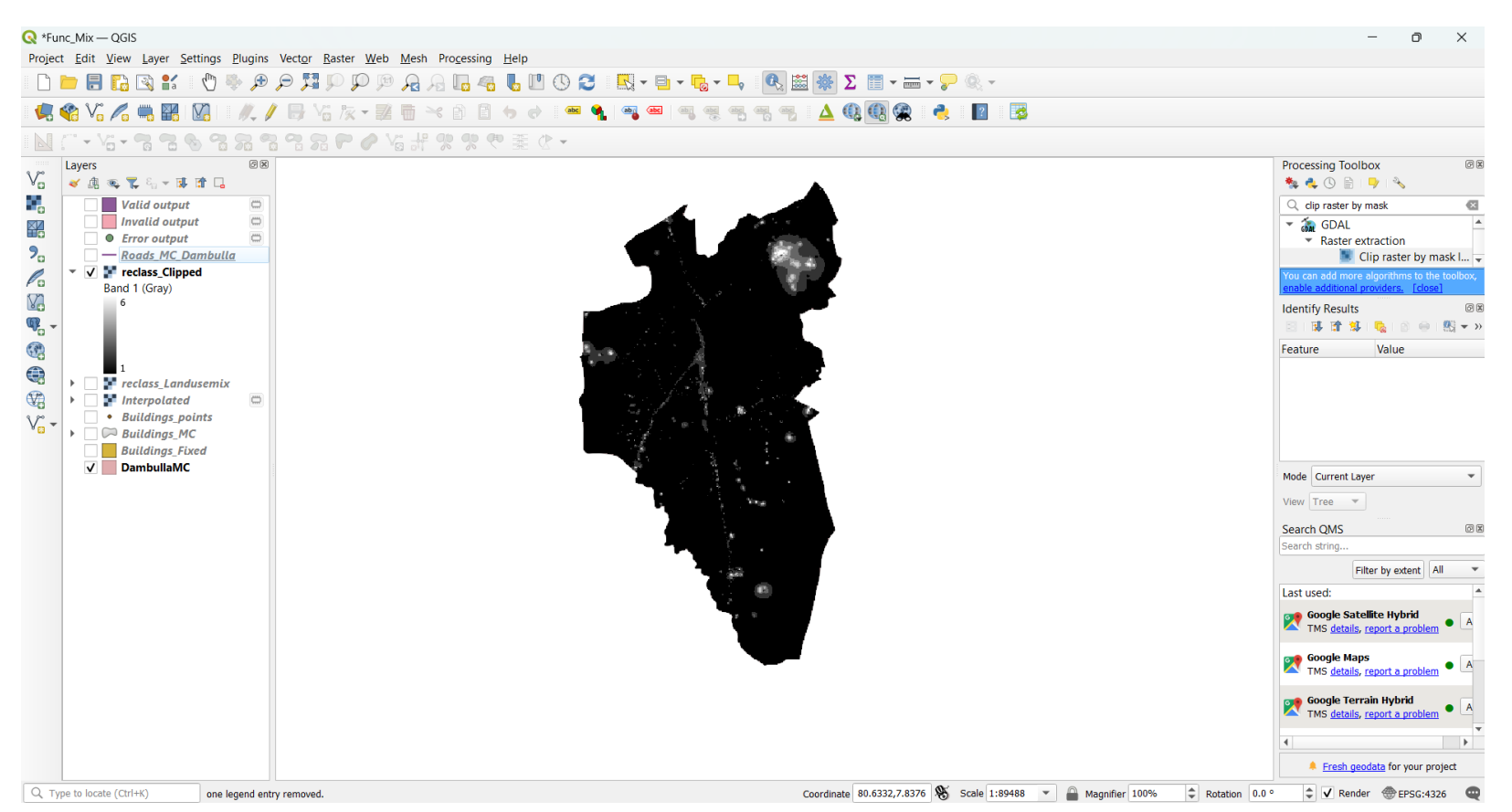

Figure 65 -Clipped Output

# Step09

By right click on that clipped layer,

## i. Go to layer properties and symbology.

| Q Layer Properties - | – Clipped (mask                                                                                                    | ) — Symbology     |        |               |    |           |                 | ×  |  |  |  |
|----------------------|----------------------------------------------------------------------------------------------------|-------------------|--------|---------------|----|-----------|-----------------|----|--|--|--|
| Q                    | ▼ Band Render                                                                                                    | ring              |        |               |    |           |                 |    |  |  |  |
| 🥡 Information        | Render type                                                                                                    | ingleband gray    |        |               |    |           |                 |    |  |  |  |
| 🔏 Source             | Gray band Band 1 (Gray)                                                                                                    |                   |        |               |    |           |                 |    |  |  |  |
| Symbology            | Color gradient Black to White                                                                                                    |                   |        |               |    |           |                 |    |  |  |  |
| Transparency         | Contrast and the second second |                   |        |               |    |           |                 |    |  |  |  |
|                      | enhancement                                                                                                    | Stretch to MinMax |        |               |    |           |                 | •  |  |  |  |
| 🖌 Renderina          |                                                                                                    |                   |        |               |    |           |                 |    |  |  |  |
| Temporal             |                                                                                                    |                   |        |               |    |           |                 |    |  |  |  |
| Pvramids             |                                                                                                    |                   |        |               |    |           |                 |    |  |  |  |
| 📄 Metadata           |                                                                                                    |                   |        |               |    |           |                 |    |  |  |  |
|                      | ▶ Min / Max                                                                                                    | Value Settings    |        |               |    |           |                 |    |  |  |  |
|                      |                                                                                                    |                   |        |               |    |           |                 |    |  |  |  |
| Ere QGIS Server      |                                                                                                    |                   |        |               |    |           |                 |    |  |  |  |
|                      |                                                                                                    |                   |        |               |    |           |                 |    |  |  |  |
|                      |                                                                                                    |                   |        |               |    |           |                 |    |  |  |  |
|                      |                                                                                                    |                   |        |               |    |           | Legend Settings | s  |  |  |  |
|                      | ▼ Layer Rende                                                                                                    | ring              |        |               |    |           |                 |    |  |  |  |
|                      | Blending mode                                                                                                    | Normal            | •      |               |    |           | to Reset        |    |  |  |  |
|                      | Brightness                                                                                                    |                   |        | Contrast      |    |           | 0               | •  |  |  |  |
|                      | Gamma                                                                                                    |                   | = 1.00 | Saturation    |    |           | 0               | \$ |  |  |  |
|                      | Invert color                                                                                                    | s                 |        | Grayscale Off |    |           |                 | -  |  |  |  |
|                      | Hue                                                                                                    | Colorize Strength |        |               |    |           | 100%            | Ŷ  |  |  |  |
|                      | Resampling                                                                                                    |                   |        |               |    |           |                 |    |  |  |  |
|                      | Style 🔻                                                                                                    |                   |        |               | ОК | Cancel Ar | oply Help       | p  |  |  |  |

Figure 66 - layer properties

# ii. Give Platted as render type.

| Q Layer Properties – | – Clipped (mask | <) — Symbology                            | 1            |      |   |            |     |    |        |       | ×          |
|----------------------|-----------------|-------------------------------------------|--------------|------|---|------------|-----|----|--------|-------|------------|
| Q                    | ■ Band Rend     | Multiband color<br>Paletted/Unique values |              |      |   |            |     |    |        |       |            |
| (i) Information      | Render type     | Singleband gray                           | K i          |      |   |            |     |    |        |       |            |
| 🍇 Source             | Gray band       | Singleband pseudocolor<br>Hillshade       |              |      |   |            |     |    |        |       | -          |
| Symbology            | Color gradien   | Contours<br>Min 1                         |              |      |   | Max 6      |     |    |        |       |            |
| Transparency         | Contrast        | Stretch to MinMax                         |              |      |   |            |     |    |        |       | •          |
| 📐 Histogram          | ennancemenc     |                                           |              |      |   |            |     |    |        |       |            |
| 🞸 Rendering          |                 |                                           |              |      |   |            |     |    |        |       |            |
| 🕓 Temporal           |                 |                                           |              |      |   |            |     |    |        |       |            |
| 🚵 Pyramids           |                 |                                           |              |      |   |            |     |    |        |       |            |
| 📝 Metadata           | ▶ Min / Max     | Value Settings                            |              |      |   |            |     |    |        |       |            |
| - Legend             |                 |                                           |              |      |   |            |     |    |        |       |            |
| 📲 QGIS Server        |                 |                                           |              |      |   |            |     |    |        |       |            |
|                      |                 |                                           |              |      |   |            |     |    |        |       |            |
|                      |                 |                                           |              |      |   |            |     |    |        |       |            |
|                      |                 |                                           |              |      |   |            |     |    |        | Logon | d Sottings |
|                      |                 |                                           |              |      |   |            |     |    |        | Legen | u Settings |
|                      | ▼ Layer Rende   | ering                                     |              |      |   |            |     |    |        |       |            |
|                      | Blending mode   | Normal                                    |              |      | • |            |     |    |        |       | 👆 Reset    |
|                      | Brightness      |                                           |              | 0    | - | Contrast   |     |    |        | (     | 0 🗘        |
|                      | Gamma           | -                                         |              | 1.00 | • | Saturation |     |    | 0      | [     | 0 \$       |
|                      | Invert color    | rs                                        |              |      |   | Grayscale  | Off |    |        |       | •          |
|                      | Hue             | Colorize                                  | 👻 Strength 드 |      |   |            |     |    |        |       | 100% 🤤     |
|                      | Resampling      |                                           |              |      |   |            |     |    |        |       |            |
|                      | Style 🔻         |                                           |              |      |   |            |     | ОК | Cancel | Apply | Help       |

Figure 67- Render type

### iii. Give an appropriate color ramp.

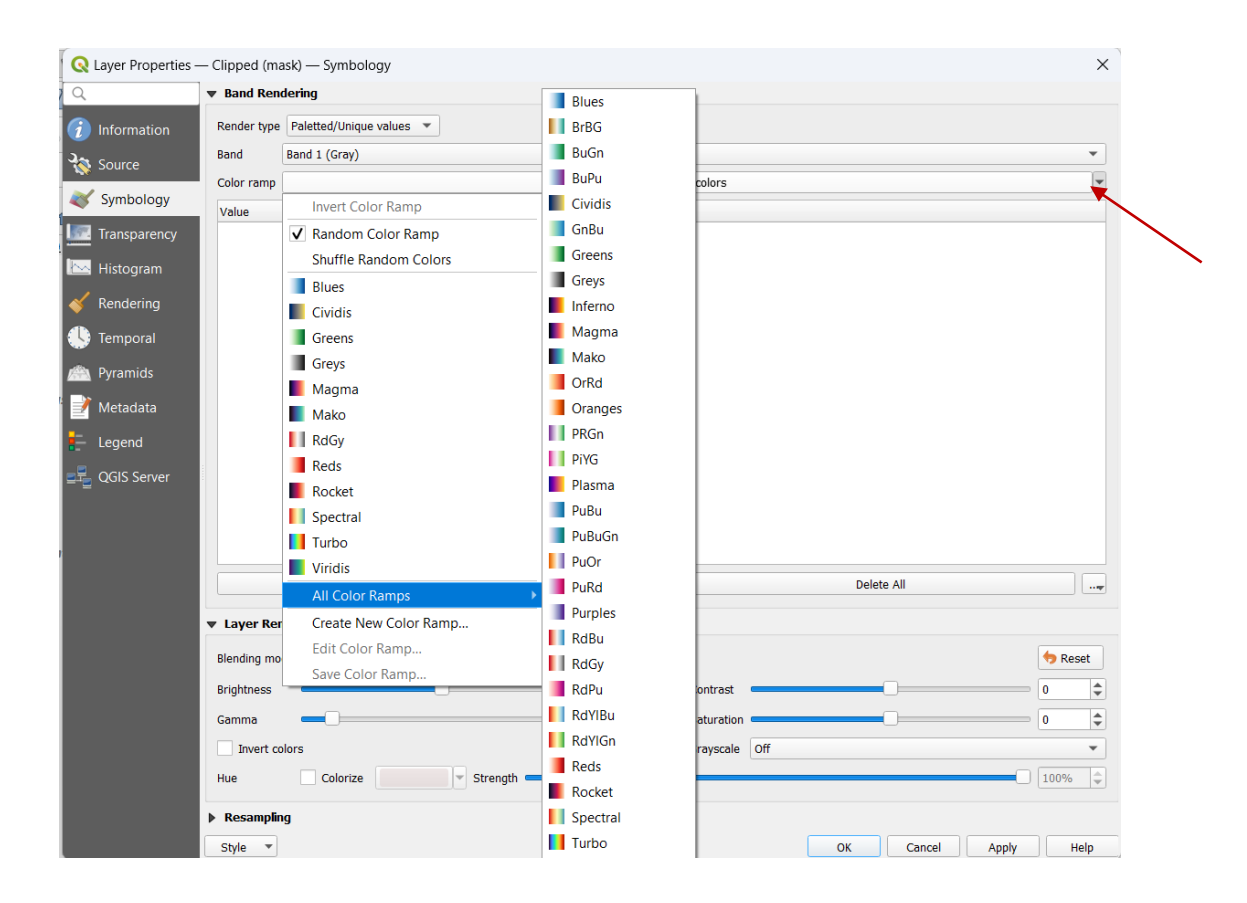

Figure 68 - Color ramp.
### When it classifies,

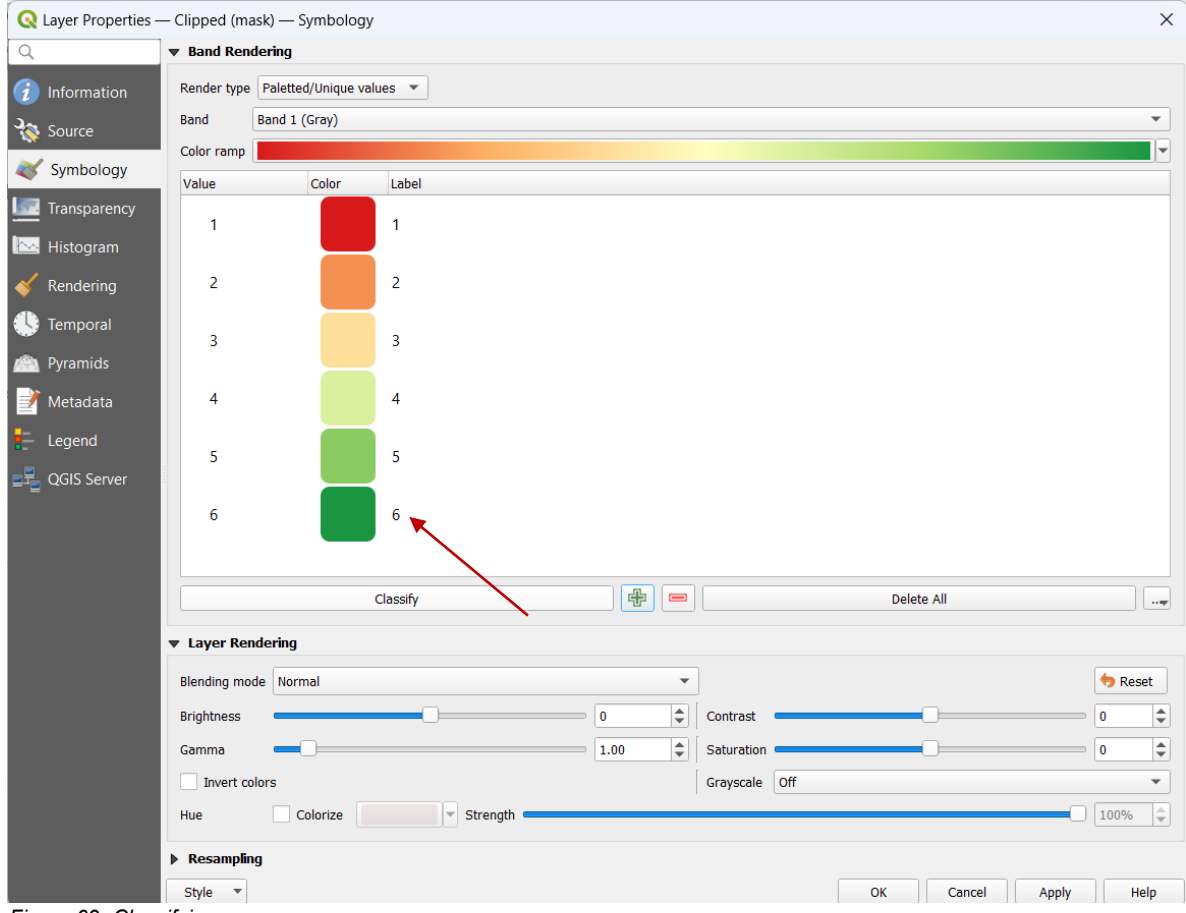

Figure 69 -Classifying

#### iv. Rename according to the above 7 categories.

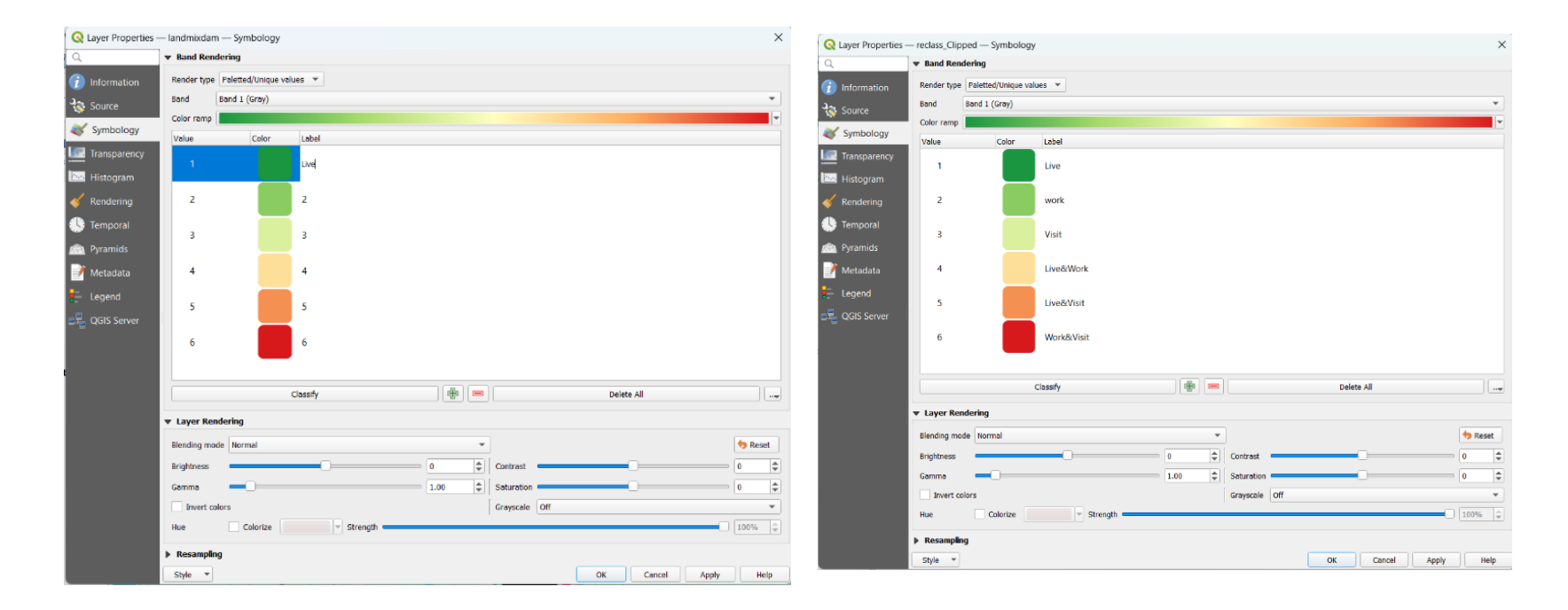

Figure 70- Rename according to the above 7 categories.

#### This is the LandUse Mix in Dambulla MC. (Final output)

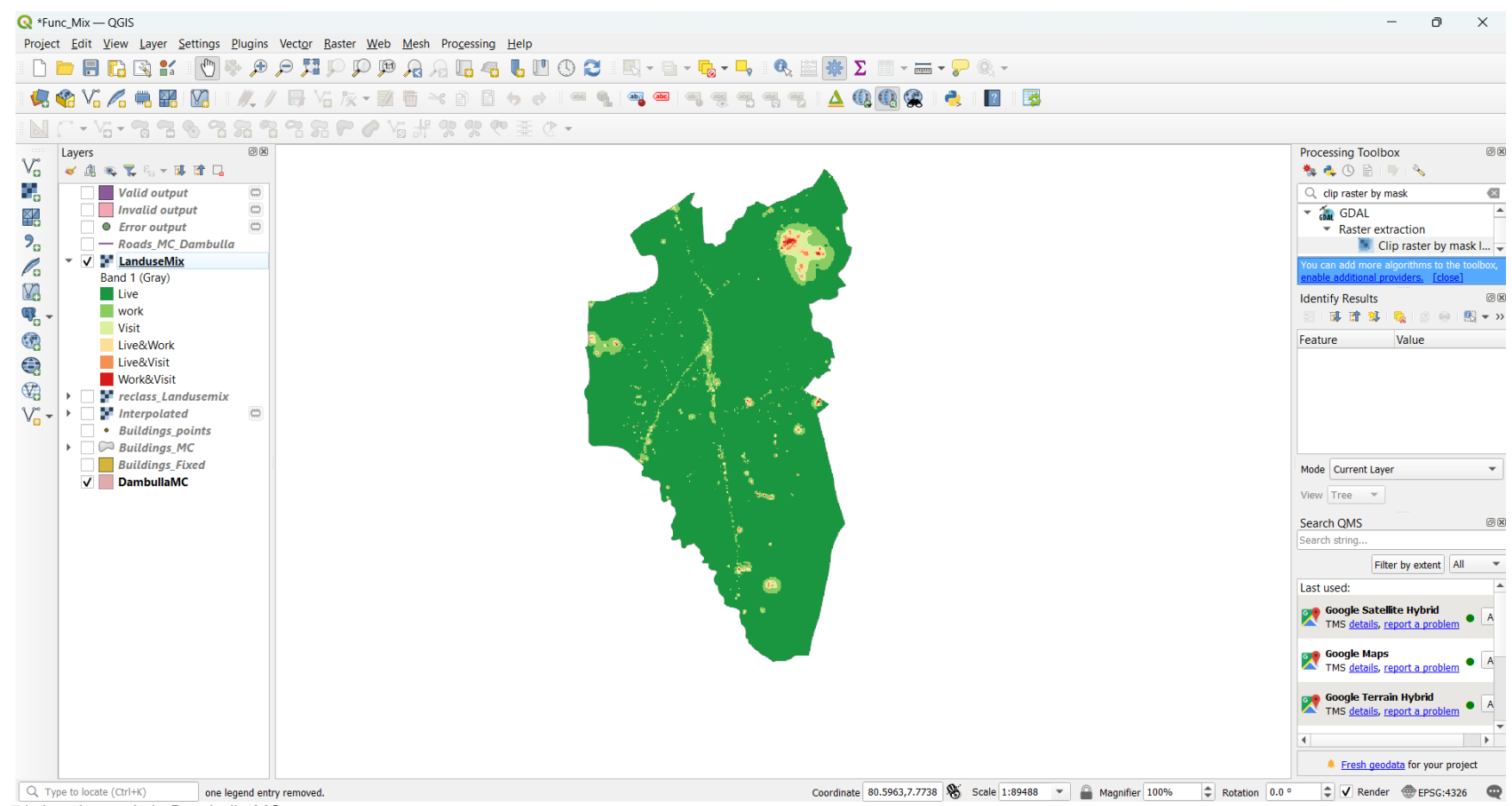

Figure 71 -Landuse mix in Dambulla MC

This is the final output in this analysis.

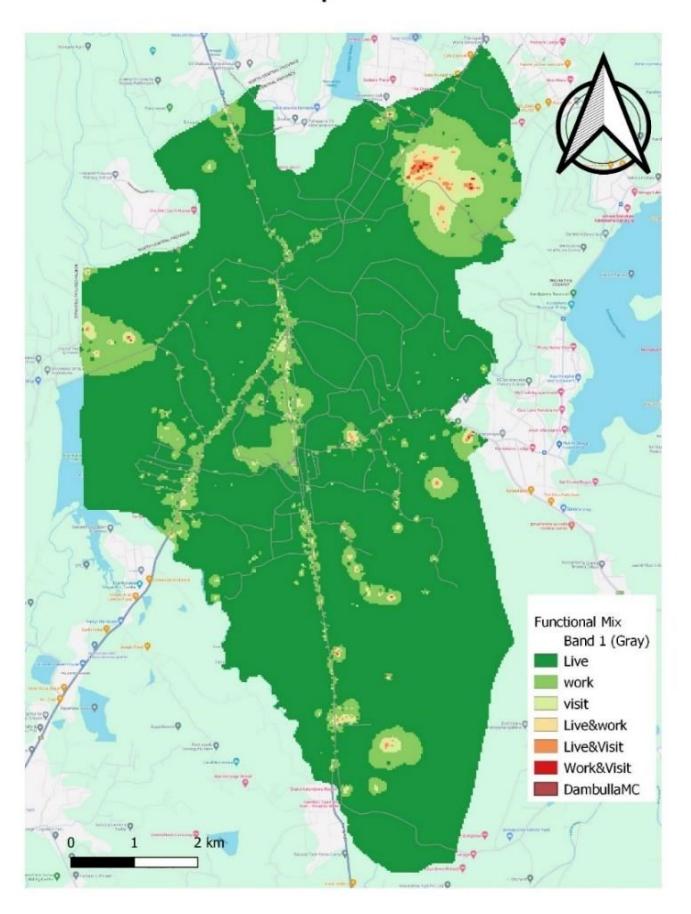

Functional Mix Map of Dambulla MC

Figure 72 -Functional Mix Map of Dambulla MC

# 4. PREPARATION OF MAPS

Use Suitable Colors & Symbols

Show adjacent administration boundaries.

Maximum utilization of map space

Show the Graticule Network with appropriate grid size.

Show the basic elements in the map.

Transportation Networks

Water Bodies

Prepare a descriptive map.

Check the units of the scale bar.

Mention correct units at the legend.

Check the text given in the legend.

Mention the correct sources.

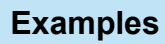

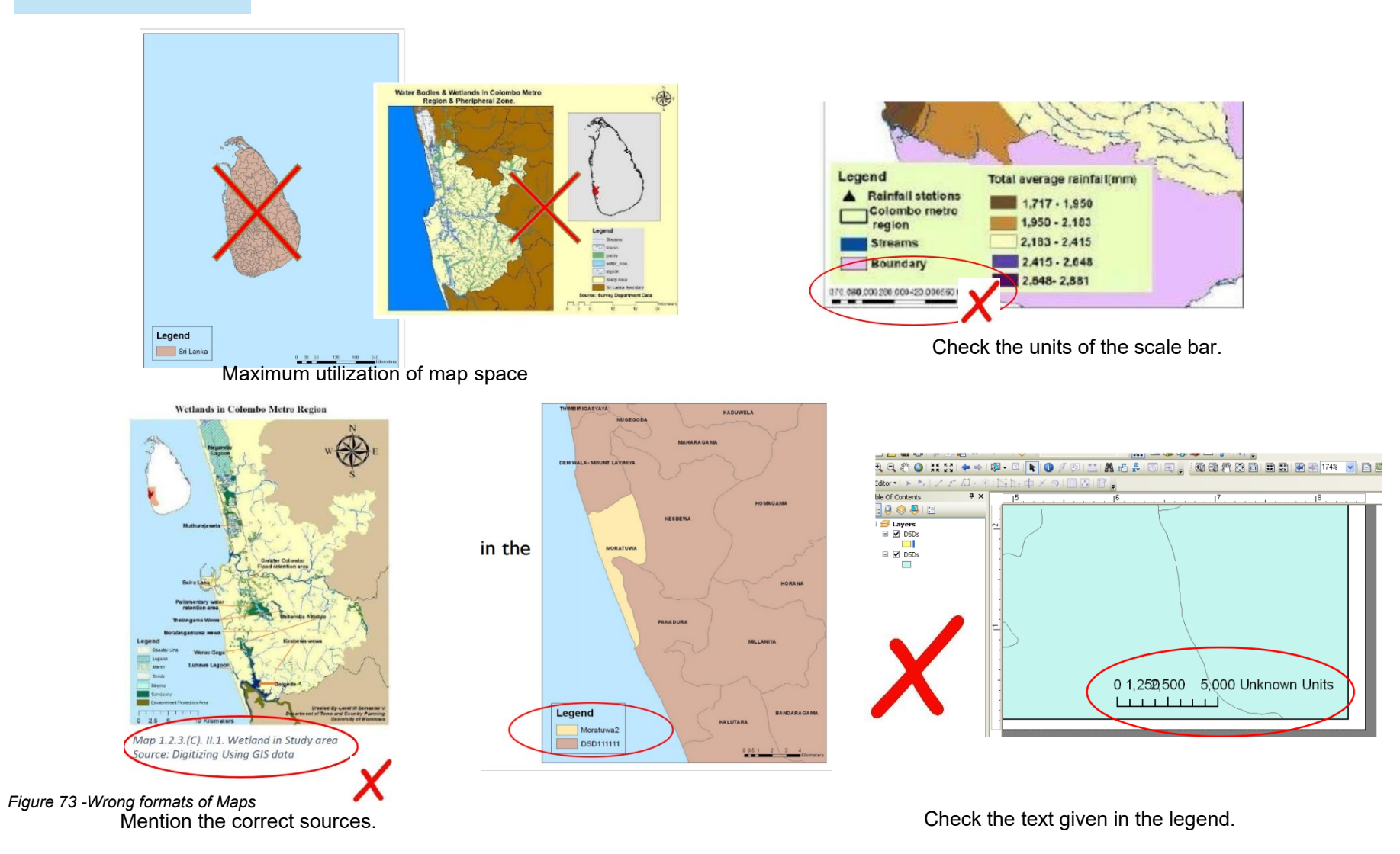

## **AFTERWORD**

In an era where urban sustainability and livability are central to planning discourse, understanding land use mix has never been more vital. This book offers more than just technical instruction—it provides a foundation for spatial thinking that supports balanced, inclusive, and vibrant urban development.

By guiding readers through GIS-based land use mix analysis, we hope to empower future planners, educators, and practitioners to make informed, evidencebased decisions. Let this guide inspire thoughtful application, continued learning, and innovation in shaping cities that are cohesive, walkable, and resilient.

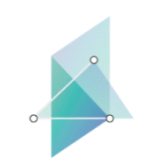

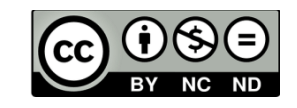

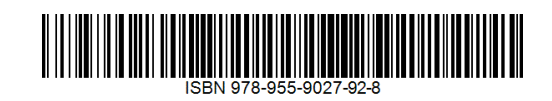

# lbs2its.net

618657-EPP-1-2020-1-AT-EPPKA2-CBHE-JP